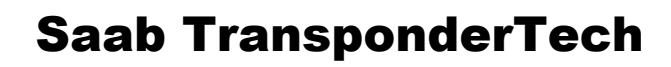

# **R5** SUPREME AIS Transponder System

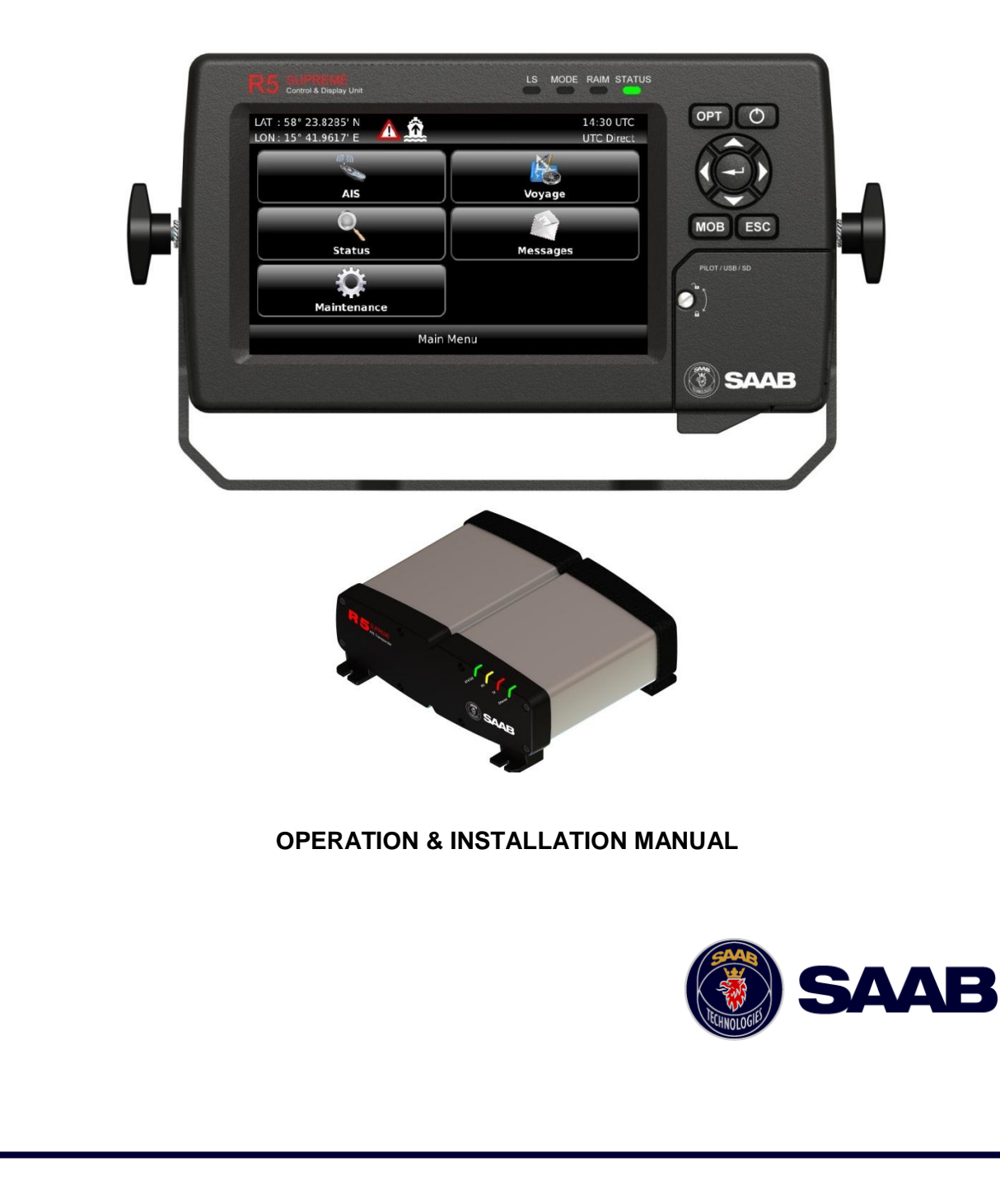

This page is intentionally empty

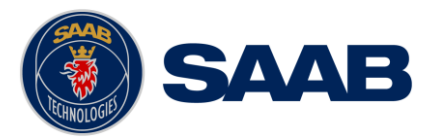

# i Copyright

The entire contents of this manual and its appendices, including any future updates and modifications, shall remain the property of Saab TransponderTech AB at all times. The contents must not, whether in its original form or modified, be wholly or partly copied or reproduced, nor used for any other purpose than the subject of this manual.

#### Saab TransponderTech AB, SWEDEN

#### ii Disclaimer

While reasonable care has been exercised in the preparation of this manual, Saab TransponderTech AB shall incur no liability whatsoever based on the contents or lack of contents in the manual.

#### iii Software

This manual reflects the capabilities of the R5 SUPREME AIS Transponder with Software version 1.0.7 and R5 SUPREME Control & Display Unit (CDU) with software version 1.0.1.

If the system since delivery has been updated from this version, such change should be reflected on a label on the unit. Current software versions in the system can always be verified in the S/W info dialog as described in section 5.21.

#### iv Manual Part Number and Revision

Part number 7000 118-300, revision A3.

#### v Safety Instructions

Note the following compass safe distances:

| Equipment                 | Standard magnetic compass | Steering magnetic compass |
|---------------------------|---------------------------|---------------------------|
| R5 SUPREME<br>Transponder | 0,65 m                    | 0,40 m                    |
| R5 SUPREME CDU            | 0,75 m                    | 0,50 m                    |

#### vi Disposal Instructions

Broken or unwanted electrical or electronic equipment parts shall be classified and handled as 'Electronic Waste'. Improper disposal may be harmful to the environment and human health. Please refer to your local waste authority for information on return and collection systems in your area.

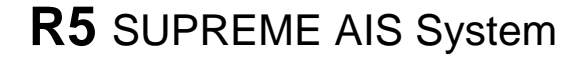

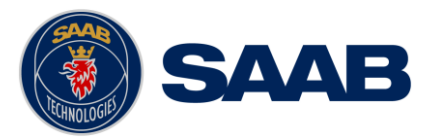

#### vii Contact Information

For installation, service, ordering info and technical support please contact your local Saab TransponderTech representative. A list of dealers and service stations can be found on the corresponding product page at <u>www.saabgroup.com/transpondertech</u>.

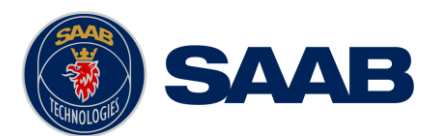

# **TABLE OF CONTENTS**

| 1 | 1 The Automatic Identification System8 |                                                            |  |
|---|----------------------------------------|------------------------------------------------------------|--|
| 2 | S                                      | ystem Overview9                                            |  |
|   | 2.1                                    | Product Description9                                       |  |
| 3 | In                                     | stallation10                                               |  |
|   | 3.1                                    | Unpacking the Equipment10                                  |  |
|   | 3.2                                    | Equipment Installation Environment11                       |  |
|   | 3.3                                    | Installation Cables                                        |  |
|   | 3.4                                    | System interconnection overview13                          |  |
|   | 3.5                                    | Installation Procedure14                                   |  |
|   | 3.6                                    | Installing the R5 SUPREME CDU14                            |  |
|   | 3.8                                    | Installing the R5 SUPREME Transponder17                    |  |
|   | 3.9                                    | Install the R5 AIS Junction Box18                          |  |
|   | 3.10                                   | Mount the VHF Antenna20                                    |  |
|   | 3.11                                   | Mount the GPS Antenna22                                    |  |
|   | 3.12                                   | Electrical Installation details24                          |  |
| 4 | С                                      | onfiguration                                               |  |
|   | 4.1                                    | Configuration Wizard29                                     |  |
|   | 4.2                                    | System Functional Check                                    |  |
|   | 4.3                                    | Configuration Parameters32                                 |  |
| 5 | 0                                      | peration43                                                 |  |
|   | 5.1                                    | General usage43                                            |  |
|   | 5.2                                    | LED's on R5 SUPREME Transponder43                          |  |
|   | 5.3                                    | LED's and Controls on R5 SUPREME CDU44                     |  |
|   | 5.4                                    | Menu Structure – Tree view47                               |  |
|   | 5.5                                    | Alarm and Alert Pop-ups48                                  |  |
|   | 5.6                                    | Status Bar48                                               |  |
|   | 5.7                                    | Status Icons                                               |  |
|   | 5.8                                    | View Remote Ship Information49                             |  |
|   | 5.9                                    | View Plot of Targets50                                     |  |
|   | 5.10                                   | View Transmitted Own Ship Information51                    |  |
|   | 5.11                                   | Enter and Read Voyage Related Information51                |  |
|   | 5.12                                   | Handling Safety Related Messages (SRM) and Text Messages52 |  |
|   | 5.13                                   | Send Persons On Board54                                    |  |
|   | 5.14                                   | Long Range Interrogations54                                |  |

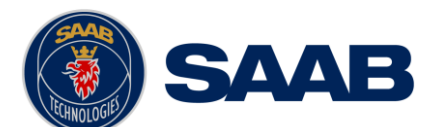

|   | 5.15 | Regional Areas5                                               | 55        |
|---|------|---------------------------------------------------------------|-----------|
|   | 5.16 | Alarms5                                                       | 56        |
|   | 5.17 | Status List5                                                  | 56        |
|   | 5.18 | Non Functional Time5                                          | 57        |
|   | 5.19 | AIS Internal GPS Status5                                      | 57        |
|   | 5.20 | View Raw Data5                                                | 58        |
|   | 5.21 | SW/HW Info5                                                   | 58        |
|   | 5.22 | VHF Status5                                                   | 59        |
|   | 5.23 | Communication Test5                                           | 59        |
|   | 5.24 | Update Software6                                              | <b>30</b> |
|   | 5.25 | Restore Configuration6                                        | 30        |
| 6 | S    | oftware Upgrade6                                              | 2         |
|   | 6.1  | Upgrade Software in R5 SUPREME Transponder via Junction Box6  | 52        |
|   | 6.2  | Upgrade Software in R5 SUPREME Transponder via CDU6           | 52        |
|   | 6.3  | Upgrade Software in R5 SUPREME CDU6                           | 54        |
| 7 | Т    | echnincal Specifications6                                     | 5         |
|   | 7.1  | R5 SUPREME Transponder6                                       | 55        |
|   | 7.2  | R5 SUPREME CDU                                                | 6         |
|   | 7.1  | R5 AIS Junction Box6                                          | 57        |
| 8 | Т    | roubleshooting6                                               | 8         |
|   | 8.1  | Troubleshooting Prerequisites6                                | 38        |
|   | 8.2  | Troubleshooting with the Front Panel LED's of the Transponder | 38        |
|   | 8.3  | Troubleshooting with Alarm Messages6                          | 39        |
|   | 8.4  | Troubleshooting via the CDU7                                  | 71        |
|   | 8.5  | Reporting Intervals for Class A Transponders7                 | 73        |
|   | 8.6  | F.A.Q7                                                        | 74        |
|   | 8.7  | Contacting Support7                                           | 75        |
|   | 8.8  | Indication Messages7                                          | 75        |
|   | 8.9  | Long Range Definitions7                                       | 76        |
| 9 | In   | terpretation of Input Sentences7                              | 7         |
|   | 9.1  | GPS and Sensor Input Sentences7                               | 77        |
|   | 9.2  | General Input Sentences                                       | 31        |
|   | 9.3  | AIS Specific Input Sentences                                  | 31        |
|   | 9.4  | Long Range Input Sentences8                                   | 33        |
|   | 9.5  | Proprietary Input Sentences8                                  | 34        |

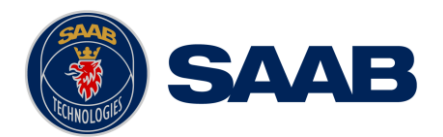

| 10 Ir | nterpretation of Output Sentences                           |
|-------|-------------------------------------------------------------|
| 10.1  | Proprietary Output Sentences (PSTT)85                       |
| 10.2  | Long Range Output Sentences86                               |
| 10.3  | AIS Output Sentences                                        |
| 11 A  | Iternate System Setups92                                    |
| 11.1  | Dual CDU92                                                  |
| 11.2  | Combined AIS and Navigation system setup93                  |
| 12 E  | lectrical Interfaces94                                      |
| 12.1  | Transponder interface details94                             |
| 12.2  | R5 AIS Junction box Interfaces96                            |
| 12.3  | CDU Interface ports:100                                     |
| 13 N  | lechanical Drawings102                                      |
| 13.1  | Transponder Physical Size and Mechanical Drawing            |
| 13.2  | CDU Physical Size and Mechanical Drawing103                 |
| 13.3  | CDU Gimbal Mount Physical Size and Mechanical Drawing104    |
| 13.4  | CDU Cutout Measurements for Panel Mount105                  |
| 13.5  | CDU Mounting Frame cutout and dimensions106                 |
| 13.6  | R5 AIS Junction Box Physical Size and Mechanical Drawing107 |
| 13.7  | GPS Antenna – Physical Size and Mechanical Drawing108       |
| 14 G  | lossary109                                                  |
| 14.1  | Units111                                                    |
| 15 A  | ppendix A – License112                                      |
| 15.1  | Copy of the GNU General Public License112                   |

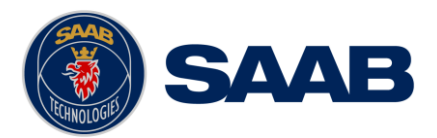

# 1 THE AUTOMATIC IDENTIFICATION SYSTEM

The Automatic Identification System (AIS) is a safety information system that was proposed as a worldwide standard in 1997 and adopted by IMO in 1998. The AIS system is standardized by ITU, IEC, IALA and IMO and is subject to approval by a certification body. The first type approved AIS transponder in the world was Saab TransponderTech's R3 Class A Transponder in 2002.

AIS allows transceivers to automatically share static and dynamic data such as ship name, call sign, dimensions, position and sensor information on two dedicated data links in the upper marine VHF band. There are a number of different AIS devices that can send and receive information on the AIS data link:

- Class A Transponder This type of transponder is used on open sea waters and is mandatory for ships of 300 gross tonnage or more on international voyages, all cargo ships of 500 gross tonnage or more and on passenger ships.
- **Class B Transponder –** Used on smaller vessels and pleasure crafts. It transmits with a lower power than the class A transponder and has lower priority on the data link.
- **Base Station –** Fixed shore station that is typically connected to an AIS network to collect information from all vessels at a certain port or shore line.
- **Repeater Stations –** Used to extend coverage range by repeating incoming messages. Can be implemented as a function in an AIS Base station or an AtoN station.
- SAR (Search and Rescue) Transponder Used on airplanes and helicopters in search and rescue missions.
- AtoN (Aids to Navigation) A transceiver that is fitted on buoys and lighthouses in order to send information about their positions.
- Inland AIS A European standardized extension to Class A systems for use on inland water ways. An inland transponder has additional messages to communicate with bridges, ports and locks and can also send some additional information that are useful on water ways such as blue sign indication, specific hazardous cargo etc.
- SART (Search and Rescue Transmitters) Distress beacons for life rafts. An active SART unit will always be sorted on top of the target list in the R5 SUPREME CDU to accentuate its presence.

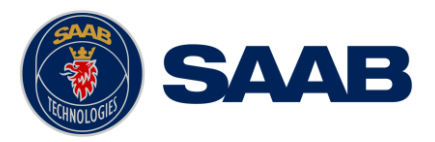

# 2 SYSTEM OVERVIEW

#### 2.1 **Product Description**

The basic R5 SUPREME AIS Transponder System consists of three parts

- The R5 SUPREME Transponder
- The R5 SUPREME Control and Display Unit (CDU)
- The R5 AIS Junction Box

The R5 SUPREME Transponder is a Class A unit consists of a transceiver radio unit, a 50 channel GPS receiver, and a controller unit. The radio has three receivers, two tuneable TDMA receivers and one DSC receiver. The transmitter alternates its transmissions between the two operating TDMA channels. The controller unit creates and schedules data packets (containing dynamic, static and voyage related data) for transmission based on the IMO performance standard for AIS.

The R5 SUPREME CDU is the AIS configuration and display unit. The colour LCD together with the resistive touch interface provides a graphical user-friendly interface to the system. The resistive touch panel allows functionality under all weather conditions. Under rough sea, the rubber keypads can be used instead of the touch interface. With the R5 SUPREME CDU it is possible to plot the location of other ships, aids to navigation and search and rescue vessels. The R5 SUPREME CDU can also be used to send and receive messages, perform configuration as well as supervise the R5 SUPREME transponder systems status. The front hatch of the CDU is covering an integrated AIS Pilot Plug connector, as well as USB port and MMC/SD card slot.

Note: The hatch has a screw lock mechanism. It is optional to use this lock. Recommended screwdriver for CDU hatch lock is flat tip 5.5-6.5mm.

The R5 AIS Junction Box allows for easy connection of external equipment to the transponder unit. The R5 SUPREME transponder shall be connected to the ship's sensors as required by the installation guidelines published by IALA. The R5 SUPREME can interface external navigation and presentation systems that support required IEC 61162-1 sentences. Refer to chapter 9 "Interpretation of Input Sentences" for more information. The R5 SUPREME is prepared for connection to Long Range systems like Inmarsat C.

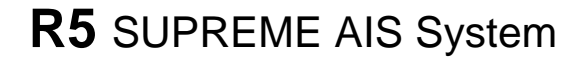

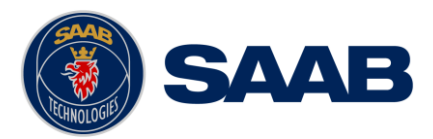

# **3 INSTALLATION**

# 3.1 Unpacking the Equipment

The R5 SUPREME AIS Transponder System consists of the following parts:

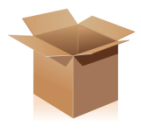

| Name                               | Part number  | Qty. |
|------------------------------------|--------------|------|
| R5 SUPREME Transponder             | 7000 118-501 | 1    |
| 7000 118-100 incl. AIS SW 1.0.X    |              |      |
| R5 SUPREME CDU                     | 7000 118-530 | 1    |
| 7000 118-100 incl. SW 1.0.X        |              |      |
| R5 Power Cable 2m                  | 7000 118-077 | 2    |
| R5 Signal Cable DSUB-DSUB 2m       | 7000 118-286 | 2    |
| <b>R5 SUPREME Documentation CD</b> | 7000 118-361 | 1    |
| Including                          |              |      |
| R5 SUPREME AIS System Manual       | 7000 118-300 |      |
| Printed document set               | 7000 118-370 | 1    |
| Including:                         |              |      |
| AIS Installation Short Instruction | 7000 118-363 |      |
| AIS Operators Short Instruction    | 7000 118-364 |      |
| AIS Certificate set                | 7000 118-365 |      |
| R5 SUPREME Ethernet Cable 5m.      | 7000 000-525 | 1    |
| R5 AIS Junction box                | 7000 118-120 | 1    |

Table 1 – R5 SUPREME Basic Equipment

| Name                                  | Part number  |
|---------------------------------------|--------------|
| GPS antenna options                   |              |
| MA-700                                | 7000 000-485 |
| AT575-68                              | 7000 000-135 |
| Combined VHF/GPS Antenna AC Marine    | 7000 000-435 |
| Stainless Steel Antenna Mount 1" x 14 | 7000 000-472 |
| AIS Alarm Relay Unit incl. socket     | 7000 100-132 |

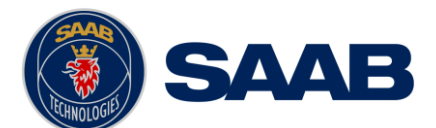

| VHF Antenna BA1012                                   | 7000 000-077 |
|------------------------------------------------------|--------------|
| R5 SUPREME CDU Flush mount frame for R4 MKD upgrades | 7000 118-367 |

Table 2 – Accessories (Optional)

#### 3.2 Equipment Installation Environment

The table below lists the IEC 60945 equipment classification for the system.

| Name                   | Part number  | IEC 60945<br>installation category |
|------------------------|--------------|------------------------------------|
| R5 SUPREME Transponder | 7000 118-540 | Protected                          |
| R5 SUPREME CDU         | 7000 118-530 | Protected                          |
| R5 AIS Junction box    | 7000 118-120 | Protected                          |
| MA-700                 | 7000 000-485 | Exposed                            |
| AT575-68               | 7000 000-135 | Exposed                            |
| VHF/GPS Antenna        | 7000 000-435 | Exposed                            |

Table 3 - IEC 60945 equipment classification

# 3.3 Installation Cables

The following cables are needed to install the R5 SUPREME AIS System.

#### 1. 2 x R5 Signal Cable DSUB-DSUB

| Marking:                                           | 7000 118-286                           |  |
|----------------------------------------------------|----------------------------------------|--|
| Type: Shielded Twisted Pair x 0.33 mm <sup>2</sup> |                                        |  |
| Length:                                            | 2 m                                    |  |
| Diameter:                                          | 11 mm                                  |  |
| Connector:                                         | 2 x 26-pole H.D.D-SUB (female to male) |  |
| Flame retardant:                                   | IEC60332-1                             |  |
|                                                    |                                        |  |

Interconnection: Straight connection on all pins.

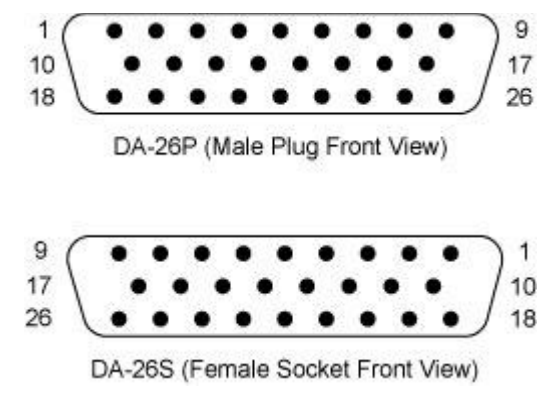

Note: Two signal cables are used from transponder to junction box, but one is installed reverse direction

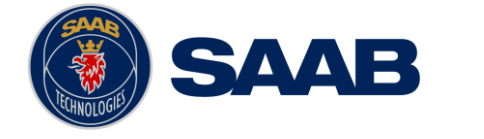

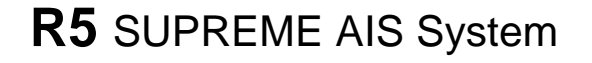

(Cable 1: Male  $\rightarrow$  Female. Cable 2: Female  $\rightarrow$  Male)

#### 1. 2 x R5 Power Cable

| Туре:      | Unshielded 4 wire cable x 1.3 mm <sup>2</sup> |
|------------|-----------------------------------------------|
| Length:    | 2 m                                           |
| Diameter:  | 6 mm                                          |
| Connector: | ConXall Mini-Con-X 6382-4SG-311 (female)      |
| Marking:   | 7000 118-077                                  |
| • •        |                                               |

Interconnection specification:

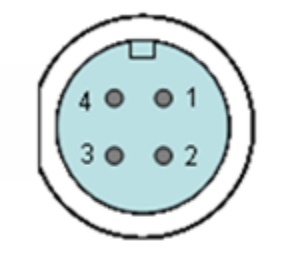

| Function     | Pin | Cable Color |
|--------------|-----|-------------|
| PWR +        | 1   | Red         |
| PWR, GND     | 2   | Black       |
| Ext Switch R | 3   | Brown       |
| Ext Switch F | 4   | Orange      |

#### 2. R5 SUPREME VHF Antenna Cable

| Type and length: | See section 3.7.2 VHF Cabling |
|------------------|-------------------------------|
| Connector:       | BNC (Male)                    |

# 3. R5 SUPREME GPS Antenna Cable

| Type and Length: | See section 3.8.2 GPS Cabling |
|------------------|-------------------------------|
| Connector:       | TNC (Male)                    |

#### 4. R5 SUPREME Ethernet Cable

Type: Cat-7, LSZH-FR, IEC 60332-1

- Length: 5 m
- Diameter: 6,5 mm
- Connector: RJ-45

Part number: 7000 000-525

# 3.3.1 Minimum cable bending radius

When installing the cables the recommended minimum bending radiuses are as follows:

Signal and power cables: 10 times cable diameter

Coaxial cables: 5 times cable diameter

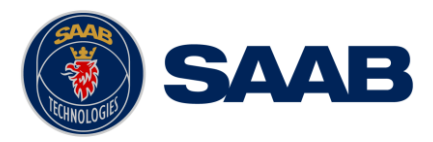

#### 3.4 System interconnection overview

#### 3.4.1 Standard system

Below is a general system setup with everything connected except external sensors and systems, which is connected to the R5 AIS Junction box. For alternate system setups, please see Section 11 "Alternate System S"

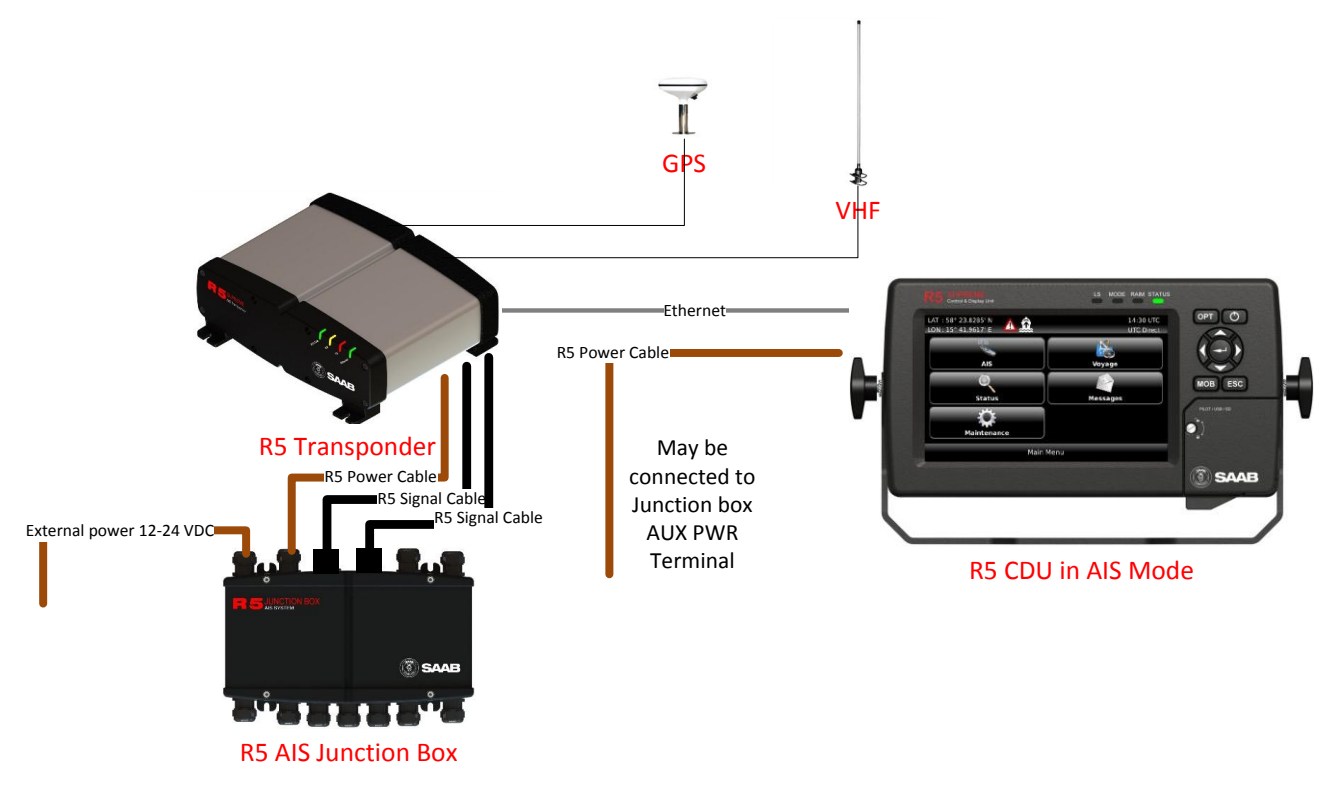

Figure 1- System overview

|                                            | R5 Supreme AIS Transponder<br>7000 118-540    | R5 AIS Junction box 7000 118-120 |
|--------------------------------------------|-----------------------------------------------|----------------------------------|
| <b>R5 AIS Junction box</b><br>7000 118-120 | 2 x R5 Signal cable DSUB-DSUB<br>7000 118-286 | -                                |
|                                            | R5 Power Cable<br>7000 118-077                |                                  |
| R5 CDU<br>7000 118-530                     | R5 SUPREME Ethernet Cable, 7000 000-525       | R5 Power Cable<br>7000 118-077   |

Table 4 – AIS System interconnect

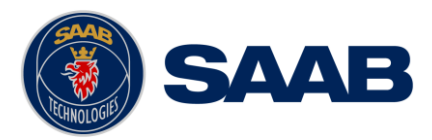

#### 3.5 Installation Procedure

When installing the R5 SUPREME AIS System it is recommended to follow the steps described in this installation manual. Details of the installation procedure can be found in the coming sections of the manual.

Recommended installation steps:

- 1. Mount the R5 SUPREME CDU at conning station
- 2. Mount the R5 SUPREME transponder
- 3. Mount the alarm relay unit (if applicable)
- 4. Connect all external systems and sensors to the R5 AIS Junction Box
- 5. Mount the R5 AIS Junction box
- Connect the R5 SUPREME transponder and R5 SUPREME CDU directly or to Ethernet network
- 7. Mount the VHF antenna
- 8. Mount the GPS antenna
- 9. Power up the system
- 10. Configure IP and LWE-ID settings
- 11. Set additional configuration parameters
- 12. Perform system functional check

#### 3.6 Installing the R5 SUPREME CDU

#### 3.6.1 CDU Location

The R5 SUPREME CDU should be mounted close to the position from which the ship is normally operated, preferably on the bridge console close to the conning position.

When mounting the R5 SUPREME CDU, please consider the following:

- The temperature and humidity should be moderate and stable, +15°C to +35°C (Operating temperature: -15°C to +55°C.)
- Select a location away from excessive heat sources
- Avoid areas where there is a high flow of humid salt air
- Avoid places with high levels of vibrations and shocks
- Avoid mounting the R5 SUPREME CDU in direct sunlight. Prolonged exposure to direct sunlight may have adverse effects to the system.
- Ensure that there is enough airflow to avoid high ambient temperatures
- The units can affect magnetic compasses.
  - The minimum compass safe distance from the R5 SUPREME CDU is 0.75 meters to a standard magnetic compass and 0.50 meters to a steering magnetic compass.

#### 3.6.2 **R5 SUPREME CDU Mounting Options**

The R5 SUPREME transponder and CDU are equipped with power and interface connectors designed to prevent water ingress.

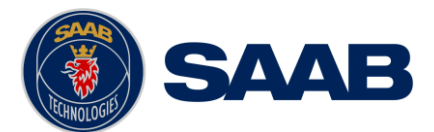

However, the SD, USB and Pilot connectors under the CDU front hatch are protected by the hatch only; the connectors are NOT water proof.

It is therefore recommended to keep the CDU hatch closed when possible. The hatch has a locking mechanism designed to prevent unintentional opening. Depending on installation type it may be desired to keep this hatch locked.

It is recommended to install the system in an environment that is as protected from direct sunlight and water spray as possible. The R5 SUPREME CDU can be mounted in three different ways.

- Gimbal mount
- Panel mount
- Mounting frame panel mount The CDU can be mounted in a frame that will cover a mounting hole from a previous R4 MKD flush mount installation.

#### 3.6.2.1 CDU Gimbal Mount

The gimbal mount allows for a quick installation, and is suitable for panel as well as ceiling mounting. It will give the benefit of a tilt-able display and the possibility to mount and dismount CDU easily.

The gimbal mount is fastened with four screws in the mounting surface. The CDU is attached to the gimbal mount with two wing knobs.

#### 3.6.2.2 Panel Mount

Panel mounting will reduce bridge clutter and reduce the space needed for installation. A cutout fitting the CDU profile must be made. See Section 13.4 CDU Cutout Measurements for Panel Mount for dimensions.

The CDU is fastened in place using the bolt and knot from the included mounting kit 7000 118-315.

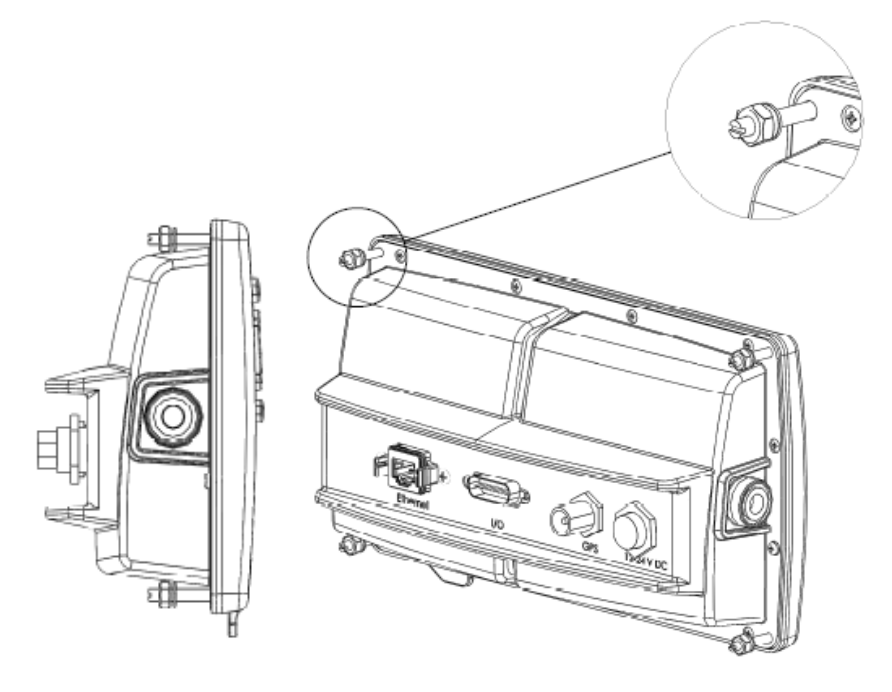

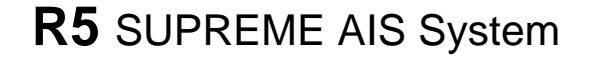

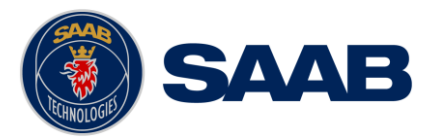

#### 3.6.2.3 Mounting frame panel mount

The CDU can be attached to the panel mount frame using the mounting kit 7000 118-315 included with the R5 CDU.

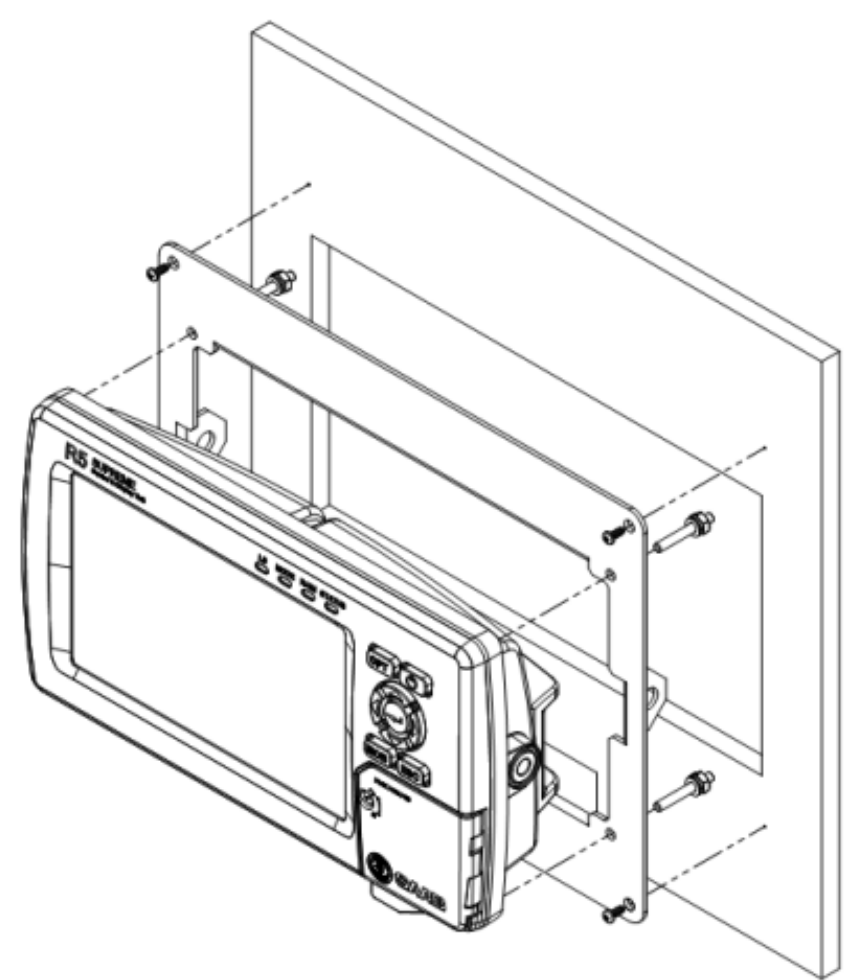

Figure 2 – R5 SUPREME CDU, Mounting frame panel mount

The cutout dimensions may need to be increased somewhat compared to the R4 MKD cutout, as the R5 CDU is slightly wider. See Section 13.5 CDU Mounting Frame cutout and dimensions.

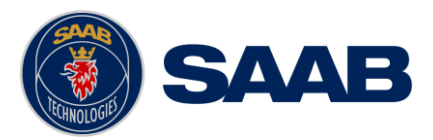

#### 3.8 Installing the R5 SUPREME Transponder

#### 3.8.1 Transponder Location

When mounting the R5 SUPREME Transponder, please consider the following:

- Mount the unit on a wall or on top of a bench
- The temperature and humidity should be moderate and stable, +15°C to +35°C (Operating temperature: -15°C to +55°C.)
- Select a location away from excessive heat sources
- Avoid areas where there is a high flow of humid salt air
- Avoid places with high levels of vibrations and shocks
- Ensure that there is enough airflow to avoid high ambient temperatures
- Ensure that the cables can be connected without violating their minimum bending radius
- The unit can affect magnetic compasses. The minimum compass safe distance is 0.65 meters to a standard magnetic compass and 0.40 meters to a steering magnetic compass
- Install the R5 SUPREME transponder as close as possible to the transponder's VHF/GPS antennas to minimise cable loss

#### 3.8.2 R5 SUPREME Transponder Mounting

The Transponder unit is secured in place using the screw holes in the four feet in the bottom corners.

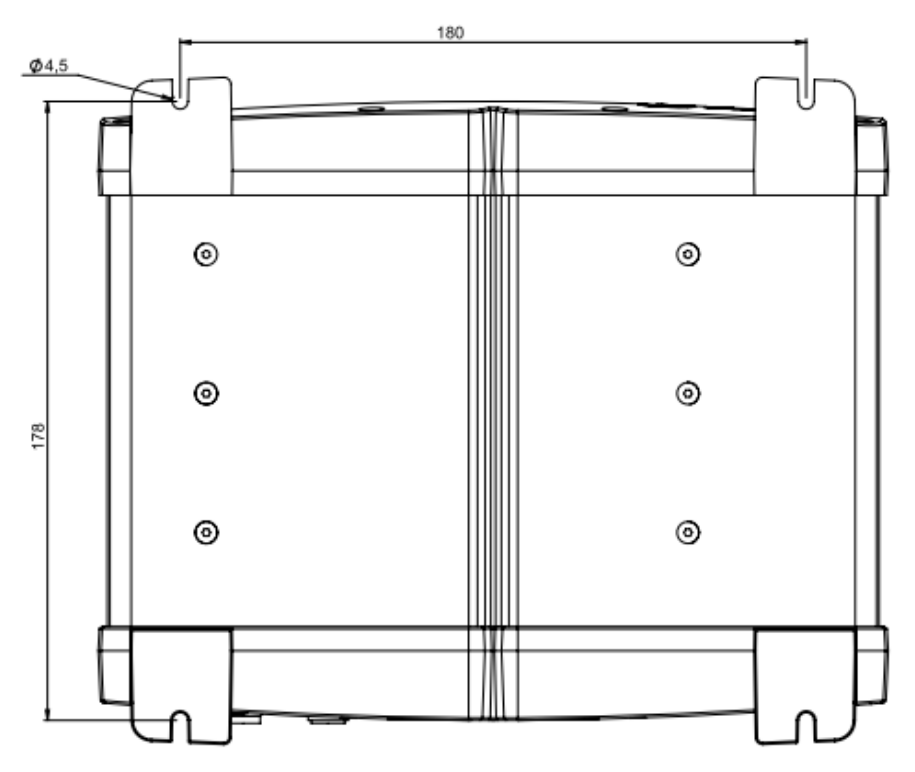

Figure 3- Transponder mounting holes.

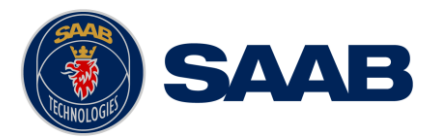

#### 3.9 Install the R5 AIS Junction Box

#### 3.9.1 Junction Box Location

The R5 Signal Cables connecting the transponder to the Junction box are 2m long hence this is the maximum distance between the Junction Box and the Transponder unit.

The R5 AIS Junction Box is made from EMI shielded plastic.

Leave a clearance around the R5 AIS Junction Box to facilitate service and installation. See below figure for minimum recommended clearance area (measurements in mm).

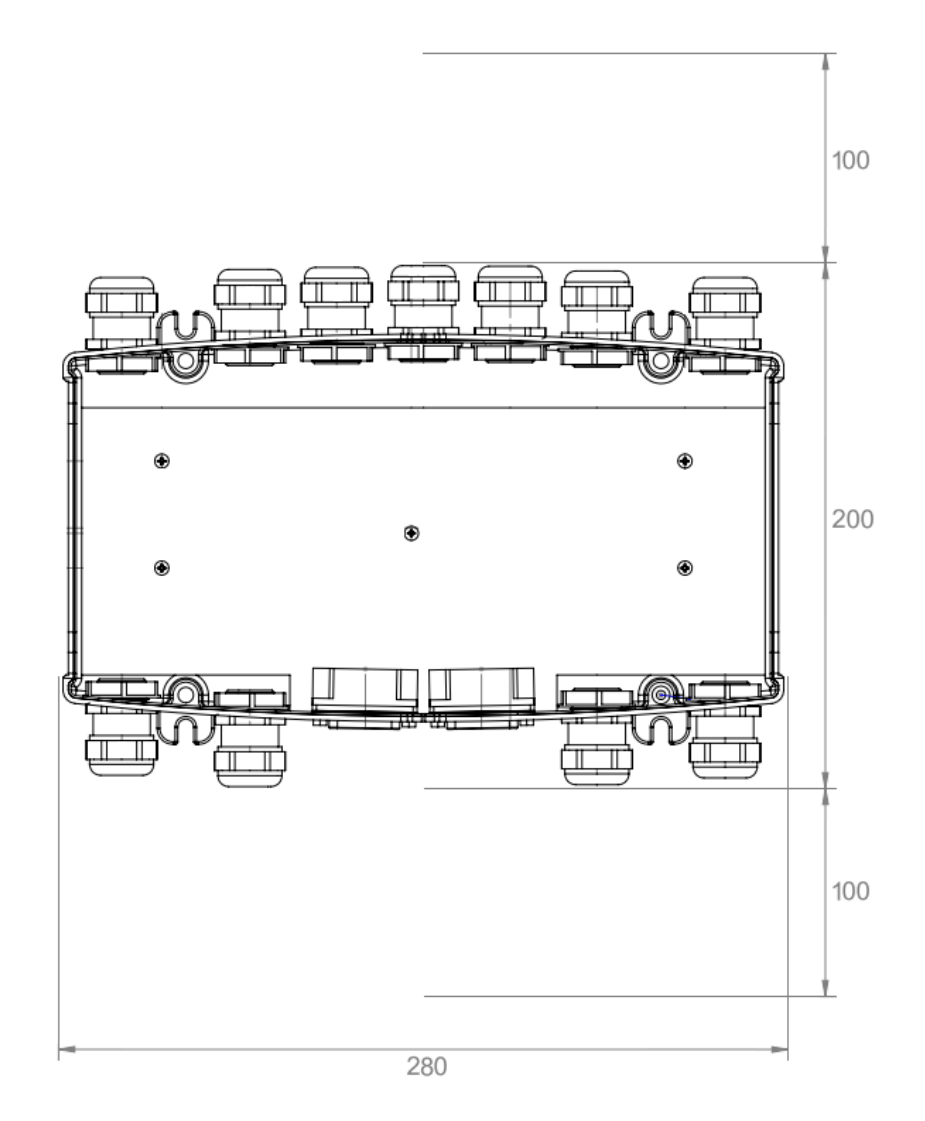

Figure 4 – Recommended Clearance Area (mm) for R5 AIS Junction Box

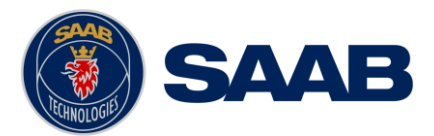

#### **3.9.2 Junction Box Connections**

The Junction box feature two 26-pin DSUB connectors, one male and one female.

All other connectors are internal of terminal block type.

Note: The R5 AIS Junction Box has two internal 5A fuses. The first fuse protects the connected transponder and the other one is an auxiliary fuse. The auxiliary fuse is meant to protect any device that is connected to the auxiliary power terminal block. The CDU is an example of such a device.

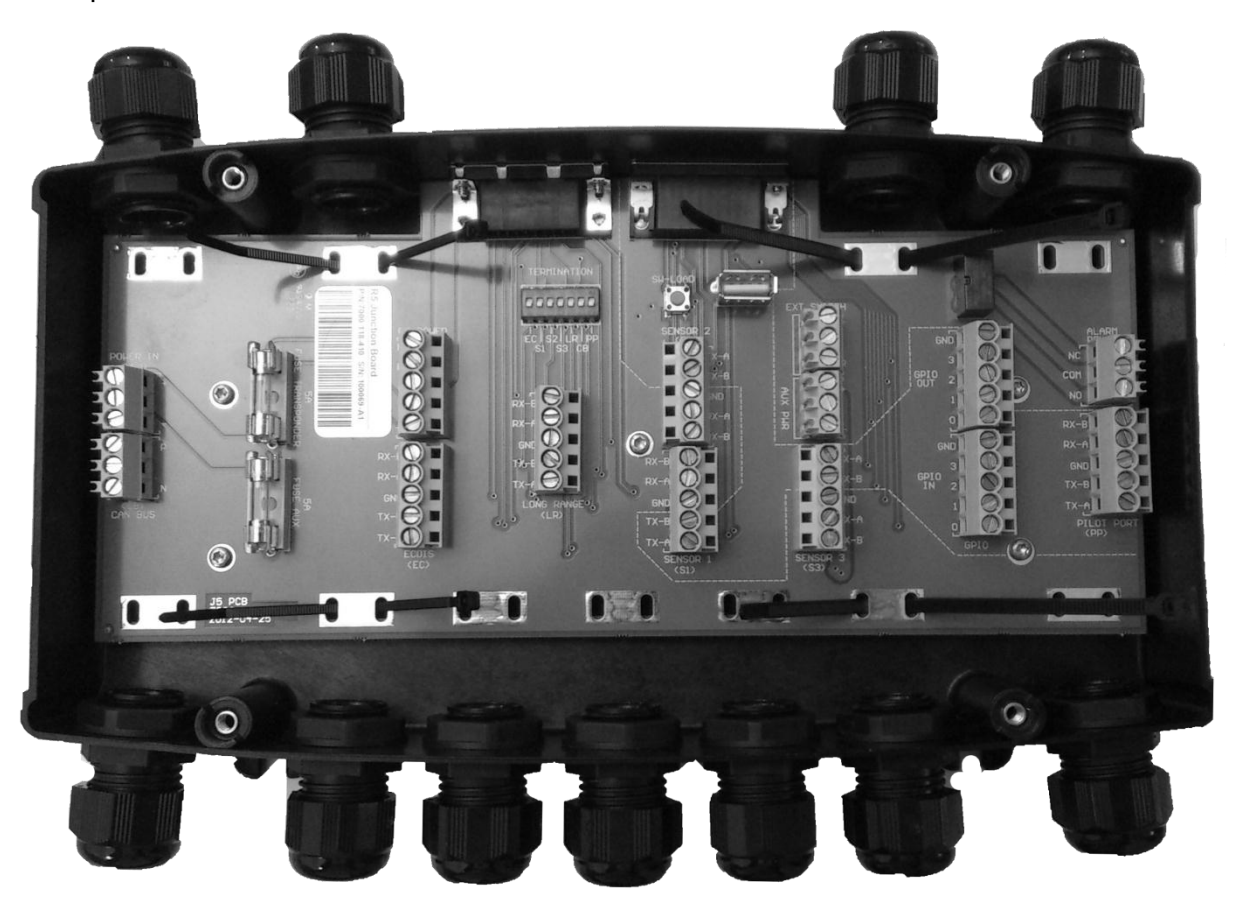

#### Interfaces:

Please see Section 12.2 "R5 AIS Junction box Interfaces" for details.

- It is recommended to connect external cables to the Junction box before mounting the box to a surface.
- Open the lid of the R5 AIS Junction Box.
- Fix the box on an appropriate surface/place with using the screw holes on the four feet of the junction box.
- Pull the cables through suitable cable glands. These glands are located on the front and back of the junction box. Please note that the glands can be removed if the cables are too thick. With the glands mounted, the maximum supported cable diameter is 12mm. Without the glands mounted, the maximum supported cable diameter is 19.5mm.
- Shielded cables should be stripped down to the shielding and fastened with cable ties. There are eleven cable tie fastening points on the circuit board, one for every antivibration gland on the junction box. Make sure that the cable shielding touches the tin plated area at the fastening point. The maximum supported cable tie width is 4.5mm.

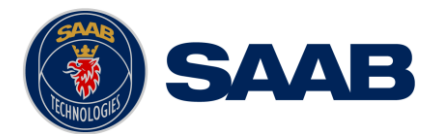

- Tighten the anti-vibration glands so that the cables are secured.
- Connect the cables to the terminal blocks.
- Fix the lid to the box casing.

#### 3.10 Mount the VHF Antenna

The R5 SUPREME Transponder, like any other ship borne transceiver operating in the VHF maritime band, may cause interference to a ship's VHF radiotelephone. Because AIS is a digital system, this interference may occur as a periodic (e.g. every 10 second) soft clicking sound on a ship's radiotelephone. This effect may become more noticeable when the VHF radiotelephone antenna is located close to the AIS VHF antenna and when the radiotelephone is operating on channels near the AIS operating channels (e.g. channels 27, 28 and 86).

Attention should be paid to the location and installation of different antennas in order to obtain the best possible efficiency. Special attention should be paid to the installation of mandatory antennas like the AIS antennas.

So, installing the AIS VHF antenna is also a crucial part of the system installation. How and where you install your AIS VHF antenna and cable will affect its efficiency.

#### 3.10.1 VHF Antenna Location

Location of the mandatory AIS VHF antenna should be carefully considered. Digital communication is more sensitive than analogue/voice communication to interference created by reflections in obstructions like masts and booms. It may be necessary to relocate the VHF radiotelephone antenna to minimize the interference effects. Installing the VHF antenna for AIS on a vessel is a compromise between the following items:

- Antenna type
- Antenna separation
- Clear view of the horizon
- Antenna height

#### 3.10.1.1 Antenna Type

The AIS VHF antenna should have Omni directional vertical polarization providing unity gain.

#### 3.10.1.2 Antenna Separation

AIS transponders use simplex channels at frequencies on the high side of the marine mobile band (AIS channel A = 2087, 161.975 MHz, and AIS channel B = 2088, 162.025 MHz). These channels are close to the duplex channels used for shore to ship marine communication. The AIS VHF antenna should be separated as much as possible from the voice VHF installations used for main communication to avoid unnecessary interference.

There should not be more than one antenna on the same level. The AIS VHF antenna should be mounted directly above or below the ship's primary VHF radiotelephone antenna, with no horizontal separation and with a minimum of 2 meters vertical separation. If it is located on the same level as other antennas, the distance apart should be at least 10 meters.

The AIS VHF antenna should be installed safely away from interfering high-power radiating sources like radar and other transmitting radio antennas, preferably at least 3 meters away from and out of the transmitting beam.

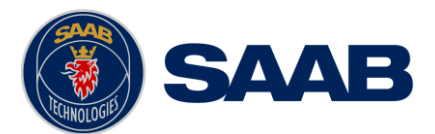

#### 3.10.1.3 Clear View of the Horizon

The AIS VHF antenna should be placed in an elevated position that is as free as possible with a minimum distance of 2 meters in horizontal direction from constructions made of conductive materials. The antenna should not be installed close to any large vertical obstruction. The objective for the AIS VHF antenna is to see the horizon freely through 360 degrees.

#### 3.10.1.4 VHF Antenna Height

The AIS is using VHF radio frequencies, which propagation characteristics are close to line of sight. The higher the antenna location is, the longer the range will be.

#### 3.10.2 VHF Cabling

The cable should be kept as short as possible to minimize attenuation of the signal. Double shielded coaxial cable equal or better than RG214 is recommended to minimize the effects from electromagnetic interference from high power lines, radar or other radio transmitter cables.

The table below gives recommendation on cables that can be used for the VHF-antenna connections. The cable attenuation shall be kept as low as possible; a 3 dB loss is the same as cutting the signal strength in half.

| Туре   | Attenuation @ 150<br>MHz (dB/100m) | Ø (mm) | Weight (kg/100m) |
|--------|------------------------------------|--------|------------------|
| RG 214 | 7                                  | 10.8   | 18.5             |
| RG 217 | 5                                  | 13.8   | 30.1             |
| RG 225 | 8                                  | 10.9   | 23.3             |

Table 5 – VHF Antenna Cables

Ex: A cable of 40 meter RG 214 has a cable attenuation of 2.8 dB.

#### 3.10.3 VHF Cable Mounting

Coaxial cables should be installed in separate signal cable channels/tubes and at least 10 cm away from power supply cables. Crossing of cables should be done at right angles (90°).

Coaxial cables should not be exposed to sharp bends, which may lead to a change of the characteristic impedance of the cable. The minimum bending radius should be 5 times the cable's diameter.

All outdoor installed connectors should be weather proofed, e.g. with shrink tubing, watertight seal tape or butyl rubber tape and plastic tape sealing, to protect against water penetration into the antenna cable.

Secure the cable properly close to the cable ends.

#### 3.10.4 VHF Cable Grounding

Coaxial down-leads must be grounded. The coaxial shielding screen should be connected to ground at one end.

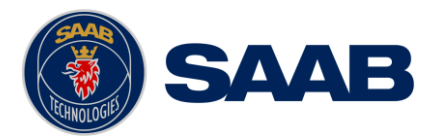

#### 3.11 Mount the GPS Antenna

The R5 SUPREME shall be connected to a GPS antenna type MA-700, AT575-68 or a combined AC Marine GPS/VHF antenna. 5V DC is supplied through the antenna lead for the antenna preamplifier.

If the combined AC Marine GPS/VHF antenna is used the diplexer unit shall be installed in an indoors environment.

Attention should be paid to the location and installation of the different antennas on the ship in order to obtain the best possible efficiency. Special attention should be paid to the installation of mandatory antennas like the AIS antennas.

So, installation of the GPS antenna is a crucial part of the system installation. How and where you install your GPS antenna and cable will greatly affect its sensing efficiency.

#### 3.11.1 GPS Antenna Location

The GPS antenna must be installed where it has a clear view of the sky. The objective is to see the horizon freely through 360 degrees with a vertical observation of 5 to 90 degrees above the horizon. Small diameter obstructions, such as masts and booms do not seriously degrade signal reception, but such objects should not eclipse more than a few degrees of any given bearing. Do not mount the antenna in the top of a mast or tower, as this may degrade the COG and SOG readings.

Locate the GPS antenna at least 3 meters away from and out of the transmitting beam of highpower transmitters such as S-Band Radar (typically  $\pm 15^{\circ}$  vertically from the array's centre point) and/or Inmarsat systems (A, B, C, or M; typically  $\pm 10^{\circ}$  from the array's centre point in any of the possible transmitting directions).

Locate the GPS antenna at least 3 meters away from HF or VHF radios or their antennas. This includes the ship's own AIS VHF antenna if it is designed and installed separately.

#### 3.11.2 GPS Cabling

The gain of the GPS antenna built-in pre-amplifier shall match the cable attenuation. The resulting installation gain (pre-amplifier gain minus cable attenuation) shall be within 0 to 26 dB. A minimum value of 10 dB is recommended for optimum performance.

Double shielded coaxial cable is recommended. The coaxial cable should be routed directly between the GPS antenna and the R5 SUPREME Transponder's GPS connector in order to reduce electromagnetic interference effects. The cable should not be installed close to high-power lines, such as radar or radio-transmitter lines or the AIS VHF antenna cable. A separation of 1 meter or more is recommended to avoid interference due to RF-coupling. Crossing of antenna cables should be done at 90 degrees to minimise magnetic field coupling.

The table below gives recommendation on cables that can be used for the Transponder GPSantenna connections. Due to the high frequency it's important that the attenuation in the cable is low for the specific frequency (1.5 GHz).

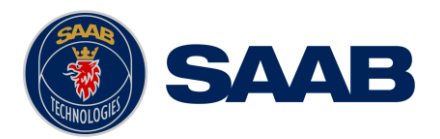

| Туре   | Attenuation @ 1.5<br>GHz (dB/m) | Ø (mm) | Weight (kg/100m) |
|--------|---------------------------------|--------|------------------|
| RG 58  | 0.9                             | 5      | 3.7              |
| RG 400 | 0.6                             | 4.95   | 6.3              |
| RG 223 | 0.6                             | 5.40   | 5.5              |
| RG 214 | 0.35                            | 10.8   | 18.5             |
| RG 225 | 0.3                             | 10.9   | 23.3             |

Table 6 – GPS Antenna Cables

For optimum performance approximately +10dB gain should be available when the cable attenuation has been subtracted from the GPS-antenna preamplifier gain. The net gain shall not exceed +26dB.

| Cable type | Preamplifier<br>gain (dB) | Required min. cable<br>length (m) | Recommended<br>max. cable length<br>(m) |
|------------|---------------------------|-----------------------------------|-----------------------------------------|
| RG 58      | 12                        | 0                                 | 2                                       |
| RG 58      | 26                        | 0                                 | 18                                      |
| RG 58      | 30                        | 4.5                               | 22                                      |
| RG 223     | 12                        | 0                                 | 3.5                                     |
| RG 223     | 26                        | 0                                 | 26.5                                    |
| RG 223     | 30                        | 6.5                               | 33.5                                    |
| RG 214     | 12                        | 0                                 | 6                                       |
| RG 214     | 26                        | 0                                 | 46                                      |
| RG 214     | 30                        | 11.5                              | 57                                      |

Example:

Table 7 – GPS Antenna Cable Examples

Min length = (Preamp. Gain - 26 dB)/Cable attenuation per meter

Max length = (Preamp. Gain – 10 dB)/Cable attenuation per meter

# 3.11.3 GPS Cable Mounting

Coaxial cables should be installed in separate signal cable channels/tubes and at least 10 cm away from power supply cables. Crossing of cables should be done at right angles (90°). **INSTALLATION** 

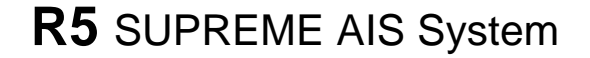

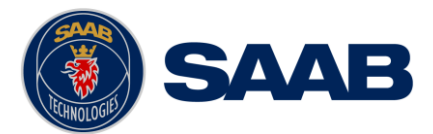

Coaxial cables should not be exposed to sharp bends, which may lead to a change of the characteristic impedance of the cable. The minimum bending radius should be 5 times the cable's diameter.

All outdoor installed connectors should be weather proofed, e.g. with shrink tubing, watertight seal tape or butyl rubber tape and plastic tape sealing, to protect against water penetration into the antenna cable.

Secure the cable properly near the cable ends.

#### 3.11.4 GPS Cable Grounding

Coaxial down-leads must be used. The coaxial shielding screen should be connected to ground at one end.

#### 3.12 Electrical Installation details

For complete specification of signal interface details see Section 12 "Electrical Interfaces"

#### 3.12.1 Input port priority

The protocol of the serial port interfaces is compliant to IEC 61162-1Ed.4 (2010-11).

All serial ports in the R5 SUPREME Transponder have the same capabilities with one exception, any Long Range equipment must be connected to the Long Range port. Apart from that, all ports are bidirectional ports and can be connected to any external equipment such as ECDIS and external sensors. The primary external position sensor should be connected to the Sensor 1 port since this port has the highest priority. The serial ports in the R5 SUPREME Transponder can also receive differential corrections in RTCM format for the internal GPS receiver. The ports in the R5 SUPREME Transponder have different default baud rates but they can all be configured to any baud rate of 4800, 9600, 38400, 57600 or 115200 bps. The priority levels for input of sensor data on the different ports are listed below:

| Priority           | Identification    | Default Baud Rate |
|--------------------|-------------------|-------------------|
| 1                  | Sensor 1          | 4800 bps          |
| (Highest priority) |                   |                   |
| 2                  | Sensor 2          | 4800 bps          |
| 3                  | Sensor 3          | 4800 bps          |
| 4                  | ECDIS             | 38400 bps         |
| 5                  | Long Range        | 9600 bps          |
| 6                  | Transponder Pilot | 38400 bps         |
| 7                  | CDU Pilot         | 38400 bps         |
| (Lowest priority)  |                   |                   |

 Table 8 Port Priorities and Default Baud Rates

If valid position data from external position sources are input on both Sensor 1 and ECDIS port, the position data from Sensor 1 will be used.

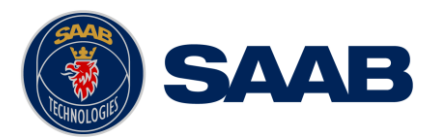

# 3.12.2 Output Drive Capacity for Serial Ports

Each serial port transmitter can have a maximum of 25 listeners drawing 2.0 mA each.

#### 3.12.3 Input Load

Input impedance for each listener input is 6.4 k $\Omega$ .

#### 3.12.4 Schematics of Serial Transceivers

Each of the RS422 serial interfaces fulfils the requirements of IEC 61162-2 and IEC 61993-2. A detailed schematic of one of the serial ports is shown below.

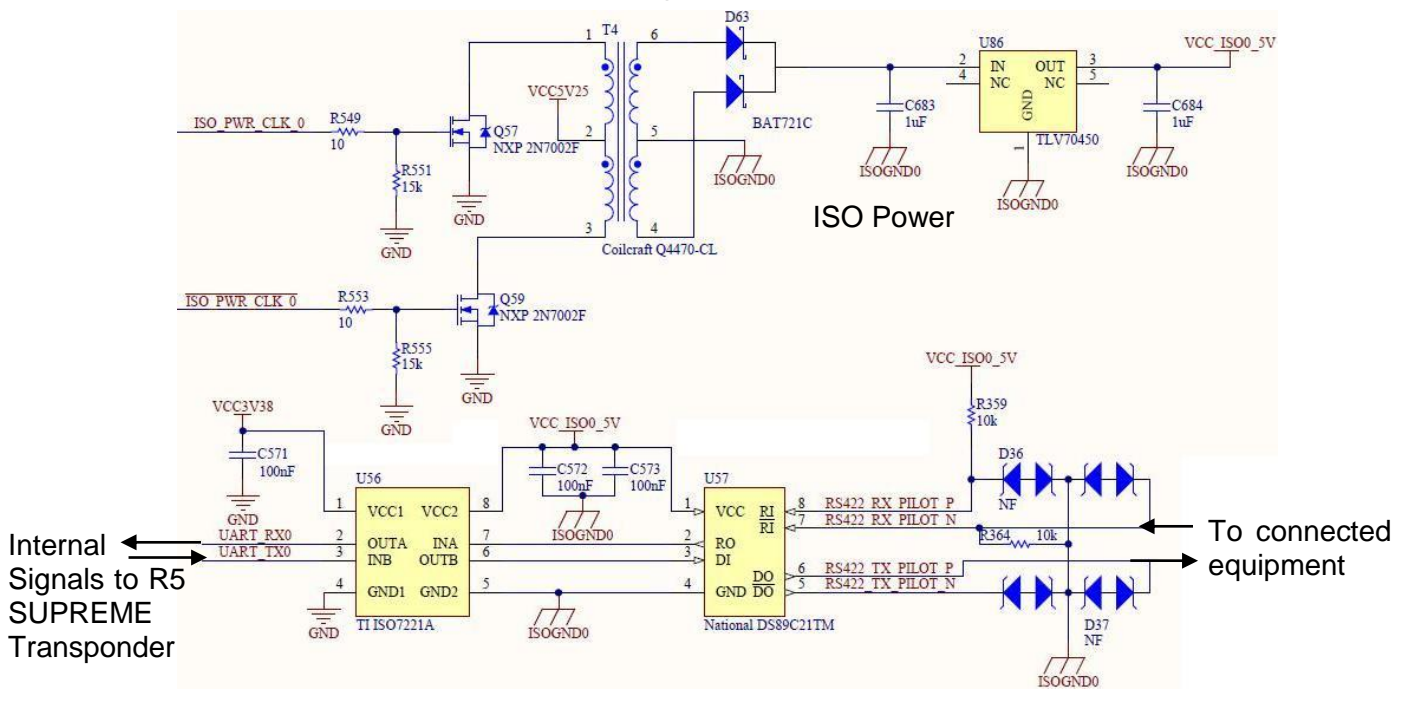

Figure 5 – Serial Port Schematics

#### 3.12.5 Transponder Connections

- Connect Ethernet cable to network or directly to R5 SUPREME CDU Ethernet port.
- Connect R5 Power Cable to R5 AIS Junction box.
- Connect CDU and Transponder Ground terminals to ship ground.
- Connect one R5 Signal Cable to Transponder RS422 port and R5 AIS Junction box.
- Connect one R5 Signal Cable in opposite direction to Transponder I/O port and R5 AIS Junction box.
- Connect GPS antenna to GPS port and VHF antenna to VHF port

Note: The **I/O** port gender is opposite from the **RS422** port, and the R5 Signal cable is Male to Female. This will ensure the wrong transponder port is not connected to the wrong junction box DSUB port.

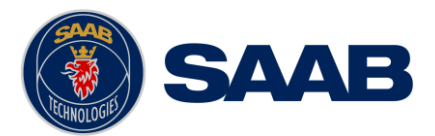

#### 3.12.6 CDU Electrical Connections

- Connect Ethernet cable to network or directly to R5 SUPREME Transponder Ethernet port.
- Connect R5 Power Cable to Junction box or other External power with 5A Fuse.
- Connect Ground terminal to ship ground.

#### 3.12.7 R5 AIS Junction box connections

Figure 1 show a general overview how the R5 SUPREME AIS System can be connected to the R5 AIS Junction Box. For a more detailed description of the cable connections, see section 3.2 Installation Cables.

#### 3.12.7.1 R5 System general connections

- Connect External power to the POWER IN.
- Connect R5 Power cable from R5 Transponder to R5 POWER terminal
- Connect R5 Power cable from R5 CDU to AUX PWR terminal (optional)

Note: R5 CDU can be mounted in a remote location and use another power source.

• Connect R5 Signal Cables from R5 Transponder **I/O** and **RS422** ports to Junction box DSUB connectors.

Note: Both the R5 SUPREME Transponder's 26-pin interface ports (marked **RS-422** and **I/O**) should be connected to the R5 AIS Junction Box by using two R5 Signal Cables, DSUB-DSUB.

3.12.7.2 External connections

- Connect external sensor providing GPS Position (mandatory)
- Connect external sensor providing True Heading, and Rate of Turn if available.
- Connect: DGPS Beacon receiver providing RTCM-104 format data to any of the RS-422 input screw terminals

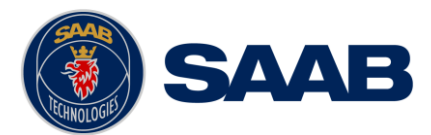

#### 3.12.8 External Switch

It is possible to connect an external switch to the R5 SUPREME Transponder. This switch may be used to quickly turn off transmissions.

If the silent switch functionality is to be used, the parameter "External Switch" must be configured to "Silent Switch" in Misc. Interface view accessed from *Main Menu*  $\rightarrow$  *Maintenance*  $\rightarrow$  *Configuration*  $\rightarrow$  *Interface*  $\rightarrow$  *Misc. Interfaces.* 

The status of the switch can be controlled by input on the brown and orange wires of the R5 Power Cable (See 3.12.5 for cable details), or by connecting to the R5 AIS Junction Box (R) and (F) signals in the Ext Switch terminal block.

Connect the external switch as in the figure below. When the switch is open, all VHF transmissions will be disabled.

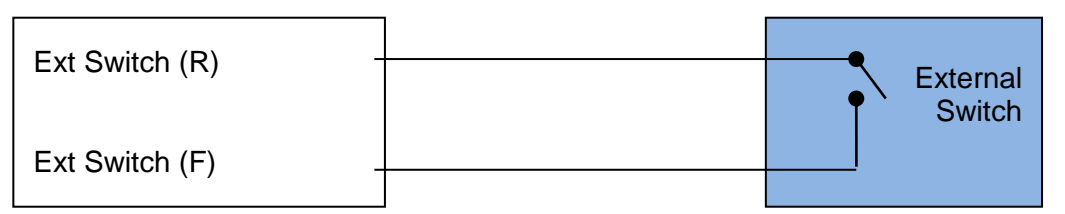

#### 3.12.9 Alarm Relay

It is required that the AIS alarm output (relay) is connected to an audible alarm device or the ship's alarm system, if available. The R5 AIS Junction Box has a built in alarm relay that can be connected to the ship's alarm system. If the installation is done without the junction box, an external alarm relay should be connected.

Alternatively, the ship's BIIT alarm system may use the alarm messages output on the AIS Presentation Interface (PI) provided the alarm system is AIS compatible. The AIS Alarm Relay is either mounted on a DIN mounting rail or direct on the wall.

The alarm relay wires have the following colour codes in the 26-pole R5 signal cable:

| RELAY VCC | Brown / Red  |
|-----------|--------------|
| RELAY GND | White / Pink |
| RELAY OUT | Pink / Brown |

Table 9 – Alarm Relay Wires

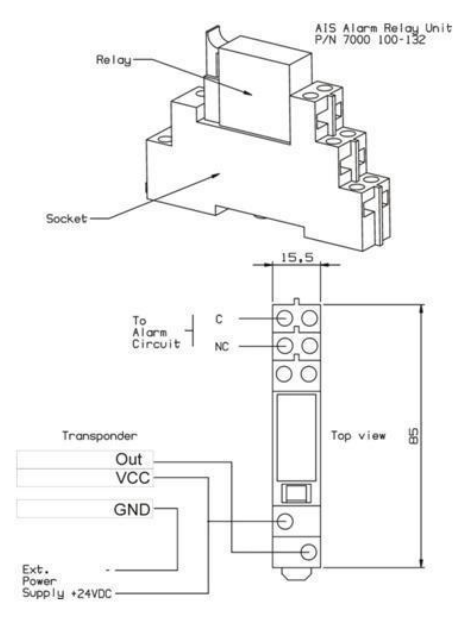

Figure 6 – Alarm Relay

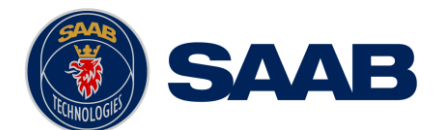

INSTALLATION Page 28

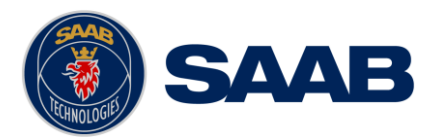

# **4** CONFIGURATION

When the physical and electrical installation of the system is complete, the R5 SUPREME AIS System needs to be configured. This chapter describes what the installer is required to do before the R5 SUPREME AIS System is fully functional.

#### 4.1 Configuration Wizard

The first time the R5 SUPREME CDU is started, a configuration wizard will be shown. This wizard is a helpful guide to configure the basic functionality of the R5 SUPREME System. The following sections describe the different steps in the configuration wizard.

#### 4.1.1 Calibration Screen

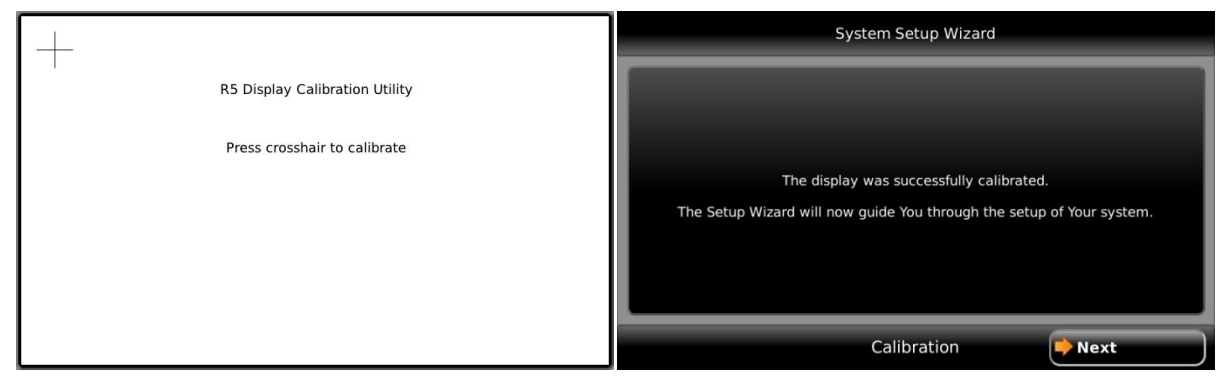

The first time the R5 SUPREME CDU is used, the touch screen needs to be calibrated. A cross will be shown on the screen at five different locations. Press on the cross each time it appears to calibrate the touch screen. Try to hit the centre of the cross as accurate as possible for the best possible calibration.

#### 4.1.2 System Setup

| System Setup Wizard                                    |   |  |
|--------------------------------------------------------|---|--|
| Select the alternative that matches Your system setup. |   |  |
| AIS System                                             |   |  |
| Navigation System (GPS)                                |   |  |
| Navigation System (DGPS)                               |   |  |
| Combined AIS and Navigation System (GPS)               |   |  |
| Combined AIS and Navigation System (DGPS)              |   |  |
| Navigation System Slave                                |   |  |
| System Setup                                           | ) |  |

The R5 SUPREME CDU can be used in a standalone AIS system, standalone Navigation system, Combined AIS and Navigation system or be used as a slave display to an existing R5 Navigation System. The Navigation system can also be in two different configurations with either an R4 GPS sensor or an R4 DGPS sensor. It is up to the user to specify which equipment is connected to the R5 SUPREME CDU.

In a standard AIS installation, the alternative "AIS System" should be selected.

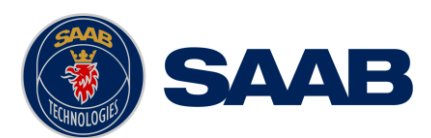

# 4.1.3 Network Configuration

| System Setup Wizard |                       |      |
|---------------------|-----------------------|------|
| Display             |                       |      |
| CDU IP Address      | 10.0.1.98             |      |
| CDU LWE ID (GPxxxx) | 9800                  |      |
|                     | Network Configuration | Next |

The R5 SUPREME CDU uses UDP Multicast as defined by IEC 61162-450 Light Weight Ethernet (LWE), to communicate with the R5 SUPREME Transponder as well as other R5 SUPREME CDU units. It is therefore necessary to configure an IP number and a Light Weight Ethernet network ID for the R5 SUPREME CDU. The LWE ID consists of two letters (always "GP" for the R5 SUPREME CDU) and four digits.

#### The IP and LWE ID must be unique for all equipment connected to the LWE network.

#### 4.1.4 Select Transponder

When the R5 SUPREME CDU is configured to be used in an AIS system, an R5 Transponder must be located and selected on the LWE network. Make sure that the R5 Transponder has power and is connected to the same network as the R5 SUPREME CDU. In the "Select Transponder" view on the R5 SUPREME CDU, press the button "Refresh List" to search for R5 Transponders on the network. Select the R5 Transponder that the R5 SUPREME CDU should communicate with and press "Next" to go to the Transponder Network Configuration view.

| System Setup Wizard |                          |            |
|---------------------|--------------------------|------------|
| LWE ID              | Serial Number IP Address |            |
| AI3333              | 000005                   | 10.0.1.197 |
| AI6543              | 000003 10.0.1.197        |            |
| Refresh List        |                          |            |
| Back                | Select Transponder       | Next       |

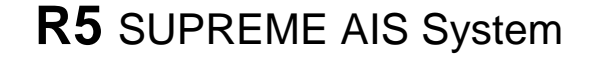

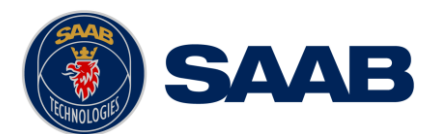

#### 4.1.5 Transponder Network Configuration

| LAT : 58° 23.827<br>LON : 15° 41.972 | 0'N 🔥 🏦               | 11:23 UTC<br>UTC Direct |
|--------------------------------------|-----------------------|-------------------------|
| Configure Transpo                    | nder Network          |                         |
| IP Address                           | 172.16.0.2            |                         |
| LWE ID (Alxxxx)                      | 6543                  |                         |
| Back                                 | Configure Transponder | t                       |

When a transponder has been selected by the R5 SUPREME CDU it is possible to configure the transponder IP address and LWE ID. The R5 SUPREME Transponder must have a unique LWE ID that consists of two letters (always "AI" for an R5 Transponder) and four digits. Press "Next" to save changes and finish the configuration wizard.

The R5 Transponder IP address and LWE ID configuration is password protected. The default AIS user password is "user" and the password is case sensitive.

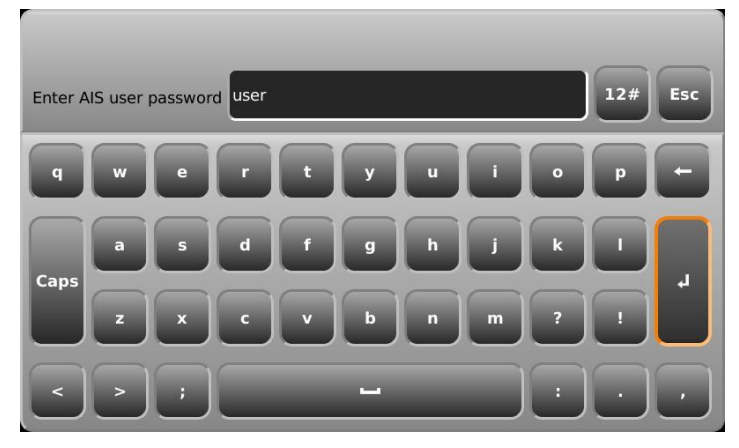

#### 4.1.6 Connection Screen

| System Setup Wizard          |              |
|------------------------------|--------------|
| Connected to AIS Transponder | $\checkmark$ |
| Pilot Port Initiated         | $\checkmark$ |
| CDU System Initiated         | 0            |
|                              |              |
|                              |              |
|                              |              |
|                              |              |
|                              |              |
| l                            |              |
|                              |              |
| Ir                           | nitializing  |

This screen is shown while the R5 SUPREME CDU connects to external equipment and initializes the system. When the initialization is complete the R5 SUPREME CDU will automatically switch to the Target List view when configured as an AIS system.

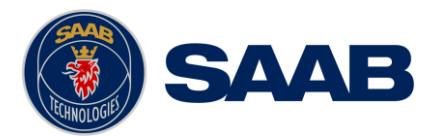

#### 4.2 System Functional Check

When the R5 SUPREME has been installed according to the procedures described in previous chapters, it is recommended to make a first functional check of the system. Check the following things to ensure that the R5 SUPREME AIS System is fully functional.

- Check the Own Ship Data view to make sure that the configured data is sent on the VHF link, refer to chapter 5.9 "View Transmitted Own Ship Information" for more information.
- Make sure that there are no unexpected active alarms in the alarm list, see chapter 5.17 "Alarms".

Perform a communication test to ensure that the R5 SUPREME transponder can send and receive messages from other AIS transponders. Refer to chapter 5.24 "Communication Test" for information on how to perform a communication test.

#### 4.3 Configuration Parameters

This section describes the different configuration parameters that can be set in the R5 SUPREME AIS System.

#### 4.3.1 AIS Voyage

This view is accessed by pressing Main  $\rightarrow$  Voyage  $\rightarrow$  AIS Voyage.

The parameters in AIS Voyage view are used for input of voyage specific information that is sent over the AIS link. These parameters should typically be configured before each voyage.

| Parameter Name                  | Description                                                                                                    |
|---------------------------------|----------------------------------------------------------------------------------------------------|
| Navigational Status             | Changes the navigational status reported by own ship.<br>It is also possible to quickly change navigational status<br>by pressing Nav. Status Icon in the status bar. |
| Estimated Time of Arrival (ETA) | The estimated time of arrival to destination of current voyage                                                                                                    |
| Destination                     | The destination for the current voyage                                                                                                    |
| Draught (Class A)               | The vertical distance measured from the lowest point of<br>a ship's hull to the water surface, in meters (one<br>decimal precision)                                   |
| Hazardous Cargo (X,Y,Z,OS)      | Classification of current cargo according to X,Y,Z,OS                                                                                                    |
| Persons on Board                | Total number of persons on board                                                                                                    |

#### 4.3.2 Ship Static

This view is accessed by pressing Main  $\rightarrow$  Maintenance  $\rightarrow$  Configuration  $\rightarrow$  AIS  $\rightarrow$  Ship Static

| Parameter Name Description | Parameter Name |
|----------------------------|----------------|
|----------------------------|----------------|

Page 32

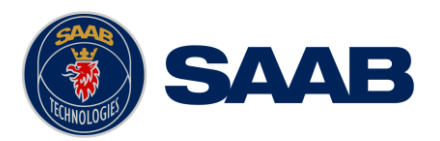

| MMSI             | Maritime Mobile Service Identity reported by own ship                                                                                                    |
|------------------|----------------------------------------------------------------------------------------------------|
| IMO              | International Maritime Organization number reported by own ship                                                                                                    |
| Ship Name        | Ship name reported by own ship                                                                                                    |
| Call Sign        | Call sign reported by own ship                                                                                                    |
| Height over Keel | Height over keel in meters (one decimal precision).<br>Height over Keel information is sent as a response to<br>an "Extended Ship Static and Voyage Related Data"<br>request message. |
| Ship Type (IMO)  | Type of Ship according to ITU 1371-4. Both numerical input and selection from list is possible.                                                                                       |

#### 4.3.3 Ship Dimensions

This view is accessed by pressing Main  $\rightarrow$  Maintenance  $\rightarrow$  Configuration  $\rightarrow$  AIS  $\rightarrow$  Ship Dimensions

The parameters in the Ship Dimensions view depends on the configuration parameter "Ship Size Mode" in the Misc. Interfaces view. The Ship Size Mode parameter can be set to either Standard or Simplified (default). The Ship Size Mode affects how the user should input ship size and antenna position information and how it is interpreted.

#### Standard Mode

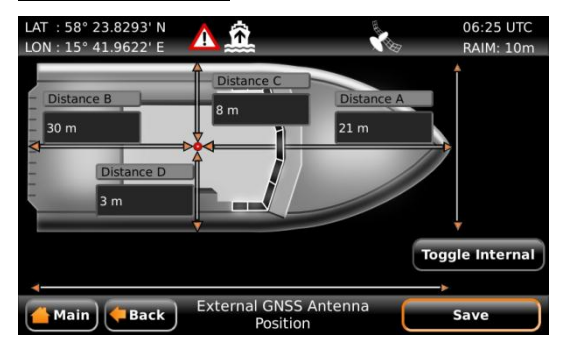

In this mode the user must input:

- *A, B, C, D* for internal antenna [m]
- A, B, C, D for external antenna [m]

#### Simplified Mode (default)

In this mode there is no way for the user to input mismatching data, all parameters uses the same precision and each measurement is entered only once (in standard mode it is for example possible to enter three different length of ship: *Convoy/ship length, internal A+B* and *external A+B*). In simplified mode the transponder will automatically calculate and correctly round the A, B, C and D values reported on the VHF link.

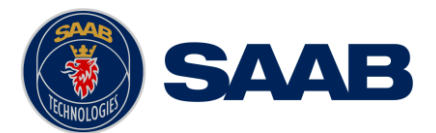

| LAT : 58° 23.8301' N<br>LON : 15° 41.9591' E | <u>A â</u>                        | 09:59 UTC<br>UTC Direct |
|----------------------------------------------|-----------------------------------|-------------------------|
| 30.0 m                                       | Distance Y<br>3.0 m               | Beam<br>10.7 m          |
|                                              | Length<br>50.3 m                  | Toggle Internal         |
| Main Back                                    | External GNSS Antenna<br>Position | Save                    |

In this mode the user inputs:

- Ship length [m] (one decimal precision)
- *Ship beam* [m] (one decimal precision)
- X, Y for internal antenna relative to ship [m] (one decimal precision)
- X, Y for external antenna relative to ship [m] (one decimal precision)

#### 4.3.4 Regional Areas

This view is accessed by pressing Main  $\rightarrow$  Maintenance  $\rightarrow$  Configuration  $\rightarrow$  AIS  $\rightarrow$  VHF Radio  $\rightarrow$  Regional Areas

The view shows the regional areas set in the transponder. These are normally transmitted by an AIS base station to change AIS VHF nominal power level and/or frequencies in a specific area. When editing an area or creating a new area the following parameters can be configured:

| Parameter Name | Description                                                                                                    |
|----------------|----------------------------------------------------------------------------------------------------|
| Channel A      | The channel number for AIS channel A (2087 = default) that should be used in the regional area                                                                                                    |
| Channel B      | The channel number for AIS channel B (2088 = default) that should be used in the regional area                                                                                                    |
| Zone Size      | The transitional zone size of the regional area in nautical miles (NM)                                                                                                    |
| Tx Mode        | Decides on which channels the transponder will use<br>when transmitting in the regional area.<br>When set to "Silent", the transponder will stop<br>automatic transmissions on AIS channels A and B. |
| Power          | Output power for the transponder in the regional area.<br>High = 12.5 W, Low = 1 W.                                                                                                    |
| LAT NE         | The latitude for the North East corner of the regional area                                                                                                    |
| LON NE         | The longitude for the North East corner of the regional area                                                                                                    |

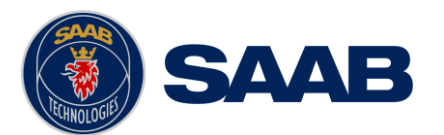

| LAT SW | The latitude for the South West corner of the regional area  |
|--------|--------------------------------------------------------------|
| LON SW | The longitude for the South West corner of the regional area |

#### 4.3.5 Long Range Broadcast Configuration

This view is accessed by pressing Main  $\rightarrow$  Maintenance  $\rightarrow$  Configuration  $\rightarrow$  AIS  $\rightarrow$  VHF Radio  $\rightarrow$  Long Range Broadcast

Long range messages (Message 27) are position messages designed to aid Satellite reception of AIS position messages. AIS Satellites have a huge antenna footprint, and can have problems with receiving too many targets at the same time. Therefore Message 27 is a slightly shortened position messages, transmitted less frequently than normal position messages, and on frequencies different from normal AIS VHF data.

| Parameter Name     | Description                                                                                                    |
|--------------------|----------------------------------------------------------------------------------------------------|
| LR Broadcast Ch. 1 | The first channel number for broadcasting long range<br>message 27. The message is sent every 6 minutes on<br>each channel so if both channels are configured a<br>message 27 will be broadcast every 3 minutes. If this<br>parameter is set to zero no long range broadcast<br>transmissions will be sent on this channel.  |
| LR Broadcast Ch. 2 | The second channel number for broadcasting long<br>range message 27. The message is sent every 6<br>minutes on each channel so if both channels are<br>configured a message 27 will be broadcast every 3<br>minutes. If this parameter is set to zero no long range<br>broadcast transmissions will be sent on this channel. |

#### 4.3.6 Long Range (Reply Mode and Filter Settings)

This view is accessed by pressing Main  $\rightarrow$  Maintenance  $\rightarrow$  Configuration  $\rightarrow$  AIS  $\rightarrow$  Long Range

| Parameter Name | Description                                                                                                    |
|----------------|----------------------------------------------------------------------------------------------------|
| Reply Mode     | When set to "Auto" the R5 SUPREME Transponder will automatically respond to any Long Range interrogation messages.                                                                                                    |
|                | When set to "Manual" the operator is responsible for<br>sending a response or refusal to any Long Range<br>interrogation message. This can be done from the <i>Long</i><br><i>Range</i> view that is accessed from <b>Main Menu</b> →<br><b>Messages</b> → Long Range. For more information see<br>section 5.13 Long Range Interrogations. |
|                | The information that is sent in a response is automatically filled in by the R5 SUPREME Transponder depending on the Long Range filter                                                                                                    |

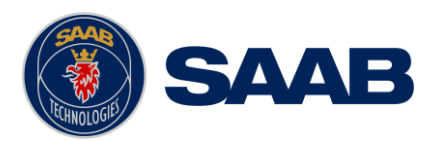

|                          | settings (the parameters below).                                                                                                    |
|--------------------------|----------------------------------------------------------------------------------------------------|
| Ship ID (A)              | Filter setting that defines if a Long Range response message should include ship name, call sign and IMO number.                    |
| Message Date/Time (B)    | Filter setting that defines if a Long Range response message should include information about date and time of message composition. |
| Latitude / Longitude (C) | Filter setting that defines if a Long Range response message should include position.                                               |
| Course Over Ground (E)   | Filter setting that defines if a Long Range response message should include COG.                                                    |
| Speed Over Ground (F)    | Filter setting that defines if a Long Range response message should include SOG.                                                    |
| Destination And ETA (I)  | Filter setting that defines if a Long Range response message should include destination and ETA.                                    |
| Draught (O)              | Filter setting that defines if a Long Range response message should include draught.                                                |
| Ship Type And Cargo (P)  | Filter setting that defines if a Long Range response message should include ship type and cargo information.                        |
| Ship Size And Type (U)   | Filter setting that defines if a Long Range response message should include ship's length, beam and type.                           |
| Persons On Board (W)     | Filter setting that defines if a Long Range response message should include number of persons on board.                             |

#### 4.3.7 Password

This view is accessed by pressing Main  $\rightarrow$  Maintenance  $\rightarrow$  Configuration  $\rightarrow$  AIS  $\rightarrow$  Password

| Parameter Name       | Description                                                                                                    |
|----------------------|----------------------------------------------------------------------------------------------------|
| New User Password    | Changes the user level password for the R5<br>SUPREME AIS System.<br>The default user level password is "user"    |
| New Admin Password   | Changes the admin level password for the R5<br>SUPREME AIS System.<br>The default admin level password is "admin" |
| Restore Password Key | It is possible to restore both user password and admin password to the default values above with a secret         |
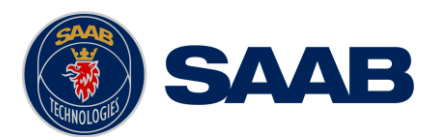

| restore key.                                                                                                    |
|----------------------------------------------------------------------------------------------------|
| To obtain the restore key, contact TransponderTech<br>Support and be prepared to provide the serial number<br>of the transponder unit. |

#### 4.3.8 Display Parameters

This view is accessed by pressing Main  $\rightarrow$  Maintenance  $\rightarrow$  Configuration  $\rightarrow$  Display  $\rightarrow$  Display Parameters

| Parameter Name       | Description                                                                                                    |
|----------------------|----------------------------------------------------------------------------------------------------|
| Plot Compass         | This parameter determines how the plot of AIS targets should be oriented.                                                                            |
|                      | If set to "North Always Up", the plot will always have<br>north up and own ship will rotate according to heading<br>input.                           |
|                      | If set to "Own Ship Bow Always Up", the plot will always<br>have own ship pointing up and rotate the rest of the plot<br>according to heading input. |
| Require Text Msg ACK | This parameter determines if an ACK msg is required<br>as a response when sending addressed binary text<br>messages to another target.               |

#### 4.3.9 Visual Settings

The backlight for the LCD, LED's and the buttons of the R5 SUPREME CDU can be controlled manually or automatically using the light sensor on the front of the CDU.

The default value of the LCD backlight is 80% which corresponds to approximately 550 Cd/m<sup>2</sup>.

To quickly turn off all backlight on the R5 SUPREME CDU, press once on the **PWR** button on the front of the CDU. This will completely turn off all backlight for the LCD; LED's and buttons on the R5 SUPREME CDU.

However, if there is an active, unacknowledged alarm in the system, the **STATUS LED** will still be visible and blink with a red light. To return to previous light settings, press the **PWR** button again.

It is also possible to quickly change the overall brightness level by changing the "Master Level" parameter value. This can be done from the *Visual Settings* view or by holding down the **PWR** button for 2 seconds. This will enable the **PWR** button options menu, press "Dim Backlight" to set the percentage value for the backlight of the LCD, LED's and buttons. The "Dim Backlight" button is only available when the dimming mode is set to "Manual" in the *Visual Settings* view.

| LAT:58° 23.8295' N                                                              | 11:21 UTC L<br>UTC Direct L | LAT :58° 23.8294' N<br>LON:15° 41.9625' E | <u>^ ^ ^ </u>                                  | 11:21 UTC<br>UTC Direct |
|---------------------------------------------------------------------------------|-----------------------------|-------------------------------------------|------------------------------------------------|-------------------------|
| Als<br>Power Down Menu<br>Als<br>Power Off<br>Status<br>Dim Backlight<br>Cancel | yage<br>sages               | Ais<br>Dim<br>Maintenar                   | Power Down Menu<br>Power Off<br>41 %<br>Cancel | ge<br>Save              |
| Main Menu                                                                       |                             |                                           | Main Menu                                      |                         |
|                                                                                 |                             |                                           |                                                |                         |

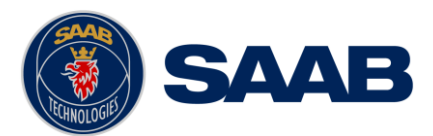

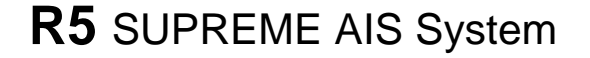

#### Figure 7 – Power Down Menu

To switch between automatic or manual dimming mode and to fine tune backlight for buttons, LCD and LEDs, enter the *Visual Settings* view which is accessed from **Main Menu**  $\rightarrow$  **Maintenance**  $\rightarrow$  **Configuration**  $\rightarrow$  **Display**  $\rightarrow$  **Visual Settings** 

| Parameter Name      | Description                                                                                                    |
|---------------------|----------------------------------------------------------------------------------------------------|
| Dimming Mode        | If set to "Manual", the LCD backlight, button illumination<br>and LED intensity are controlled by the user with the<br>parameters described below.                                                                                                    |
|                     | If set to "Automatic", the LCD backlight, button<br>illumination and LED intensity will automatically be<br>controlled with the light sensor on the front of the R5<br>SUPREME CDU. The less ambient light registered by<br>the light sensor, the lower percentage of backlight and<br>brightness will be used. |
| Master Level        | The master level controls the overall brightness level in percent of the selected maximum level for LCD backlight, LED intensity and button illumination.                                                                                                    |
|                     | This parameter is only available when the "Dimming Mode" parameter is set to "Manual".                                                                                                    |
|                     | This parameter can also be changed by holding down the <b>PWR</b> button on the front of the R5 SUPREME CDU and then press the button "Dim Backlight".                                                                                                    |
| LCD Backlight       | Controls the maximum LCD backlight level in percent.                                                                                                    |
| LED Intensity       | Controls the maximum LED intensity level in percent.                                                                                                    |
| Button Illumination | Controls the maximum button illumination level in percent.                                                                                                    |

#### 4.3.10 Sound

This view is accessed by pressing Main  $\rightarrow$  Maintenance  $\rightarrow$  Configuration  $\rightarrow$  Display  $\rightarrow$  Sound

| Parameter Name        | Description                                                                                                    |
|-----------------------|----------------------------------------------------------------------------------------------------|
| Alarm Volume          | Sets the volume of the R5 SUPREME CDU internal speaker.                                                                                                    |
| Alarm Waiting For ACK | Determines how the R5 SUPREME CDU speaker<br>should behave when an alarm is active and waiting for<br>acknowledgement. This setting does NOT affect the<br>behaviour of the alarm relay or any external alarm<br>system. |
| Long Range Message    | Controls the behaviour of the R5 SUPREME CDU speaker when an LR interrogation message is                                                                                                    |

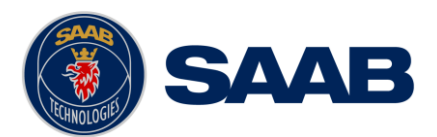

|             | received.                                                                                           |
|-------------|----------------------------------------------------------------------------------------------------|
| AIS Message | Controls the behaviour of the R5 SUPREME CDU speaker when a SRM or binary text message is received. |

#### 4.3.11 Time

This view is accessed by pressing Main  $\rightarrow$  Maintenance  $\rightarrow$  Configuration  $\rightarrow$  Display  $\rightarrow$  Time

| Parameter Name | Description                                                                                                    |
|----------------|----------------------------------------------------------------------------------------------------|
| Time Zone      | This parameter defines if the times that are displayed in<br>the R5 SUPREME CDU should be in UTC or LOC<br>(local) time. If local time is chosen, the offset from UTC<br>must be specified with the three parameters listed<br>below. |
| Offset sign    | The sign of the local time offset from UTC.                                                                                                    |
| Hours          | The local time hour offset from UTC.                                                                                                    |
| Minutes        | The local time minute offset from UTC.                                                                                                    |

#### 4.3.12 Units

This view is accessed by pressing Main  $\rightarrow$  Maintenance  $\rightarrow$  Configuration  $\rightarrow$  Display  $\rightarrow$  Units

| Parameter Name | Description                                                                                                    |
|----------------|----------------------------------------------------------------------------------------------------|
| Range Unit     | This parameter determines the unit for the range value<br>of targets in the Target List, Extended Info view and<br>Plot view. Range values can be calculated in nautical<br>miles (NM), kilometres (km) or statute miles (Sm). |
| Speed Unit     | This parameter determines the unit for the SOG value<br>of targets in Extended Info view and Plot view. The<br>SOG values can be calculated in knots (kn), kilometres<br>per hour (km/h) or miles per hour (mph).              |

#### 4.3.13 CDU Password

This view is accessed by pressing Main  $\rightarrow$  Maintenance  $\rightarrow$  Configuration  $\rightarrow$  Display  $\rightarrow$  CDU Password

| Parameter Name       | Description                                                                          |
|----------------------|--------------------------------------------------------------------------------------|
| New CDU Password     | Changes the password for the R5 SUPREME CDU.<br>The default CDU password is "cdupwd" |
| Restore Password Key | It is possible to restore the CDU password to the                                    |

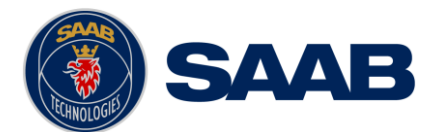

| default value above with a secret restore key.                                                                                            |
|----------------------------------------------------------------------------------------------------|
| To obtain the restore key, contact TransponderTech<br>Support and be prepared to provide the serial number<br>of the R5 SUPREME CDU unit. |

#### 4.3.14 Alarm Config

This view is accessed by pressing Main  $\rightarrow$  Maintenance  $\rightarrow$  Configuration  $\rightarrow$  Alarms

In this view all alarms can be configured to either "Enabled" or "Disabled". When the alarm is enabled, an active alarm will affect the external alarm relay as well as the speaker in the R5 SUPREME CDU. It will also be shown as a popup alarm in the CDU. When the alarm is set to disabled it will not affect anything when the alarm becomes active.

For more information about the alarm view, refer to chapter 5.17 "Alarms". For a list of all the alarms that can occur, refer to chapter 8.3 "Troubleshooting with Alarm Messages."

#### 4.3.15 Port Rates

In the Port Rates view it is possible to configure the baud rate for all the serial ports of the R5 SUPREME Transponder and the Pilot Port on the R5 SUPREME CDU. It is also possible to specify if checksum is required for data sent to the specific port.

This view is accessed by pressing Main  $\rightarrow$  Maintenance  $\rightarrow$  Configuration  $\rightarrow$  Interface  $\rightarrow$  Port Rates

| Parameter Name | Description                                                                                                    |
|----------------|----------------------------------------------------------------------------------------------------|
| Baud Rate      | Changes the baud rate (bits per second) for the corresponding serial port.                                                                     |
| Checksum       | When set to "Required", all messages that are input on the corresponding serial port to the R5 SUPREME Transponder must have a valid checksum. |
|                | When set to "Disabled", messages both with and without checksum are accepted on the corresponding serial port.                                 |

#### 4.3.16 Misc Interfaces

This view is accessed by pressing Main Menu  $\rightarrow$  Configuration  $\rightarrow$ Interface  $\rightarrow$  Misc Interfaces

| Parameter Name | Description                                                                                                    |
|----------------|----------------------------------------------------------------------------------------------------|
| SSD Password   | Changes the value of the SSD password level. When<br>set to "None", no password is required when<br>configuring the transponder with an SSD sentence from<br>e.g. an ECDIS via the serial port interface. |
|                | When set to "User", an SPW sentence with the correct<br>user level password must be sent before the SSD on<br>the serial port interface.                                                                  |

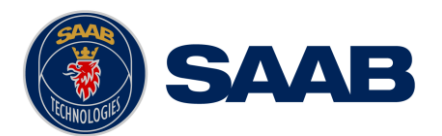

| Ship Size Mode      | This affects how the user should input the ship size, convoy size and antenna positions. See section 4.4.3 for more details.                                                                                                    |
|---------------------|----------------------------------------------------------------------------------------------------|
| AIS GPS Output Port | Defines on which serial port the R5 SUPREME should<br>output data from the internal GPS. When set to "None"<br>no internal GPS data will be output.                                                                                             |
| External Switch     | This parameter specifies if there is an external silent switch connected to the system.                                                                                                    |
|                     | If no switch is used, set the parameter to "No Function".                                                                                                    |
|                     | See section 3.12.6 "External Switch" for more information.                                                                                                    |
| System Mode         | May be used to determines if the R5 SUPREME should<br>operate as a Class A transponder or in other modes<br>that may be available in the future. This will not be<br>available in all systems. Contact SAAB<br>TransponderTech for information. |
|                     | This parameter will affect what configuration parameters and menus are visible in the system.                                                                                                    |

# 4.3.17 Own CDU Settings (Network)

This view is accessed by pressing Main Menu  $\rightarrow$  Configuration  $\rightarrow$ Interface  $\rightarrow$  Network  $\rightarrow$  Own CDU Settings

| Parameter Name | Description                                                                                                    |
|----------------|----------------------------------------------------------------------------------------------------|
| CDU IP Address | The Internet Protocol (IP) address of the R5 SUPREME CDU.                                                                                                    |
| CDU LWE ID     | The unique ID that is used on the Light Weight Ethernet<br>network. For example if this parameter is set to "3141"<br>the R5 SUPREME CDU will transmit messages on the<br>LWE network with the LWE ID "GP3141". |
|                | This ID must be unique for all equipment connected to the same LWE network.                                                                                                    |

# 4.3.18 Transponder Settings (Network)

This view is accessed by pressing Main Menu  $\rightarrow$  Configuration  $\rightarrow$ Interface  $\rightarrow$  Network  $\rightarrow$  Transponder Settings

| Parameter Name | Description                                                                                                    |
|----------------|----------------------------------------------------------------------------------------------------|
| IP Address     | The Internet Protocol (IP) address of the R5 SUPREME Transponder.                                               |
| LWE ID         | The unique ID that is used on the Light Weight Ethernet network. For example if this parameter is set to "3142" |

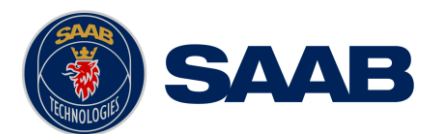

| the R5 Transponder will transmit messages on the LWE network with the LWE ID "AI3142". |
|----------------------------------------------------------------------------------------|
| This ID must be unique for all equipment connected to the same LWE network.            |

# 4.3.19 Installation Test

This view is accessed by clicking Main Menu → Maintenance → Installation Test

| Parameter Name      | Description                                                                                                    |
|---------------------|----------------------------------------------------------------------------------------------------|
| AIS Position Source | This parameter specifies which port the R5 SUPREME<br>Transponder should use as its external position source.<br>The default value of this parameter is "Automatic"<br>which means that the R5 SUPREME Transponder will<br>accept position information on any port and use the<br>information on the port with highest priority. |
|                     | If Position Source is set to anything other than<br>"Automatic", the R5 SUPREME Transponder will only<br>accept position information if it comes from the port<br>specified by this parameter.                                                                                                    |
| SART Test Mode      | This parameter determines if SART Test targets should be displayed in Target List and Plot views of the R5 SUPREME CDU.                                                                                                    |
|                     | It also controls if connected systems, for example ECDIS, will receive SART Test targets.                                                                                                    |

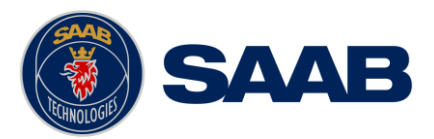

# **5** OPERATION

#### 5.1 General usage

The system can be fully operated using the R5 SUPREME CDU. The CDU is operated using the touch sensitive screen, or the backlit keypad. Some ECDIS systems may also allow for normal AIS usage.

Apart from observing received AIS targets, normal interfacing with the system involves:

- Updating voyage related parameters
- Updating navigational status
- Verifying alarms
- Sending/receiving text messages.

The CDU Front hatch covers an integrated AIS Pilot Plug connector. This hatch can be locked shut if needed. We recommend a flat tip 5.5-6.5mm screwdriver for locking/unlocking the hatch.

# 5.2 LED's on R5 SUPREME Transponder

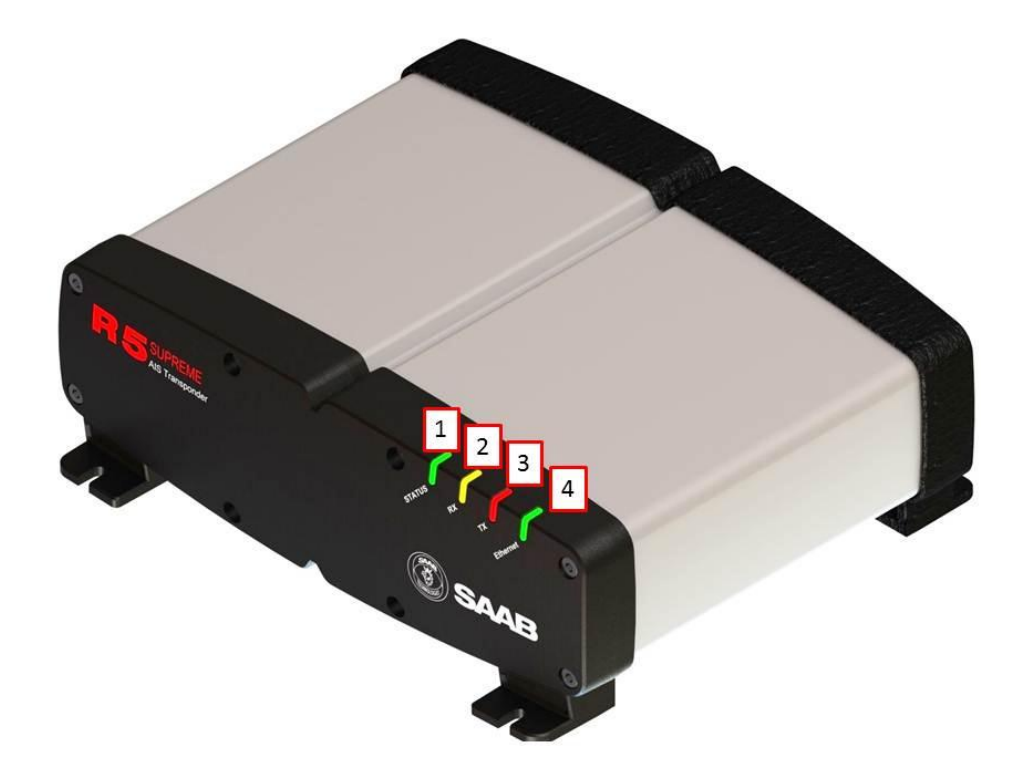

#### 1 - STATUS LED (multi-colour)

- Constant green when the transponder is operating and no alarms are active.
- Constant red if there is an active alarm.
- Flashing red if there is an unacknowledged alarm.
- 2 RX LED (yellow)

#### OPERATION

7000 118-300, A3

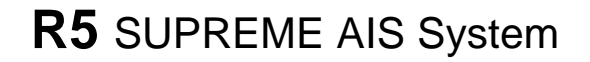

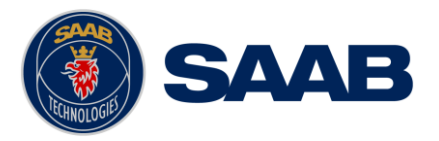

• Flashes yellow when the transponder receives a message on the VHF link.

# 3 - TX LED (red)

• Flashes red when the transponder transmits a message on the VHF link.

#### 4 - Ethernet LED (green)

- Constant green when an Ethernet cable is connected
- Flashes green when data is transferred.

# 5.3 LED's and Controls on R5 SUPREME CDU

This section describes the controls and status LED's on the front of the R5 SUPREME CDU.

| R5 SUPPENIE<br>Control & Display Unit        | 4 3 2 1<br>LS MODE RAIM STATUS    | 7 6                  |       |
|----------------------------------------------|-----------------------------------|----------------------|-------|
| LAT : 58° 23.8285' N<br>LON : 15° 41.9617' E | 14:30 UTC<br>UTC Direct<br>Voyage | OPT C                |       |
| Status<br>Maintenance                        | Messages                          | MOB ESC<br>8 USB/1 9 | 01100 |
| Main Men                                     | u                                 | SAAB                 |       |
|                                              |                                   |                      |       |

#### 1 - STATUS LED (multi-colour)

- Constant green when the transponder is operating and no alarms are active
- Constant red if there is an active alarm
- Flashing red if there is an unacknowledged alarm

#### 2 - RAIM LED (multi-colour)

• Not used in standard R5 SUPREME AIS System. Only used in Navigation System enabled installations.

#### 3 - MODE LED (multi-colour)

• Not used in standard R5 SUPREME AIS System. May be used in other product variants, see product variant specific documentation.

#### 4 - LIGHT SENSOR

• Can be used to automatically dim the backlight of the display, see 4.3.9 Visual Settings

#### 5 - ARROW KEYPAD and ENTER

#### OPERATION

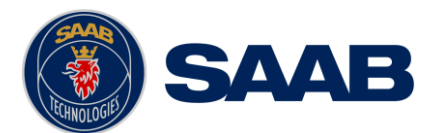

The easiest way to navigate in menus, lists and edit fields in the R5 SUPREME CDU is by using the touch interface. However, the arrow keypad and ENTER button can also be used to control the R5 SUPREME CDU in e.g. rough seas. The arrow keypad (< > and  $\land$  V) is used to navigate in menus, lists and edit fields. The centre button of the keypad is an ENTER button which is used to select the highlighted choice in a menu, list or edit control.

#### 6 - PWR

The power button on the R5 SUPREME CDU is used to turn off the display and can also be used to quickly change the settings for backlight of LCD, buttons and LEDs.

- A <u>quick press</u> of the **PWR** button will turn off all backlight but the R5 SUPREME CDU will still be running. If there is an active, unacknowledged alarm in the system, the STATUS LED will still be blinking red. Otherwise all LED's will be turned off.
- If the PWR button is pressed for more than <u>two seconds</u>, a "Power Down Menu" will appear. Here it is possible to power off the R5 SUPREME CDU completely or to quickly change the backlight percentage for the LCD, LEDs and buttons if Dimming Mode is set to "Manual" (see section 4.4.9 for information about Dimming Mode parameter).

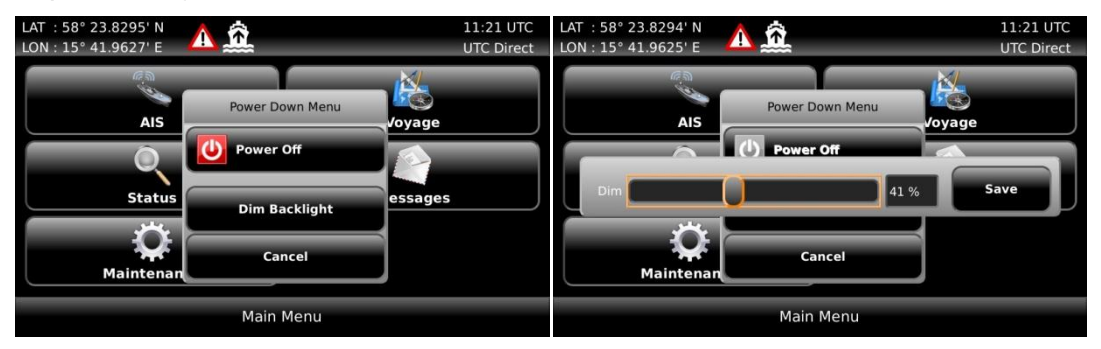

Figure 8 – Power Down Menu

• If the PWR button is pressed for <u>more than fifteen seconds</u>, the CDU will perform a hard reboot.

#### 7 - OPT

- This button is an "Option key" which is only active in some of the views. When pressed, it gives the user a list of options that can be performed on the highlighted item.
- In screens with parameters, the **OPT** button can be used to set the parameter to default value.

#### 8 - MOB

• Not used in the plain R5 SUPREME AIS System. Only available in Navigation System enabled installation.

# 9 - ESC

• Used to return to previous screen or to cancel an edit change of a data field.

#### 5.3.1 Change Settings of a Parameter

Several of the views in the R5 SUPREME CDU contain parameters that can be edited. To edit a parameter, click on it using the touch interface. A virtual keyboard will appear where it is possible to enter data. Click on the enter button of the virtual keyboard when the data input is done. To save all the changes made in the current view, press the Save button in the lower right corner of the screen.

#### OPERATION

# **R5** SUPREME AIS System

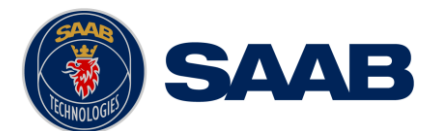

| LAT : 58° 23.829 | <sup>93' N</sup> 🔨 📅           | 11:28 UTC  |
|------------------|--------------------------------|------------|
| LON: 15° 41.962  | 25' E 🔑 📥                      | UTC Direct |
| General AIS      |                                |            |
| ммы              | 333444555                      |            |
| ІМО              | 4777774                        |            |
| ShipName         | VICTORIA R5                    |            |
| CallSign         | VR5                            |            |
| Main 🗲 B         | Back Ship Static Configuration | Save       |

Figure 9 – Example of a parameter view

It is also possible to use buttons on the front of the R5 SUPREME CDU to select and change a parameter. Use the **ARROW KEYPAD** to select a parameter, the currently selected parameter will be marked with an orange rectangle (see figure above). Press **ENTER** to popup the virtual keyboard. Use the **ARROW KEYPAD** to highlight the desired character and press **ENTER** to select it. Navigate to enter button of the virtual keyboard and press **ENTER** when done.

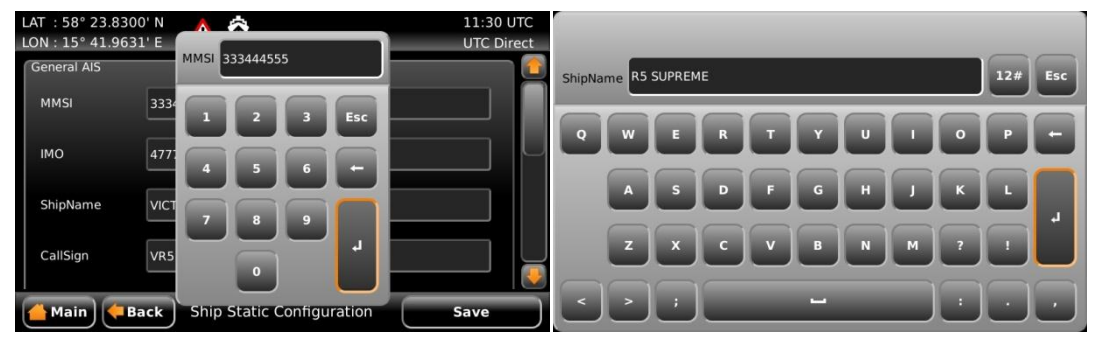

Figure 10 - Example of virtual keyboards

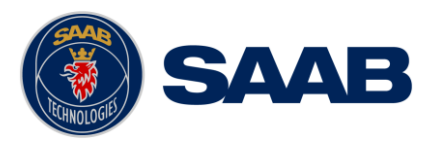

# 5.4 Menu Structure – Tree view

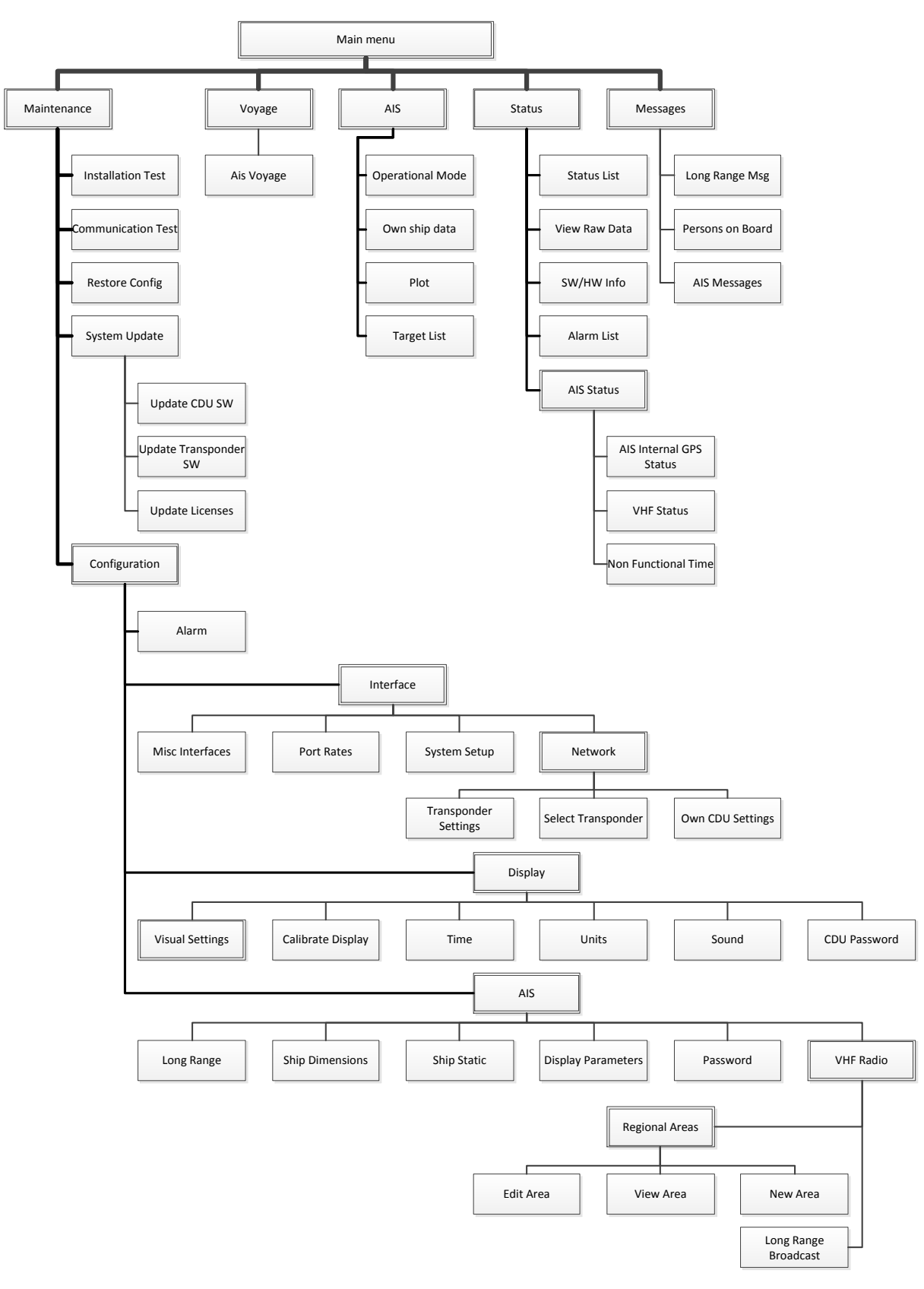

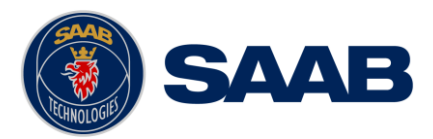

#### 5.4.1 Navigating in Menus

To navigate in the R5 SUPREME CDU menus, simply press the menu button corresponding to the desired view using the touch interface, or use the **ARROW KEYPAD** buttons < > and  $\land V$  to navigate between the view buttons. The currently selected button will be marked with an orange outline and orange text. Press the **ENTER** button to enter the currently selected view. In the lower left corner of a view there is also a Back button to quickly go back to previous view and a Main button to go directly to the Main Menu view.

| LAT : 58° 23.8302' N<br>LON : 15° 41.9610' E | 11:37 UTC<br>UTC Direct | LAT : 58° 23.8303' N<br>LON : 15° 41.9611' E | 11:39 UTC<br>UTC Direct |
|----------------------------------------------|-------------------------|----------------------------------------------|-------------------------|
| AIS                                          | Voyage                  | Target List                                  | Plot                    |
| Status<br>Constant Status<br>Maintenance     | Messages                | Own Ship Data                                | Operational Mode        |
| Main                                         | Menu                    | Main Rack Al                                 | S                       |

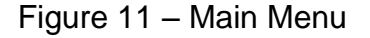

Figure 12 – AIS Menu

#### 5.5 Alarm and Alert Pop-ups

The R5 SUPREME AIS System features alarm and alert pop-ups that can appear any time during operation. To acknowledge an alarm or alert message, click the ACK button using the touch screen or press **ENTER.** An example of an alarm message is shown below.

| LAT:58° 23.8291' N<br>LON:15° 41.9623' E | 12:42 UTC<br>UTC Direct |
|------------------------------------------|-------------------------|
| Own Ship Identification                  |                         |
| MMSI 333444555<br>Dynamic Data (1/2)     | llsign VR5              |
| AIS: Heading lost/invalid                | 90' N                   |
| COG N/A Qua                              | ith RAIM < 10m          |
| SOG 0.0 kn Qua                           | NSS                     |
| HDG N/A Qua Ack                          | Next Page               |
| Main Back Own Ship Data                  |                         |

Figure 13 – Alarm Popup

#### 5.6 Status Bar

The top of the screen of the R5 SUPREME CDU always displays a summary of the system's status. See illustration below.

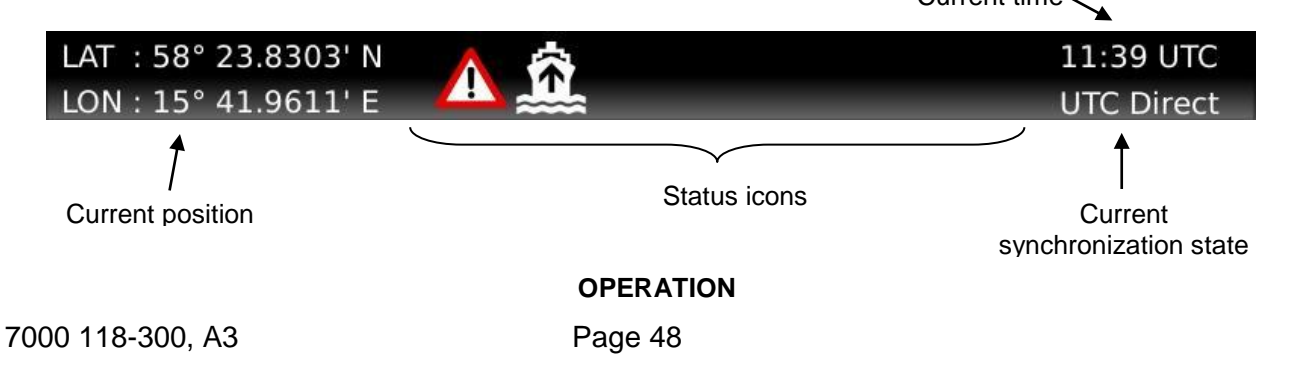

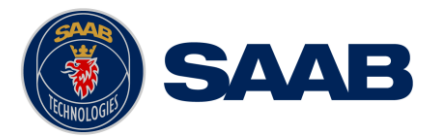

If a valid navigation position is available, it is displayed to the left. The status icons are displayed in the middle and the current time is shown to the right. Time is either UTC or local (LOC). Beneath the current time there is also information about the transponder's synchronization state. The synchronization state can be:

- **UTC Direct** This is the normal state where the R5 SUPREME Transponder gets the UTC time from its own internal GPS receiver.
- Indirect Synchronization The R5 SUPREME Transponder is synchronizing based on receipt of data from other AIS transmitters.

NOTE: It is possible to be in Indirect Synchronization but still have a valid position in the upper left corner of the status bar. The position information may be from an external GPS sensor, but UTC Direct synchronization can only be taken from the internal GPS receiver.

#### 5.7 Status Icons

The status icons that can be displayed are:

Unread message (safety related message, text message or RTA)

Unread Long Range message (automatic reply)

Unread Long Range message (manual reply)

Active alarms

1W mode (Indicates 1 Watt TX mode for Tankers is enabled.) See NOTE below for details.

Silent Mode activated, either with Tx Mode parameter or silent switch.

#### Navigational status, being one of:

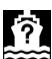

Navigational status is undefined

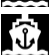

At anchor or moored

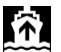

Under way using engine

Navigational status is one of: Not under command, Restricted manoeuvrability, Constrained by her draught, Aground, Engaged in fishing, Under way sailing, Reserved for future use.

NOTE: The transponder will automatically engage 1W mode when the following conditions are met: Ship type = Tanker, Nav Status = Moored and SOG <= 3 knots, otherwise 1W mode will be automatically disengaged. The Tanker 1W mode is fully automatic and cannot be disengaged by other external control.

#### 5.8 View Remote Ship Information

The R5 SUPREME AIS System will power up in *Target List* view. This view is accessed from **Main Menu**  $\rightarrow$  AIS  $\rightarrow$  Target List.

# **R5** SUPREME AIS System

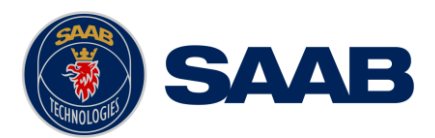

The *Target List* view displays a list of all AIS targets received on the VHF link. The list includes MMSI or ship's name (Ship ID), range (RNG), bearing (BRG) and time since last report was received (Age) for each AIS target received by the system.

| LAT : 58° 23.8267' N       | •          |         | 11:20 U         | TC         |
|----------------------------|------------|---------|-----------------|------------|
| LON : 15° 41.9709' E 🛛 📥 📾 | \$         |         | UTC Dire        | ect        |
|                            |            |         | Number of Targe | ts: 9      |
| Ship ID                    | Bearing    | Range   | Age             |            |
| 8 SART ACTIVE: 977115132   | 199.3 °    | 3.0 NM  | 00:30           |            |
|                            | 355.1 °    | 5.2 NM  | 00:28           |            |
| + HELI 13                  | 201.0 °    | 9.0 NM  | 00:31           |            |
| 💧 HENAB HYBRID             | 211.7 °    | 1.0 NM  | 00:00           |            |
| 💧 HENRIK CLASS B           | 355.1 °    | 5.2 NM  | 00:31           |            |
| 💧 LUDWIG II                | 128.7 °    | 5.4 NM  | 00:28           |            |
| 🔺 MMSI: 266125000          | 100.4 °    | 0.0 NM  | 03:57           | ${\frown}$ |
| R40 101:AN!                | 180.0 °    | 13.0 NM | 00:02           |            |
|                            | 135.0 °    | 13.8 NM | 00:30           | <u> </u>   |
| Main Back Al               | S Target I | _ist    | Extended Inf    | •          |

Figure 14 – Target List

For extended information about a target in the list, select the desired target in the list and then press the "Extended Info" button. When using the **ARROW KEYPAD**, use the  $\land$  v buttons to select the target list (marked with an orange frame) and press **ENTER**. It is now possible to use the  $\land$  v buttons to select the desired target in list. The press **ESC** and use the **ARROW KEYPAD** to navigate to the "Extended Info" button. Press **ENTER** to entemailbr the *Extended Information* view.

The *Extended Information* view includes static, dynamic and voyage related data for the selected target. Press the button "Next Page" to switch between the pages of extended information.

| LAT:58° 23.8296' N<br>LON:15° 41.9638' E | 13:17 UTC<br>UTC Direct          |
|------------------------------------------|----------------------------------|
| Target Identification                    |                                  |
| MMSI 412466640 Name CATRINA              | Callsign VP54                    |
| Dynamic Data (1/2)                       |                                  |
| BRG 355.1 ° ROT 0 °/min (right)          | Latitude 58° 29.0095' N          |
| RNG 5.2 NM                               | Longitude 15° 41.1014' E         |
| COG 182.3 °                              | Quality Position with RAIM < 10m |
| SOG 0.0 kn                               | Sensor GPS                       |
| HDG 116°                                 | Next Page                        |
| Main Back Extended                       | Target Info                      |

Figure 15 – Extended Info

Press "Back" button in the lower left corner to return to Target List view.

# 5.9 View Plot of Targets

The location of targets relative to your own ship is visualized in the *Plot* view. The view is accessed from the **Main Menu**  $\rightarrow$  **AIS**  $\rightarrow$  **Plot**.

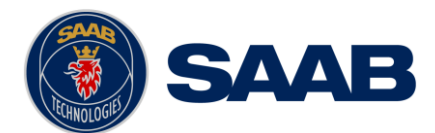

| LAT : 58° 23.8291' N<br>LON : 15° 41.9633' E | 13:54 UTC<br>UTC Direct                                                                                                    |
|----------------------------------------------|----------------------------------------------------------------------------------------------------|
| N 0°<br>W<br>270° ⊗ √ 90°<br>5 180° 20.0 NM  | <ul> <li>Plot</li> <li>Scale 20.0 NM</li> <li>HDG Up</li> <li>Own Ship</li> <li>SOG 0.0kn</li> <li>COG N/A</li> <li>Selected Target</li> <li>MMSI 412466640</li> <li>Type Class A</li> <li>RNG 5.2NM SOG 0.0kn</li> <li>BRG 355.1°</li> <li>COG 182.3°</li> </ul> |
| Main Back AIS                                | Target Plot Extended Info                                                                                                    |

Figure 16 – Target Plot

For extended information about a target select it in the plot and press the "Extended Info" button in the lower right corner.

The own ship target is displayed as a 'T' shaped symbol. Class B targets are indicated by a 'B' appended to the target icon and Inland targets are indicated by either an 'l' or by a blue sign symbol appended to the target.

# 5.10 View Transmitted Own Ship Information

The information transmitted by the R5 SUPREME Transponder on the VHF link is viewed in the *Own Ship Data* view. This view is accessed from **Main Menu**  $\rightarrow$  **AIS**  $\rightarrow$  **Own Ship Data** and includes the static, dynamic and voyage related data actually sent by the R5 SUPREME Transponder. The view reflects the contents of the last transmitted AIS messages, thus there may be some delay from the time the parameters are changed until they are displayed in the *Own Ship Data* view.

| LAT:58° 23.8296' N 🔥 🏠                                     |                       | 13:57 UTC<br>UTC Direct          |
|------------------------------------------------------------|-----------------------|----------------------------------|
| Own Ship Identification<br>MMSI 333444555 Name VICTORIA R5 | 5                     | Callsign VR5                     |
| Dynamic Data (1/2)                                         |                       |                                  |
| ROT N/A                                                    | Latitude<br>Longitude | 58° 23.8298' N<br>15° 41.9626' E |
| COG N/A Quality Low                                        | Quality               | Position with RAIM < 10m         |
| SOG 0.0 kn Quality High                                    | Sensor                | Internal GNSS                    |
| HDG N/A Quality High                                       |                       | Next Page                        |
| Main Back Own St                                           | nip Data              |                                  |

Figure 17 – Transmitted Own Ship Data

# 5.11 Enter and Read Voyage Related Information

Voyage related information (for transmit via AIS) is displayed in the AIS Voyage view. The view is accessed from **Main Menu**  $\rightarrow$  **AIS**  $\rightarrow$  **Voyage**  $\rightarrow$ **AIS Voyage**. Voyage related data includes destination, estimated time of arrival (ETA) and number of people aboard.

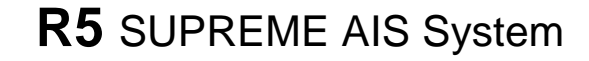

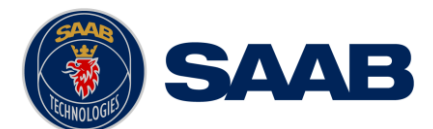

| LA | AT : 58° 23.8292' |                        | 08:33 UTC  |
|----|-------------------|------------------------|------------|
|    | DN:15-41.9635     |                        | UIC Direct |
|    | 2                 |                        |            |
|    | Navigation Status | Under Way Using Engine |            |
|    | ETA (M-D H:M)     | 08-19 12:00 UTC        |            |
|    | Destination       | STHLM                  |            |
|    | Draught           | 12.3 m                 |            |
| C  | 🔒 Main) 🔶 Bao     | Ais Voyage             | Save       |

Figure 18 – AIS Voyage

# 5.12 Handling Safety Related Messages (SRM) and Text Messages

Safety related messages (SRMs) and text messages can be sent to specific targets (addressed messages) or broadcast to all targets. The *Inbox*, *Outbox* and *Send* views for SRMs and text messages can be accessed from **Main Menu**→**Messages**→**AIS Messages**.

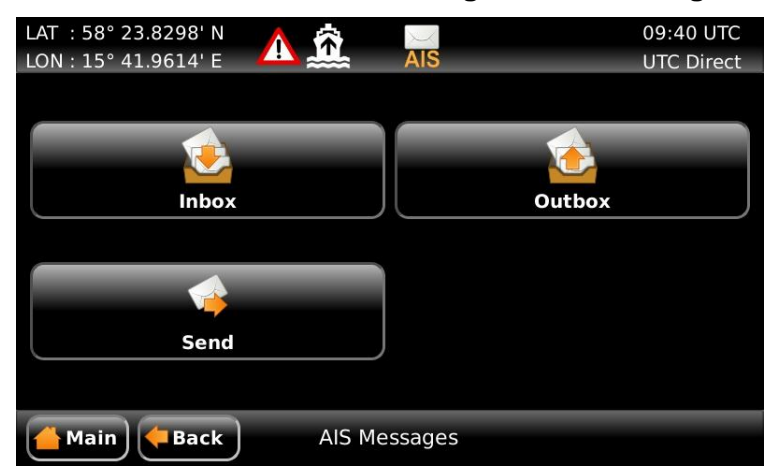

Figure 19 - AIS Messages

#### 5.12.1 Read Received Messages

Received messages can be accessed in the *Inbox* view. Unread SRMs and text messages are indicated with an envelope icon in the status bar. In the *Inbox* view unread messages are marked with a closed envelope while read messages are marked with an open envelope.

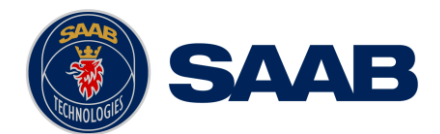

# **R5** SUPREME AIS System

| LAT : 58° 23.8268' N | A 📅 🖂           |                | 11:18 UTC  |
|----------------------|-----------------|----------------|------------|
| LON : 15° 41.9705' E | AIS             |                | UTC Direct |
| Time                 | Sender          | Туре           |            |
| Oct 18 11:16 UTC     | 345678999       | Broadcast Text |            |
| Oct 18 11:16 UTC     | 345678999       | Addressed Text |            |
| Oct 18 11:15 UTC     | 345678999       | Broadcast Text |            |
|                      |                 |                |            |
| WARNING, STORM AHE   | EAD             |                | 3/3        |
| 🐪 Reply              |                 | Pelete         | Delete All |
| ( Main ) ( Back )    | AIS Messages In | ibox           |            |

Figure 20 – AIS Message Inbox

# 5.12.2 Send SRMs and Text Messages

SRMs are composed and sent in the *Send* view accessed from **Main Menu**  $\rightarrow$  **Messages**  $\rightarrow$  **AIS Messages**  $\rightarrow$  **Send**. To write a message, click in the text edit area to the left or use the **ARROW KEYPAD** to mark the text area and press **ENTER**. This will show the virtual keyboard where the message can be entered. Click on the ENTER button of the virtual keyboard when done.

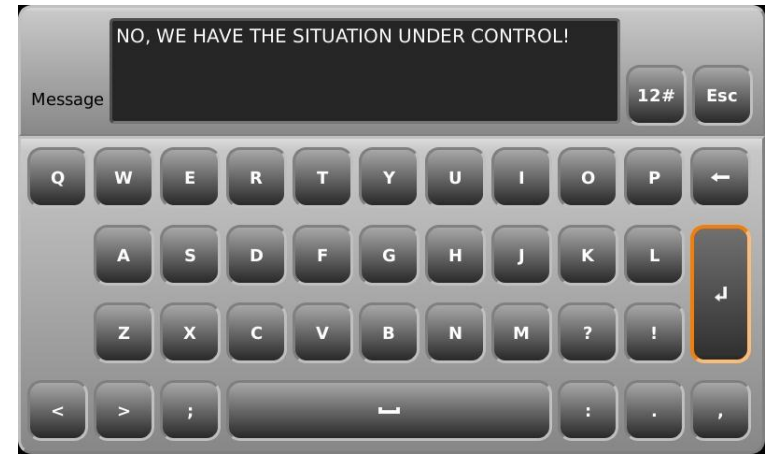

Figure 21 - Virtual Keyboard

| LAT:58° 23.8304' N<br>LON:15° 41.9615' E    | 07:45 UTC<br>UTC Direct       |  |  |  |  |
|---------------------------------------------|-------------------------------|--|--|--|--|
| NO, WE HAVE THE SITUATION<br>UNDER CONTROL! | Message Type Addressed Text 🕂 |  |  |  |  |
|                                             | Channel No Preference 🦊       |  |  |  |  |
|                                             | MMSI 555666444 🦊              |  |  |  |  |
| Main Restages                               |                               |  |  |  |  |

Figure 22 – AIS Message Send view

# OPERATION

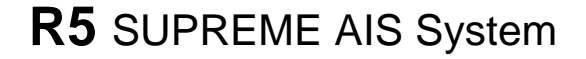

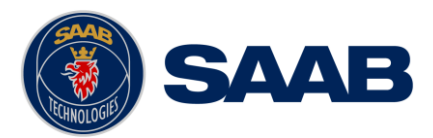

Sent messages can be viewed in the *Outbox* view accessed from **Main Menu**  $\rightarrow$  **Messages**  $\rightarrow$  **AIS Messages**  $\rightarrow$  **Outbox**.

| LAT : 58° 23.8270' N<br>LON : 15° 41.9740' E | <u> </u>      |                | 11:27<br>UTC D | UTC<br>virect |
|----------------------------------------------|---------------|----------------|----------------|---------------|
| Time                                         | Receiver      | Туре           | Status         |               |
| Oct 18 11:27 UTC                             | 555666444     | Addressed Text | Received       |               |
| Oct 18 11:26 UTC                             | 345678999     | Addressed Text | Received       |               |
| Oct 18 11:25 UTC                             |               | Broadcast SRM  | Sent           |               |
| Oct 18 11:25 UTC                             |               | Broadcast Text | Sent           |               |
| Oct 18 11:24 UTC                             | 345678999     | Addressed Text | Received       | _💙 ]          |
| NO, WE HAVE THE SI                           | TUATION UNDER | CONTROL!       |                | 1/5           |
| 🏷 Forward                                    |               | 🕈 Delete       | Delete         | e All         |
| Aain 🖊 Back                                  | AIS Messag    | jes Outbox     |                |               |

Figure 23 – AIS Message Outbox

#### 5.13 Send Persons On Board

In the *Persons On Board* view it is possible to send information about number of persons on board (PoB) to another vessel. The PoB message can be sent as either addressed or broadcast.

The information sent in the messages is automatically filled in by the R5 SUPREME AIS System depending on the voyage configuration made in **Main Menu->Voyage->AIS Voyage**.

| LAT : 58° 23.82<br>LON : 15° 41.96 | 94' N 🛕 🏛             | 07:59 UTC<br>UTC Direct |
|------------------------------------|-----------------------|-------------------------|
| Message Type                       | Broadcast (IMO)       |                         |
| Channel                            | No Preference         | ·                       |
| PoB Info (Read C                   | Dnly)<br>Board 23     |                         |
| Main 🔶                             | Back Persons on Board | Send                    |

Figure 24 – Persons On Board

#### 5.14 Long Range Interrogations

An AIS transponder can receive long range interrogation messages to poll for certain information. A received interrogation message is indicated by a LR icon in the status bar. If the "Long Range Reply Mode" parameter has been configured to "Auto", the R5 SUPREME Transponder will automatically send a response to the interrogation. If the "Long Range Reply Mode" parameter is set to "Manual", the operator must send a response or refusal from the *Long Range Message* view accessed from **Main Menu**  $\rightarrow$  **Messages**  $\rightarrow$  **Long Range**. For more information about the "Reply Mode" parameter and Long Range filter settings, see section 4.4.6.

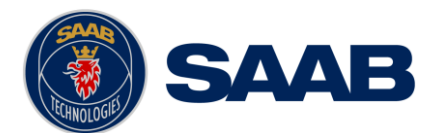

| LAT : 58°<br>LON : 15° | ° 23.<br>° 41. | 8294<br>9635 | ' N<br>' E |   |   | ž     |       |      |   | 08:12 U<br>UTC Dire | TC<br>ect |
|------------------------|----------------|--------------|------------|---|---|-------|-------|------|---|---------------------|-----------|
| A                      | rriva          | al Tim       | e          |   | 9 | Sendo | er (M | MSI) |   | Reply Time          |           |
| Aug                    | 16 0           | 8:11         | UTC        |   |   | 666   | 77788 | 88   |   | Aug 16 08:11 UTC    |           |
| Aug                    | 16 0           | 8:10         | UTC        |   |   | 666   | 77788 | 88   |   | Aug 16 08:10 UTC    |           |
|                        |                |              |            |   |   |       |       |      |   |                     |           |
|                        | A              | В            | С          | Е | F | 1     | 0     | Ρ    | U | W 💊 Send Reply      |           |
| Request                | ?              | ?            | ?          | ? | ? | ?     | ?     | ?    | ? | ? 🏶 Refuse Repl     | ly        |
| Reply                  | х              | Х            | х          |   | х | х     | х     | х    | х | X Pelete            |           |
| Main Fack              |                |              |            |   | L | _R M  | essa  | ge   |   |                     |           |

Figure 25 – Long Range

To send a reply or refusal to the interrogation or to delete an interrogation from the message list, click on the message in the list view to mark it and then click on one of the buttons "Send Reply", "Refuse Reply" or "Delete". When using the **ARROW KEYPAD**, use the buttons  $\land$  V to navigate to the message list and press **ENTER**. Mark the desired interrogation by again using  $\land$  V and then press **ESC** button to be able to navigate to the desired button using the **ARROW KEYPAD** ( $\land$  V, < >). Press **ENTER** when the desired button is marked with orange frame and orange text (see "Send Reply" button in picture above).

The Long Range view uses the following symbols to indicate the status of a request or reply message:

- ? The information is requested by the sender
- **X** The information is available and provided
- ! The information requested is refused

# 5.15 Regional Areas

Regional Area messages are transmitted from shore based AIS Base Stations by local authorities to control AIS VHF settings of AIS transponders within a defined area. The transponder will store up to eight different areas. An area will timeout and be deleted 24 hours after it was last received, or if the distance to the area becomes greater than 120 NM.

All regional areas that are stored in the R5 SUPREME Transponder can be viewed in the *Regional Areas* view which is accessed from **Main Menu**  $\rightarrow$  **Maintenance**  $\rightarrow$  **Configuration**  $\rightarrow$  **AIS**  $\rightarrow$  **VHF Radio**  $\rightarrow$  **Regional Areas**. The list shows the north east and south west corners of the areas. The area is marked with green colour if it is in use by the R5 SUPREME Transponder. To view the settings of an area or to edit an existing area, mark the area in the list and click on the "View Area" or "Edit Area" button. When using the **ARROW KEYPAD**, mark the area list and then press **ENTER** to be able to select the desired area with  $\wedge v$ . When the correct area is selected, press **ESC** and use the **ARROW KEYPAD** to navigate to the desired button.

It is possible to manually create and edit regional areas in the system. It is not recommended to modify anything in this view unless instructed to do so by the authorities or for testing in a controlled environment.

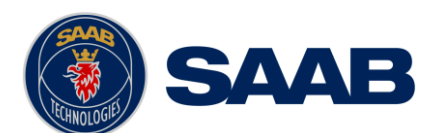

| LAT : 58° 23.8<br>LON : 15° 41.9     | 9622' E                                | Â                                    |                                        | 08:39 UTC<br>UTC Direct | LAT : 58° 23.8290' N<br>LON : 15° 41.9620' E | A 🟛      |                     | 08:39 UTC<br>UTC Direct |
|--------------------------------------|----------------------------------------|--------------------------------------|----------------------------------------|-------------------------|----------------------------------------------|----------|---------------------|-------------------------|
| LAT NE<br>59° 00.0' N<br>59° 00.0' N | LON NE<br>014° 00.0' E<br>016° 00.0' E | LAT SW<br>57° 00.0' N<br>57° 00.0' N | LON SW<br>012° 00.0' E<br>014° 00.0' E | In Use<br>No<br>Yes     | Channel A 2087                               |          | Channel B 2088      |                         |
|                                      |                                        |                                      |                                        |                         | Zone size 5 NM                               | •        | Tx Mode Both        | •                       |
|                                      |                                        | View Area                            | Edit Area                              | New Area                | LAT NE 59° 00.0' N                           |          | LON NE 014° 00.0' E |                         |
| 📥 Main                               | Back                                   | Regional Areas                       |                                        |                         | Main Fack                                    | Create R | egional Area        | Save                    |

Figure 26 – Regional Areas

#### 5.16 Alarms

All currently active and enabled alarms are shown in the *Alarm List* view that can be accessed from **Main Menu**-> **Status** -> **Alarm List** or by clicking on the alarm indication in the status bar. As default, only alarms that are configured as "Enabled" will be shown in the list. It is possible to also show disabled active alarms by pressing the button "Show All Alarms". For a list of all alarms, see chapter 8.3.

| LAT : 58° 23.8292' N 🔥 🏛                                            | 08:42 UTC<br>UTC Direct |
|---------------------------------------------------------------------|-------------------------|
| Description<br>AIS: external EPFS lost<br>AIS: Heading lost/invalid |                         |
| AIS: no valid ROT information                                       |                         |
|                                                                     | Show All Alarms         |
| Main Fack Active Alarms (Enabled)                                   |                         |

Figure 27 - Alarms

# 5.17 Status List

Current status indications are listed in the *Status List* view that can be accessed from **Main Menu**  $\rightarrow$  **Status**  $\rightarrow$  **Status List**. The different status indications that can occur are listed in chapter 8.8.

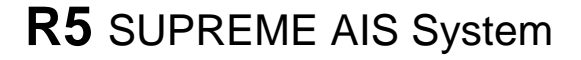

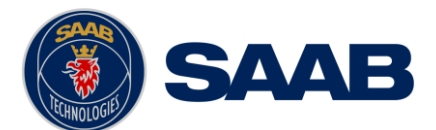

| LAT :58° 23.8295' N<br>LON:15° 41.9618' E                                                                                                    | <u>A</u> <u>Â</u>                                                                                                    | 08:43 UTC<br>UTC Direct |
|----------------------------------------------------------------------------------------------------|----------------------------------------------------------------------------------------------------|-------------------------|
| Time           2012-08-16         06:47:20           2012-08-16         06:47:20           2012-08-16         08:35:21           2012-08-16         08:35:26           2012-08-16         08:36:24 | Status Indication<br>AIS: internal GNSS in use<br>AIS: internal SOG/COG in use<br>AIS: Channel Management Zone Memory Cha<br>AIS: Channel management parameters chang<br>AIS: Channel Management Zone Memory Cha | nged<br>ed<br>nged      |
| AIS: internal GNSS in use                                                                                                    |                                                                                                    |                         |
| Main Back                                                                                                    | Status List                                                                                                    |                         |

Figure 28 - Status List

# 5.18 Non Functional Time

This view displays information about times when the R5 SUPREME Transponder has been turned off or for some other reason has not been transmitting for more than 15 minutes. The view is accessed from Main Menu  $\rightarrow$  Status  $\rightarrow$  AIS  $\rightarrow$  Non Functional Time.

| LAT : 58° 23.8292' N<br>LON : 15° 41.9617' E                                                                                                    |                                                                                                    | 08:45 UTC<br>UTC Direct |
|----------------------------------------------------------------------------------------------------|----------------------------------------------------------------------------------------------------|-------------------------|
| Date/Time Off           2012 Jun 25 10:40 UTC           2012 Jun 26 06:12 UTC           2012 Jun 26 09:34 UTC           2012 Jun 26 10:39 UTC           2012 Jun 26 11:42 UTC           2012 Jun 28 11:56 UTC | Date/Time On           2012 Jun 25 14:34 UTC           2012 Jun 26 07:14 UTC           2012 Jun 26 10:39 UTC           2012 Jun 26 11:41 UTC           2012 Jun 26 15:21 UTC           2012 Jun 29 06:50 UTC |                         |
| Power Off                                                                                                    | Non Functional Time                                                                                                    |                         |

Figure 29 - Non Functional Time

# 5.19 AIS Internal GPS Status

This view displays the satellites received by the R5 SUPREME Transponder internal GPS receiver. The list is sorted by the satellites ID (PRN number) and shows elevation, azimuth and signal to noise ratio (SNR) for each satellite. The view also displays the total number of satellites in view and the total number of satellites used in the position calculation reported by GGA sentence.

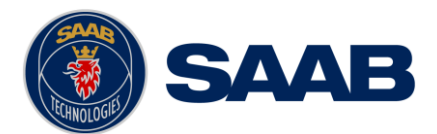

| LAT : 58° 23.8295<br>LON : 15° 41.9622 | "E 🛆 🏛        |             | 08:47<br>UTC Di | UTC<br>irect |  |
|----------------------------------------|---------------|-------------|-----------------|--------------|--|
| ID                                     | Elevation (°) | Azimuth (°) | SNR (dB-Hz)     |              |  |
| 1                                      | 11            | 13          | 37              |              |  |
| 4                                      | 4             | 113         | 18              |              |  |
| 9                                      | 82            | 193         | 33              |              |  |
| 12                                     | 42            | 237         | 43              |              |  |
| 14                                     | 22            | 317         | 31              |              |  |
| 15                                     | 26            | 189         | 36              | i J          |  |
| 17                                     | 42            | 66          | 43              |              |  |
| 10                                     | ¢             | <b>7</b> 55 | 71              |              |  |
| Satellites in View 12                  | 2             |             |                 |              |  |
| Satellites in Use 1                    | 1             |             |                 |              |  |
| AIS Internal GPS Status                |               |             |                 |              |  |

Figure 30 – AIS Internal GPS Status

# 5.20 View Raw Data

This view displays the incoming data on the selected serial port. It is also possible to pause the data on the screen by pressing the "Freeze" button. The *View Raw Data* view can be a helpful tool when trouble shooting the system to see what sensor input is actually received on each port. The view can be accessed from **Main Menu**  $\rightarrow$  **Status**  $\rightarrow$  **View Raw Data**.

| LAT:58° 23.8288' N 🔥 🚓                                                                                                    | 08:51 UTC  |
|----------------------------------------------------------------------------------------------------|------------|
| LON : 15° 41.9618' E 🛛 📥 🚢                                                                                                    | UTC Direct |
| View Port AIS Internal GPS                                                                                                    |            |
| scPcGGA.085129.00.582382888.N0154196187.E.1.10.0.86.63.1.M.30.5.M.,*68<br>scPcGA.085129.00.16.08.2012.00.7142.225.01143.0.86.115*08<br>scPcGA.085129.00.16.08.2012.00.00*6F<br>scPcGS.085129.00.16.13.3.1*41<br>scPVTG.T.M.0013.N0.023.K.4*20<br>scPcGS.085130.00.582382889.N0154196182.E.1.10.0.86.63.2.M.30.5.M.*67<br>scPcGS.085130.00.582382889.N0154196182.E.1.10.0.86.63.2.M.30.5.M.*67<br>scPcGS.085130.00.16.8.2012.00.00*67<br>scPcGS.085130.00.16.8.2012.00.00*67<br>scPcGS.085130.00.16.9.2012.00.00*67<br>scPcGS.085130.00.16.13.3.1*49<br>scPcGS.085130.00.16.13.5.2*42<br>scPcGS.085130.00.16.13.5.2*42<br>scPcGS.085130.00.16.13.5.2*42<br>scPcGS.085130.00.16.13.5.2*42<br>scPcGS.085130.00.16.13.5.2*42<br>scPcGS.085130.00.16.13.5.3.5.2.8.7.12.0317.14.22.25.01143.0.86.1.14*0A<br>scPcSS.3.15.2.8.7.12.0317.14.22.25.01143.0.86.1.14*0A<br>scPcSS.3.12.15.2.8.7.12.0317.14.22.25.01143.0.86.1.14*0A<br>scPcSS.3.12.15.2.8.7.12.0317.14.22.25.01143.0.86.1.14*0A<br>scPcSS.3.12.21.4.24.315.3.8.7.7.10.85.7.7.7.0142.39.28.09.067.28*77<br>scPcGS0.0313.10.01.6.2012.40.00.0766<br>scPcGS0.0313.10.01.6.2012.40.00.766<br>scPcGS0.0313.10.01.6.2012.40.00.766 |            |
| Main Back View Raw Data                                                                                                    | Resume     |

Figure 31 - View Raw Data

# 5.21 SW/HW Info

This view displays the software and hardware revisions for the R5 SUPREME AIS System and is accessed from **Main Menu**  $\rightarrow$  **Status**  $\rightarrow$  **SW/HW Info**. This information should always be provided when in contact with Saab TransponderTech support.

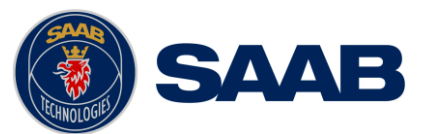

| LAT:58° 23.8293' N 🛛 🔥                            |                 | 08:53 UTC      |
|---------------------------------------------------|-----------------|----------------|
| LON : 15° 41.9617' E 🛛 🔼                          |                 | UTC Direct     |
|                                                   |                 | J 🍙            |
| R5 Supreme Transponder Unit                       |                 | H              |
| S/W Version R5 1.0.4                              | Serial Number   | 000005         |
| H/W Version R5 Supreme 0                          | H/W Part Number | 7000 118-100 A |
| Unlocked Transponder Modules<br>Class A<br>Inland |                 |                |
| Main Back                                         | SW/HW Info      | Show Ext. Info |

Figure 32 - SW/HW Info

# 5.22 VHF Status

The *VHF Status* view shows the currently used settings. Channel number, frequency, power and operation mode are displayed for each VHF transceiver in the R5 SUPREME Transponder. This information is useful when troubleshooting to make sure that the R5 SUPREME Transponder uses the expected VHF radio settings. If e.g. a regional area is set and in use, this will affect the information shown in the VHF Status view.

| LAT : 58° 23  | .8294' N 🔥 🚓      |                    |            | 09:12 L | JTC |
|---------------|-------------------|--------------------|------------|---------|-----|
| LON : 15° 41  | 9625' E 🛛 斗 🚢     |                    |            | UTC Dir | ect |
| Transceiver A | 4                 |                    |            |         |     |
| Rx Channel    | 2087              | Rx Frequency       | 161975 kHz |         |     |
| Tx Channel    | 2087              | Tx Frequency       | 161975 kHz |         |     |
| Tx Power      | 12.5 W            | Tx Control         | Active     |         |     |
| Operation     | AIS (GMSK 25 kHz) | Reporting Interval | 20.0 s     |         |     |
| Assignment    | Autonomous        |                    |            |         |     |
| Main          | <b>Back</b>       | IF Status          |            |         |     |

Figure 33 - VHF Status

# 5.23 Communication Test

When installing the R5 SUPREME AIS System, or when performing annual testing, a communication test shall be done to ensure that other transponder systems can receive the R5 SUPREME Transponder's transmissions. This can be done from the *Communication Test* view accessed from **Main Menu**  $\rightarrow$  **Maintenance**  $\rightarrow$  **Communication Test**.

When entering the *Communication Test* view a suggested target with a suitable range (between 15 NM and 25 NM) will be selected in the MMSI parameter field if such a target has been received by the R5 SUPREME AIS System. It is however possible to select a different target for the communication test. To start the test, click on the "Send" button in lower right corner. A popup with the result of the communication test will appear if a reply is received or if no reply has been received within 15 seconds.

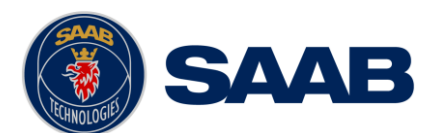

# **R5** SUPREME AIS System

| LAT : 58° 23.8291' N<br>LON : 15° 41.9618' E | 09:26 UTC<br>UTC Direct | LAT : 58° 23.8289' N<br>LON : 15° 41.9620' E | <u>à à</u>                                    | 09:29 UTC<br>UTC Direct |
|----------------------------------------------|-------------------------|----------------------------------------------|-----------------------------------------------|-------------------------|
| MMSI 7990101 Range: 13.0 NM                  | ÷                       | MMSI 555666777 Rang                          | ie: 0.0 NM                                    | •                       |
| Status:<br>No Test Running.                  |                         | Status:<br>Waiting For Reply From            | MMSI: 555666777                               |                         |
| Main Back Communication Test                 | Send                    | Main Back                                    | Communication Test<br>09:28 UTC<br>UTC Direct | Send                    |
| MMSI 555666                                  | 777 Commun              | ication Test                                 | •                                             |                         |
| Status:<br>Reply Received                    | i Fre                   |                                              |                                               |                         |
| ( <u>Main</u> ) (                            | Back Commun             | ication Test                                 | Send                                          |                         |

Figure 34 - Communication Test

# 5.24 Update Software

The software of the R5 SUPREME CDU is easy upgradable via the USB Host interface located behind the front hatch of the R5 SUPREME CDU. To perform a software update, follow the instructions in the *Update Software* view which can be accessed from **Main Menu**  $\rightarrow$  **Maintenance**  $\rightarrow$  **Update Software**. For more information about the upgrade procedure, refer to chapter 6, "Software Upgrade."

| LAT : 58° 23.8<br>LON : 15° 41.9                                                                                                    | 3298' N 09:40 UTC<br>9609' E 🛆 🏛 UTC Direct                                                                                                    | LAT : 58° 23.82<br>LON : 15° 41.96 | 95' N<br>16' E | Δ 🏛                                                                     | 09:41 UTC<br>UTC Direct  |
|----------------------------------------------------------------------------------------------------|----------------------------------------------------------------------------------------------------|------------------------------------|----------------|-------------------------------------------------------------------------|--------------------------|
| To update the s                                                                                                    | oftware, perform the following:                                                                                                    | To update the sof                  | tware, perf    | form the following:                                                     | memory                   |
| Step 2                                                                                                    | Hold down the 'Down Arrow'-button until the RAIM led is blinking<br>yellow. Do not disconnect the device from the power supply<br>during the software update process. | Step 2                             | Continue       | Starting Software Update<br>Reboting 4s<br>to press down the 'Down Arro | w'-button! d is blinking |
| Step 3<br>When update is complete the STATUS led is lit green and the unit<br>will reboot When update is complete the STATUS led is lit green and the unit |                                                                                                    |                                    |                |                                                                         |                          |
| Main (                                                                                                    | Back Update Software                                                                                                    | (📥 Main) 🔶                         | Back           | Update Software                                                         |                          |

Figure 35 - Update Software

# 5.25 Restore Configuration

All config parameters described in section 4.3 "Configuration Parameters" can be set to default values from the *Restore Config* view which can be accessed from **Main Menu**  $\rightarrow$  **Maintenance**  $\rightarrow$  **Restore Config**.

NOTE: The MMSI parameter will also be reset to zero and therefore the transponder will stop transmitting and the alarm "Tx Malfunction" will become active.

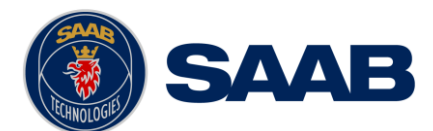

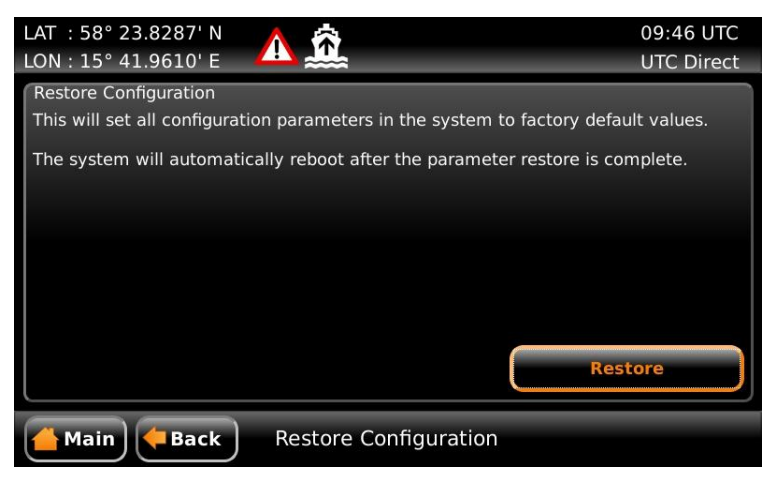

Figure 36 – Restore Config

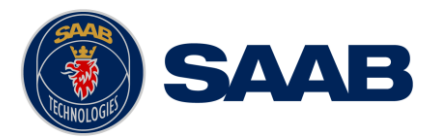

# 6 SOFTWARE UPGRADE

# Note: After updating the software add a sticker stating the new software version close to the product label.

After replacing the CDU or Transponder unit with a new unit, it may be necessary to make a software upgrade to make sure there are no software compatibility issues.

It is possible to upgrade the software in the Transponder unit and the CDU unit. Make sure to carefully read the release notes for the software upgrade package first.

The Transponder can be upgraded over Ethernet via the R5 CDU USB port or from the R5 AIS Junction box USB port.

#### 6.1 Upgrade Software in R5 SUPREME Transponder via Junction Box.

The R5 SUPREME Transponder can be upgraded through the USB host interface located in the R5 AIS Junction Box. To upgrade the software in the R5 SUPREME Transponder, perform the following steps:

- Unzip the R5 SUPREME Transponder upgrade package in the root folder of an USB memory stick (must be FAT32 formatted). There should now be a folder called swload in the USB root folder.
- Insert the USB memory stick in the USB host interface in the R5 AIS Junction Box.
- Make sure that the R5 SUPREME Transponder's 26-pin **I/O** port is connected to the R5 Junction Box.
- Hold down the 'SW-LOAD'-button in the R5 AIS Junction Box. The R5 SUPREME Transponder will reboot and start the software upgrade. The 'SW-LOAD'-button must be held down until the transponder **STATUS LED** is lit green and the transponder **Rx LED** is lit yellow.

#### 6.2 Upgrade Software in R5 SUPREME Transponder via CDU

It is also possible to upgrade the R5 SUPREME Transponder via Ethernet interface by using the R5 SUPREME CDU. Perform the following steps to initiate the transponder software upgrade from the R5 SUPREME CDU:

- Unzip the R5 SUPREME Transponder upgrade package in the root folder of an USB memory stick (must be FAT32 formatted). There should now be a folder called swload in the USB root folder.
- Insert the USB memory stick in the USB host interface in the USB port located behind the front hatch of the R5 SUPREME CDU.
- Make sure that the R5 SUPREME CDU and R5 SUPREME Transponder communicates with each other via Ethernet. Several R5 Transponders may be available on the network. The currently selected transponder is marked with green colour in the Select Transponder view which can be accessed from Main Menu → Maintenance → Configuration → Interface → Network → Select Transponder.

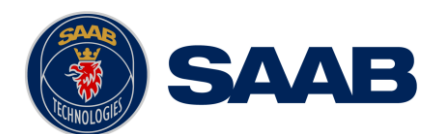

| LAT :58° 23.8303' N<br>LON:15° 41.9627' E | A 🟛                |            | 13:09 UTC<br>RAIM: 10m |
|-------------------------------------------|--------------------|------------|------------------------|
| LWE ID                                    | Serial Number      | IP Address |                        |
| AI3333                                    | 000005             | 10.0.1.197 |                        |
| AI6543                                    | 000002             | 10.0.1.142 |                        |
|                                           |                    |            |                        |
|                                           |                    |            |                        |
|                                           |                    |            |                        |
|                                           |                    |            |                        |
|                                           |                    |            |                        |
|                                           |                    |            |                        |
|                                           |                    |            |                        |
|                                           | Refresh List       |            |                        |
| Main Eack                                 | Select Transponder | P Nex      | t                      |

Figure 37 – Select Transponder

 Start the upgrade procedure by following the on screen instructions in the Update Transponder SW view which can be accessed from Main Menu → Maintenance → Update Transponder SW.

| LAT : 58° 23.8293' N<br>LON : 15° 41.9619' E                                                   |                                                     |                                | 13:53 UTC<br>RAIM: 10m         |
|------------------------------------------------------------------------------------------------|-----------------------------------------------------|--------------------------------|--------------------------------|
| To update software in R5 SUPF                                                                  | REME Transponder, perfo                             | orm the follow                 | ing:                           |
| Step 1<br>Make sure that the R5 SUPRI<br>via Ethernet.                                         | EME CDU is connected to                             | o an R5 SUPR                   | EME Transponder                |
| Step 2<br>Put swload folder with transp<br>insert in the USB Port of the<br>a kernel.bin file. | oonder software in the ro<br>CDU. The swload folder | oot of an USB<br>should contai | memory and<br>n an app.bin and |
| Step 3<br>Press the button "Start Upgra                                                        | ade".                                               |                                |                                |
| Main Back U                                                                                    | pdate Transponder                                   | sw s                           | tart Upgrade                   |

Figure 38 – Update Transponder SW

• The R5 SUPREME Transponder will reboot when the new software has been loaded so the connection will temporarily be lost. When the transponder has rebooted with the new software and connection is established again, the following view will be shown, indicating that the upgrade is complete:

| LAT : 58° 23.8297' N<br>LON : 15° 41.9621' E |              |  | 13:59 UTC<br>RAIM: 10m |
|----------------------------------------------|--------------|--|------------------------|
| USB Found                                    | ¥            |  |                        |
| Files Found                                  | ¥            |  |                        |
| File 1/2 Sent to Transponder                 | ¥            |  |                        |
| File 2/2 Sent to Transponder                 | ×            |  |                        |
| File 1/2 Written                             | $\checkmark$ |  |                        |
| File 2/2 Written                             | $\checkmark$ |  |                        |
| Waiting for Transponder Reboot               | $\checkmark$ |  |                        |
|                                              |              |  |                        |
| Main Back Update Transponder SW              |              |  |                        |

Figure 39 – Update Transponder SW, Complete

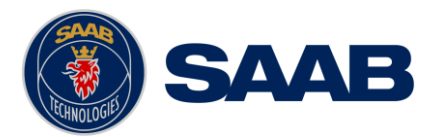

# 6.3 Upgrade Software in R5 SUPREME CDU

The R5 SUPREME CDU is easy upgradable through the USB host interface located behind the front hatch. To upgrade the software in the R5 SUPREME CDU, perform the following steps:

- Unzip the R5 SUPREME CDU upgrade package in the root folder of an USB memory stick (must be FAT32 formatted). There should now be a folder called cduswload in the USB root folder.
- Insert the USB memory stick in the USB host interface located behind the front hatch.
- Hold down the 'Down Arrow'-button on the front of the R5 SUPREME CDU and the system. The 'Down Arrow'-button must be held down until the **RAIM** LED is g yellow.

The software upgrade is complete when the **STATUS LED** is lit green. The R5 SUPREME CDU will automatically reboot after 3 seconds. Check that correct SW has been loaded in the SW/HW Info view which can be accessed through **Main Menu**  $\rightarrow$  **Status**  $\rightarrow$  **SW/HW Info**.

If the upgrade process fails, The **STATUS LED** will be lit red and one of the **RAIM LED** or **MODE LED** starts blinking. Should this happen, hold down the 'Down Arrow'-button and reboot the R5 SUPREME CDU to try again.

The software upgrade can also be initiated from the *Update Software* view in the R5 SUPREME CDU. Refer to chapter 5.25 "Update Software" for more information.

|                                                 | MODE LED               | RAIM LED                 | STATUS |
|-------------------------------------------------|------------------------|--------------------------|--------|
| Upgrade mode started                            |                        | YELLOW                   | GREEN  |
| Upgrade in progress                             |                        | Blinking YELLOW          |        |
| Upgrade complete (automatic reboot after 3 sec) |                        |                          | GREEN  |
| Error: USB Not Found                            |                        | Blinking YELLOW<br>0.5Hz | RED    |
| Error: No SW found on USB                       |                        | Blinking YELLOW<br>4Hz   | RED    |
| Error: Flash erase failed                       | Blinking RED<br>0.5 Hz |                          | RED    |
| Error: Flash write failed                       | Blinking RED<br>4 Hz   |                          | RED    |

Table 10 – CDU LED Indicators during Software Upgrade

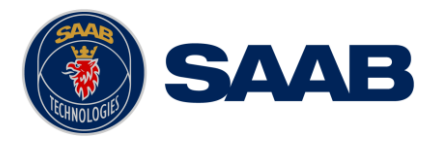

# 7 TECHNINCAL SPECIFICATIONS

# 7.1 R5 SUPREME Transponder

# 7.1.1 Physical

| Dimensions: | Height: 77 mm<br>Width: 227 mm<br>Depth: 192 mm |
|-------------|-------------------------------------------------|
| Weight:     | 2.05 kg                                         |

#### 7.1.2 Electrical

| Input Voltage:     | 24 VDC           |
|--------------------|------------------|
| Power Consumption: | 20 W (60 W peak) |

# 7.1.3 Environmental

| Temperature:           | -15°C to +55°C (Operational)<br>-30°C to +80°C (Storage)                       |
|------------------------|--------------------------------------------------------------------------------|
| Vibrations:            | IEC 60945 ed. 4                                                                |
| EMC:                   | IEC 60945 ed. 4                                                                |
| Radio Type Approval:   | IEC 61993-2 ed. 1                                                              |
| Compass Safe Distance: | 65 cm (for standard magnetic compass)<br>40 cm (for steering magnetic compass) |

#### 7.1.4 VHF Transceiver

| Receivers:               | 156 – 163 MHz (TDMA)<br>156.525 MHz fixed (DSC, Channel 70) |    |  |
|--------------------------|-------------------------------------------------------------|----|--|
| Transmitter:             | 156 – 163 MHz                                               |    |  |
| Channel bandwidth:       | 25 kHz                                                      |    |  |
| Output Power:            | High: 12,5 W                                                |    |  |
|                          | Low:                                                        | 1W |  |
|                          | "Tanker 1W Mode":                                           | 1W |  |
| VHF antenna connector:   | BNC-Female                                                  |    |  |
| Antenna Input Impedance: | 50 ohm                                                      |    |  |

#### **TECHNINCAL SPECIFICATIONS**

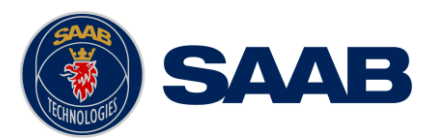

# 7.1.5 Internal GPS Receiver

| Туре:                    | GPS L1, C/A Code, 50 Channels                                                        |
|--------------------------|--------------------------------------------------------------------------------------|
| Update rate:             | 2 Hz                                                                                 |
| Accuracy:                | < 2.5 m (GPS, CEP, 50%, 24 hours static)<br>< 2.0 m (SBAS, CEP, 50% 24 hours static) |
| Antenna feeding:         | 5 VDC                                                                                |
| GPS Antenna connector:   | TNC-Female                                                                           |
| Antenna Input Impedance: | 50 ohm                                                                               |

# 7.1.6 AIS Alarm Relay

| Max switching current: | 0,1 – 5 A |
|------------------------|-----------|
| Max switching voltage: | 30 VDC    |
| Max switching power:   | 150 W     |

# 7.2 R5 SUPREME CDU

# 7.2.1 Physical

| Dimensions:                        | Height: 140 mm<br>Width: 255 mm<br>Depth: 84 mm |
|------------------------------------|-------------------------------------------------|
| Weight:                            | 1.6 kg                                          |
| Dimensions<br>(incl. gimbal mount) | Height: 170 mm<br>Width: 295 mm<br>Depth: 84 mm |
| Weight<br>(incl. gimbal mount):    | 1.75 kg                                         |

# 7.2.2 Electrical

| Input Voltage:     | 12-24 VDC |
|--------------------|-----------|
| Power Consumption: | 13 W      |

#### 7.2.3 Environmental

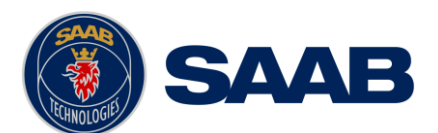

|                        | -30°C to +80°C (Storage)                                                       |  |
|------------------------|--------------------------------------------------------------------------------|--|
| Vibrations and EMC:    | IEC 60945 ed. 4                                                                |  |
| Compass Safe Distance: | 75 cm (for standard magnetic compass)<br>50 cm (for steering magnetic compass) |  |

# 7.1 R5 AIS Junction Box

# 7.1.1 Physical

| Dimensions: | Height: 72 mm |
|-------------|---------------|
|             | Width: 273 mm |
|             | Depth: 149 mm |
| Weight:     | 0.75 kg       |

# 7.1.2 Electrical

| Input Voltage:     | 24 VDC |
|--------------------|--------|
| Power Consumption: | 13 W   |

# 7.1.3 Environmental

| Temperature:           | -15°C to +55°C (Operational)<br>-30°C to +80°C (Storage)                       |
|------------------------|--------------------------------------------------------------------------------|
| Vibrations and EMC:    | IEC 60945 ed. 4                                                                |
| Compass Safe Distance: | 75 cm (for standard magnetic compass)<br>50 cm (for steering magnetic compass) |

V

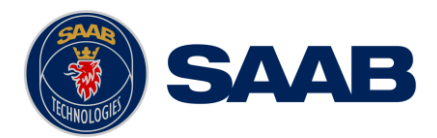

# 8 TROUBLESHOOTING

One of the basic ideas with troubleshooting is to solve a supposed problem on site instead of immediately sending the suspected part for a costly repair. Solving a supposed problem would in this aspect mean both to rectify the real problem, but it could also mean that the suspected part is confirmed to be working or not-working.

Historically, many of the parts sent to Saab TransponderTech for repair have in fact been confirmed working instead. Another common scenario is that the equipment has faulty I/O settings or other erroneous configurations, easy to fix on site. A proper troubleshooting would ideally prevent those unnecessary returns of fully functional equipment.

There are numerous ways to troubleshoot a transponder installation, much dependant on the skill and experience level of the troubleshooter. The preferred approach may probably also differ between different individuals, and there is no such thing as right or wrong.

This chapter is not intended to be a step by step troubleshooting instruction, but instead offer a toolbox with some different techniques on how to troubleshoot the R5 SUPREME AIS System.

#### 8.1 Troubleshooting Prerequisites

A transponders operating environment may naturally differ widely, ranging from small high-speed RIB's to very large SOLAS tankers, military aircraft carriers and even submarines. The diversity of installation environments will of course have impact on the complexity of the troubleshooting, but it is always advisable to start with minimizing all possible interference sources in order to simplify the troubleshooting.

- Disconnect other NMEA equipment from the R5 (ECDIS, RADAR, NAV, etc.)
- Switch off other emission sources (RADAR, SATCOM, VHF, etc.)

We strongly encourage to always use the latest software available for the R5 SUPREME System. It may contain bug-fixes and other improvements solving already known issues. Always check existing release notes to see if your problem is to be found.

# 8.2 Troubleshooting with the Front Panel LED's of the Transponder

It is very fast and effective to use the LED's to verify the status of the R5 SUPREME Transponder. This should always be the first step in the troubleshooting.

#### 8.2.1 STATUS LED (multi-colored)

- The STATUS LED is <u>constantly lit green</u> when the transponder is operating and no alarms are active.
- The STATUS LED is <u>constantly lit red</u> if there are one or more acknowledged active alarms in the transponder, but no unacknowledged alarms. Refer to chapter 8.3 for interpretation of the alarms.
- The STATUS LED is <u>flashing red</u> if there are one or more unacknowledged alarms in the transponder. Refer to chapter 8.3 for interpretation of the alarms.

If neither color are lit, nor flashing, then check the power supply and make sure that:

- The voltage is correct and stable
- The polarity is correct and not switched
- The available current is sufficient for start up and transmission
- The external fuse is functional

#### TROUBLESHOOTING

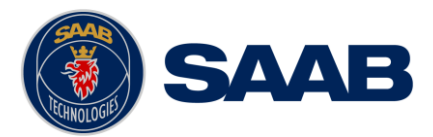

- The power cable is undamaged
- The power connector is properly connected and secured

# 8.2.2 RX LED (yellow)

The RX LED is <u>flashing yellow</u> when the transponder is receiving a message from the VDL. This can be intermittently.

If there is verified traffic on the VDL and the RX LED still is dark, then check the alarm list for any active alarms. Refer to chapter 8.3 for interpretation of the alarms.

Lack of reception may be an indication of a VHF antenna problem or connectivity issues. Check the installation for problems.

# 8.2.3 TX LED (red)

The TX LED is <u>flashing red</u> when the transponder is transmitting a message to the VDL. The transmission interval is between 2 – 360 seconds. Refer to chapter 8.5.

If the TX LED is completely dark, then check so that the transmission is not switched off either through an active regional area or by the Tx Mode parameter. It is possible to check the status on each transceiver in the VHF Status view described in section 5.23.

If the transmission is activated and there still is no red flashing, then check the alarm list for any active alarms. Refer to chapter 8.3 for interpretation of the alarms.

#### 8.3 Troubleshooting with Alarm Messages

The R5 SUPREME AIS System constantly monitors itself for failures, abnormal conditions and other important parameters. Some of the monitoring trigger alarms and those alarms are excellent aids in the troubleshooting process.

An active alarm can have two states, unacknowledged or acknowledged. The state of an alarm will affect the STATUS LED on both the R5 SUPREME Transponder and the R5 SUPREME CDU. Refer to chapter 8.2.1.

A new alarm (unacknowledged) will raise a pop-up window that needs to be acknowledged by the user. The active alarms can be found in the alarm view. Refer to chapter 5.17.

All active alarms are outputted on all the serial interface ports of the R5 SUPREME Transponder every 30 seconds. The alarm status can for example be used in interfacing ECDIS systems or centralized alarm systems. The alarms can also be monitored or recorded for troubleshooting purposes by for example a terminal application.

The status of an alarm can be identified by two letters in the alarm sentence, "A" and "V". The alarm sentence is constructed as: **\$AIALR,hhmmss.ss,xxx,A,A,c-c**, where:

*hhmmss.ss* = Time (UTC) of alarm condition change

xxx = Unique alarm identifier

 $A = Alarm \ condition \ (A = Active, \ V = Inactive)$ 

*A* = Alarm's acknowledge state, A = acknowledged, V = unacknowledged *c*-*c* = Alarm's description text

\$AIALR,hhmmss.ss,xxx,<u>V</u>,A,c-c: Tx malfunction: Alarm is **Inactive** 

\$AIALR,hhmmss.ss,xxx,<u>V</u>,V,c-c: Tx malfunction: Alarm is **Inactive** 

\$AIALR,hhmmss.ss,xxx,<u>A,A</u>,c-c: Tx malfunction: Alarm is Active and Acknowledged

\$AIALR,hhmmss.ss,xxx,<u>A,V</u>,c-c: Tx malfunction: Alarm is Active and Unacknowledged

The alarms that can occur in the R5 SUPREME AIS System are listed below:

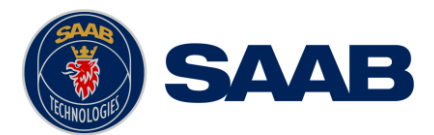

# 8.3.1 AIS: Tx Malfunction (ID 001)

A Tx Malfunction alarm is generated if there is a malfunction in the radio transmitter hardware or if the antenna VSWR exceeds an allowed ratio. If the radio transmitter returns to normal operation or if VSWR returns to a value below the allowed threshold, the alarm is cleared. The Tx Malfunction alarm is also generated when the MMSI is configured to "0", in which case the R5 SUPREME Transponder will not transmit.

# 8.3.2 AIS: Antenna VSWR Exceeds limit (ID 002)

The VSWR (Voltage Standing Wave Ratio) of the antenna is checked for every transmission and if it exceeds a given ratio then a VSWR alarm is generated. If the VSWR goes below the allowed threshold, the alarm is cleared.

# 8.3.3 AIS: Rx Ch A Malfunction (ID 003)

# 8.3.4 AIS: Rx Ch B Malfunction (ID 004)

# 8.3.5 AIS: Rx Ch C Malfunction (ID 005)

The radio receivers are continuously monitored and if any part of the receivers' hardware should malfunction, an Rx Malfunction alarm is generated for that receiver. If the radio receiver returns to normal operation, the alarm is cleared.

# 8.3.6 AIS: General Failure (ID 006)

This alarm is generated if the R5 SUPREME Transponder fails to initiate the radio or if a severe hardware failure has occurred. If this alarm occurs, contact your retailer.

# 8.3.7 AIS: UTC Sync Invalid (ID 007)

This alarm is generated when the R5 SUPREME Transponder loses UTC direct synchronization (cannot synchronize from internal GPS receiver).

#### 8.3.8 AIS: MKD connection lost (ID 008)

This alarm is active if the R5 SUPREME Transponder has lost connection with the R5 SUPREME CDU. If this alarm occurs, check the Ethernet connection and the network settings.

# 8.3.9 AIS: Internal/External GNSS position mismatch (ID 009)

This alarm is generated if the difference between the internal and external GNSS position is more than 100 m for more than 15 minutes.

# 8.3.10 AIS: NavStatus incorrect (ID 010)

This alarm is generated if the navigational status is incorrect. If e.g. the navigational status is set to "At Anchor" but the ship is moving faster than 3 knots, the NavStatus incorrect alarm will become active.

# 8.3.11 AIS: Heading sensor offset (ID 011)

This alarm is active when SOG (Speed Over Ground) is greater than 5 kn and the difference between COG (Course Over Ground) and HDT (True Heading) is greater than 45° for 5 min.

# 8.3.12 AIS: Active AIS SART (ID 014)

This alarm is generated when the R5 SUPREME Transponder has received an active AIS SART position report.

# 8.3.13 AIS: External EPFS Lost (ID 025)

This alarm is generated if the position from the external Electronic Position Fixing System is invalid (i.e. no external GNSS). Due to the fallback arrangement for the positioning sensor this

#### TROUBLESHOOTING

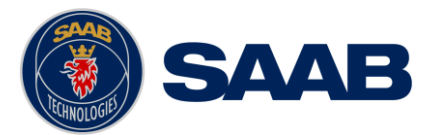

alarm can be inactive up to 30 seconds (during which the internal GNSS is used) before the alarm is activated.

# 8.3.14 AIS: No Sensor Position In Use (ID 026)

This alarm is active if the R5 SUPREME Transponder does not have a valid position (latitude/longitude) from any sensor.

# 8.3.15 AIS: No Valid SOG Information (ID 029) / No Valid COG Information (ID 030)

These alarms are active if the R5 SUPREME Transponder does not have a valid SOG (Speed Over Ground) or a valid COG (Course Over Ground) from any sensor. The SOG and COG is based on the speed log (if external GNSS is used and a valid heading is available) or the GNSS currently in use.

#### 8.3.16 AIS: Heading Lost/Invalid (ID 032)

This alarm is generated if either the heading information is lost/invalid (from external sensors) or if the heading is undefined.

#### 8.3.17 AIS: No Valid ROT Information (ID 035)

This alarm is active if ROT (Rate Of Turn) is undefined or if no valid ROT information is available from external sensor or internal calculations.

#### 8.3.18 AIS: CDU Lost Connection To Transponder

This alarm is active if the R5 SUPREME CDU has lost connection with the R5 SUPREME Transponder. If this alarm occurs, check the Ethernet connection and the network settings.

#### 8.4 Troubleshooting via the CDU

There is a lot of information and data accessible via the CDU that can be useful for troubleshooting, and that can help finding a presumed problem. The following items are just a few examples of what to look at.

#### 8.4.1 Transmitted Own Ship Data View

When the transponder transmits data on the VDL, it also simultaneously outputs this data on all the serial ports. This information is displayed in the *Own Ship Data* view.

| LAT : 58° 23.8296' N<br>LON : 15° 41.9626' E | ▲ 🏛             |           | 13:57 UTC<br>UTC Direct  |
|----------------------------------------------|-----------------|-----------|--------------------------|
| Own Ship Identification<br>MMSI 333444555    | ame VICTORIA R5 |           | Callsign VR5             |
| Dynamic Data (1/2)                           |                 |           |                          |
| ROT                                          | N/A             | Latitude  | 58° 23.8298' N           |
|                                              | . Law           | Longitude | 15° 41.9626' E           |
| Quality                                      | LOW             | Quality   | Position with RAIM < 10m |
| SOG 0.0 kn Quality                           | y High          | Sensor    | Internal GNSS            |
| HDG N/A Quality                              | y High          |           | Next Page                |
| Main Hack                                    | Own Sh          | ip Data   |                          |

Figure 40 – Transmitted Own Ship Data

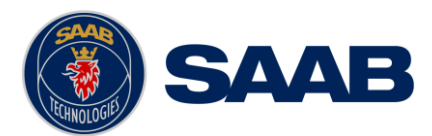

# 8.4.2 Target List

The target list is primarily useful when analyzing the receiving functionality. The propagation characteristics of VHF radio frequencies are close to line of sight. A harsh radio environment, reflections in cables, connectors or the antenna will shorten the effective range.

| LAT : 58° 23.8308' N<br>LON : 15° 41.9618' E | <u>Å</u>     |         | 13:13 UTC<br>UTC Direct |
|----------------------------------------------|--------------|---------|-------------------------|
| Ship ID                                      | Bearing      | Range   | 🖊 Age                   |
| 8 SART ACTIVE: 977115132                     | 199.2 °      | 3.0 NM  | 01:51                   |
| A MMSI: 266125000                            | 161.9 °      | 0.0 NM  | 01:26                   |
| A THE PEARL                                  | 131.6 °      | 0.0 NM  | 00:13                   |
|                                              | 355.1 °      | 5.2 NM  | 02:05                   |
| A HENRIK CLASS B                             | 355.1 °      | 5.2 NM  | 01:54                   |
| 🛕 LUDWIG II                                  | 128.7 °      | 5.4 NM  | 02:00                   |
| + HELI 13                                    | 200.9 °      | 9.0 NM  | 01:57                   |
| R40 101:AN!                                  | 180.0 °      | 13.0 NM | 00:09                   |
| 🔶 VINGA                                      | 135.0 °      | 13.8 NM | 01:52                   |
| Main Fack                                    | AIS Target L | ist     | Extended Info           |

Figure 41 – Target List

#### 8.4.3 Time in Status Bar

The time (UTC or LOC) in the upper right corner of the display is provided by the transponder. If the time is not correct, the transponders internal GPS does not have a position fix. This will also be indicated by the alarm "UTC sync invalid". This problem is normally caused by a GPS-antenna failure or damaged antenna cables. This problem may also be caused by interference from radio equipment on-board.

#### 8.4.4 View Raw Data

The *View Raw Data* view can be used to see received data on the ports of the R5 SUPREME AIS System. It is useful for troubleshooting to make sure that connected sensors provide correct data to the system. The "View Port" parameter determines from which port the data displayed in the view are taken. It is possible to pause the view by pressing the "Freeze" button. All data that is received while the view is paused will not be displayed in the view.

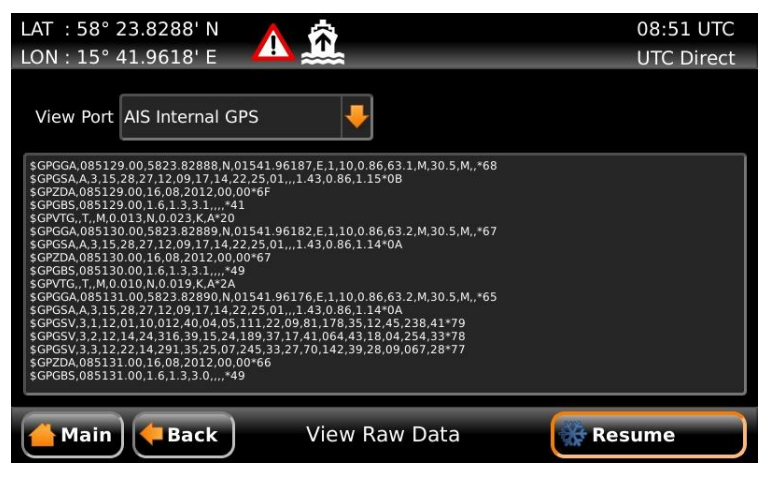

Figure 42 - View Raw Data
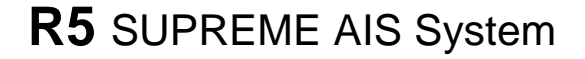

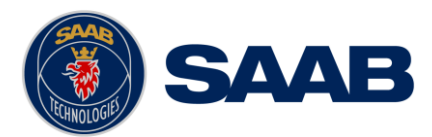

#### 8.4.5 Status List

The status list view is used to display status indications that are stored in the transponder. The indications are created when an important event has occurred in the transponder. Time of occurrence and status indication text are shown in the view. A list of all possible indications can be found in section 8.8 "Indication Messages".

| LAT :58° 23.8295' N<br>LON:15° 41.9618' E                                                                          |                                                                                                    | 08:43 UTC<br>UTC Direct |
|----------------------------------------------------------------------------------------------------|----------------------------------------------------------------------------------------------------|-------------------------|
| Time   2012-08-16 06:47:20   2012-08-16 06:47:20   2012-08-16 08:35:21   2012-08-16 08:35:26   2012-08-16 08:36:24 | Status Indication<br>AIS: internal GNSS in use<br>AIS: internal SOG/COG in use<br>AIS: Channel Management Zone Memory Cha<br>AIS: Channel management parameters chang<br>AIS: Channel Management Zone Memory Cha | inged<br>jed<br>inged   |
| AlS: internal GNSS in use                                                                                          |                                                                                                    |                         |
| Main Pack                                                                                                    | Status List                                                                                                    |                         |

Figure 43 – Status List

## 8.5 Reporting Intervals for Class A Transponders

The different information types sent by the R5 SUPREME AIS System are valid for different time periods and therefore they need different update intervals. These update intervals are defined in the AIS standard (ITU-R M 1371-4) and should be applied by all transponders. There are however some exceptions from this, which can be found in the standard. Class B transponders have for example different intervals than the Class A transponder.

All this needs to be taken in consideration while troubleshooting thus it affects the anticipated behaviour of a transponder.

| Information type / Condition                                  | Nominal reporting interval      |
|---------------------------------------------------------------|---------------------------------|
| Static Information                                            | 6 min, on amendment, on request |
| Voyage related information                                    | 6 min, on amendment, on request |
| Dynamic information (See conditions below)                    |                                 |
| - Ship at anchor or moored and not moving faster than 3 knots | 3 minutes                       |
| - Ship at anchor or moored and moving faster than 3 knots     | 10 seconds                      |
| - Ship 0-14 knots                                             | 10 seconds                      |
| - Ship 0-14 knots and changing course                         | 3 1/3 seconds                   |
| - Ship 14-23 knots                                            | 6 seconds                       |

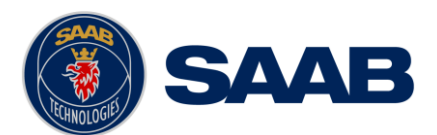

| - Ship 14-23 knots and changing course | 2 seconds |
|----------------------------------------|-----------|
| - Ship > 23 knots                      | 2 seconds |
| - Ship > 23 knots and changing course  | 2 seconds |

Table 11 – Reporting Intervals

## 8.6 F.A.Q

## 8.6.1 I cannot see the vessel on the Internet AIS service

Websites providing AIS services like e.g. <u>www.marinetraffic.com</u> does not cover all the seas of the world, but only specific coastal areas where AIS receivers have been installed and that upload the data to the websites. The vessel must be in reception range of these AIS receivers to show up on the Internet AIS service.

## 8.6.2 I can "see" the other vessel, but they do not "see" my vessel

There are several reasons why this might happen. The first thing to check is if the R5 SUPREME Transponder is transmitting at all or if is transmitting in low power mode. In *VHF Status* view described in section 5.23 it is possible to check the status on all R5 SUPREME Transponder's VHF transceivers. Make sure that correct channels and power mode are used. There might be a regional area set in the transponder that changes the operating mode of the R5 SUPREME Transponder. Regional areas are listed in the *Regional Area* view (see section 5.16).

The MMSI must also be configured in order for the R5 SURPEME Transponder to transmit. If the MMSI is zero, the R5 SUPREME Transponder will be silent.

Another possibility is that the other vessels' transponder requires a shorter reception range in order to receive the R5 SUPREME Transponder's transmissions. In the *Target List* view and the *Plot* view it is possible to see the range and bearing to other vessels.

#### 8.6.3 The VHF range seems to be short

As a rule of thumb, the VHF range is equal to line of sight from the antenna position, which means that the higher the antenna is installed, the longer the range will be. It is also important to follow the guide lines for an antenna installation as thoroughly as possible. Section 3.10 "Mount the VHF Antenna" describes how to best install the VHF antenna.

### 8.6.4 I can only receive a few GPS satellites

The position of the GPS antenna is of high importance to optimize the GPS reception. Follow the guide lines of GPS antenna installation described in chapter 3.8 "Mount the GPS Antenna" as thoroughly as possible.

If the ship is close to a harbour or shore with high structures or travelling in an area with high terrain, the GPS reception might be worse. The GPS antenna must be installed where it has a clear view of the sky. The objective is to see the horizon freely through 360 degrees with a vertical observation of 5 to 90 degrees above the horizon.

The GPS antenna cable should also be as short as possible and with 50  $\Omega$  impedance. A very long antenna cable or faulty impedance can heavily reduce the GPS reception.

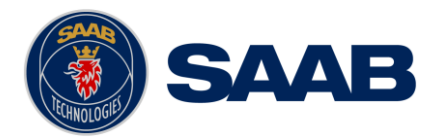

## 8.7 Contacting Support

The primary source for support and RMA issues should for end customers be the dealer where the equipment was purchased in the first place. Another option is to contact one of our OEM partners or affiliate service stations and request help. An updated list with our dealers, OEM partners and service stations can be found at our website, listed under the corresponding product. www.saabgroup.com/transpondertech.

It is also possible to contact Saab TransponderTech's technical support if this is preferred.

We recommend contacting us via email at <u>support.transpondetech@saabgroup.com</u> for most accurate and detailed help. If the situation is very urgent then it is of course also possible to call us at normal Swedish workdays and working hours. Telephone **+46-13-189420**.

Before contacting support, always check the following information and include it in the first email, or have it ready at the phone call:

- All the information provided by the SW/HW Info view which can be accessed from Main Menu->Status->SW/HW Info.
- Detailed fault description

#### 8.8 Indication Messages

The indication messages, with identity and type information, are listed below:

| ID  | Туре   | Message text                           |
|-----|--------|----------------------------------------|
| 021 | Status | External DGNSS in use                  |
| 022 | Status | External GNSS in use                   |
| 023 | Status | Internal DGNSS in use (beacon)         |
| 024 | Status | Internal DGNSS in use (msg 17)         |
| 025 | Status | Internal GNSS in use                   |
| 027 | Status | External SOG/COG in use                |
| 028 | Status | Internal SOG/COG in use                |
| 031 | Status | Heading valid                          |
| 033 | Status | Rate of Turn Indicator in use          |
| 034 | Status | Other ROT source in use                |
| 036 | Event  | Channel management parameters changed  |
| 056 | Event  | Channel management zone memory changed |
| 061 | Status | Enter semaphore mode                   |
| 062 | Event  | Leave semaphore mode                   |
| 063 | Event  | NVM Checksum errors                    |
| 064 | Event  | RATDMA overflow                        |
| 066 | Status | Tanker Low VHF Power Mode              |
| 067 | Status | Beacon correction received             |
| 068 | Status | VDL correction received                |
| 069 | Status | No correction received                 |
|     |        |                                        |

#### TROUBLESHOOTING

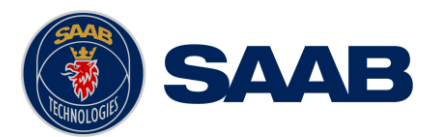

## 8.9 Long Range Definitions

- A = Ship's name, call sign, and IMO number
- B = Date and time of message composition
- C = Position
- E = Course over ground (COG)
- F = Speed over ground (SOG)
- I = Destination and Estimated Time of Arrival (ETA)
- O = Draught
- P = Ship/Cargo
- U = Ship's length, breadth, type
- W= Persons on board

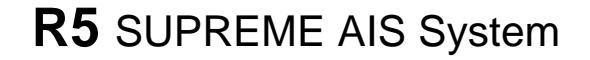

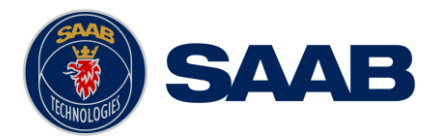

# 9 INTERPRETATION OF INPUT SENTENCES

All interface ports accepts the full set of input listed below sentences, except the sentences listed in section 9.4.1 that are unique to the Long Range interface port.

The protocol of the serial input sentences shall be compliant to IEC 61162-1Ed.4 (2010-11) for maximum interoperability.

## 9.1 GPS and Sensor Input Sentences

### 9.1.1 DTM - Datum Reference

If local code is other than WGS84, then the positions report from that port is discarded.

| Field | Format | Name                         | Comment                        |
|-------|--------|------------------------------|--------------------------------|
| 1     | DTM    | Sentence Id                  | Used                           |
| 2     | ccc    | Local Datum Code             | Interpret if it's WGS84 or not |
| 3     | A      | Local Datum Subdivision Code | Ignored                        |
| 4     | x.x    | Lat Offset (2 fields)        | Ignored                        |
| 5     | a      |                              | Ignored                        |
| 6     | x.x    | Long Offset (2 fields)       | Ignored                        |
| 7     | a      |                              | Ignored                        |
| 8     | X.X    | Altitude Offset              | Ignored                        |
| 9     | ccc    | Reference Datum Code         | Ignored                        |

\$--DTM,ccc,a,x.x,a,x.x,a,x.x,ccc

#### 9.1.2 GBS - GNSS Satellite Fault Detection

If this sentence is received once a second from the position source in use, the RAIM flag will be set to TRUE.

\$--GBS,hhmmss.ss,x.x,x.x,x.x,x.x,x.x,x.x

| Field | Format  | Name                        | Comment |
|-------|---------|-----------------------------|---------|
| 1     | GBS     | Sentence Id                 | Used    |
| 2     | hhmmss. | UTC Time of GGA or GNS      | Ignored |
| 2     | SS      |                             |         |
| 3     | х.х     | Expected Error in latitude  | Used    |
| 4     | x.x     | Expected Error in longitude | Used    |
| 5     | x.x     | Expected error in altitude  | Ignored |
| 6     |         | ID number of most likely    | Ignored |
| 0     | ~~      | failed satellite            |         |
| 7     | vv      | Probability of missed       | Ignored |
| /     | A.A     | detection                   |         |
| 8     | x.x     | Estimate of bias in meters  | Ignored |
| 0     |         | Standard Deviation of bias  | Ignored |
| 9     | X.X     | estimate                    |         |

## 9.1.3 GGA - Global Positioning System Fix Data

\$--GGA,hhmmss.ss,llll.ll,a,yyyy.yy,a,x,xx,x.x,M,x.x,M,x.x,X,xxx

| Field | Format  | Name                  | Comment                                                             |
|-------|---------|-----------------------|---------------------------------------------------------------------|
| 1     | GGA     | Sentence Id           | Used                                                                |
| 2     | hhmmss. | UTC of position       | UTC Second is used to indicate                                      |
| 2     | SS      | ore or posicion       | Time Stamp                                                          |
| 3     | 1111.11 | Tatituda              | Used                                                                |
| 4     | a       | Latitude              |                                                                     |
| 5     | уууу.уу | Longitudo             | Used                                                                |
| 6     | a       | Longitude             |                                                                     |
| 7     | х       | GPS quality indicator | Used,<br>1 -> Position with Low Accuracy<br>2 -> Position with High |

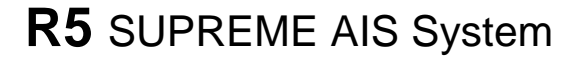

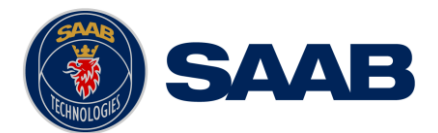

|     |      |                              | Accuracy                        |
|-----|------|------------------------------|---------------------------------|
|     |      |                              | 3 -> Position with Low Accuracy |
|     |      |                              | 6 -> Dead Reckoning with Low    |
|     |      |                              | Accuracy                        |
|     |      |                              | 7 -> Manual mode with low       |
|     |      |                              | accuracy                        |
|     |      |                              | OTHER -> No Position            |
|     |      |                              | Used when the GPS is the        |
|     |      |                              | internal GPS (Used in           |
|     |      |                              | proprietary sentences)          |
| 8   | XX   | Satellites in use            | Ignored                         |
| ۵   |      | Horizontal dilution of       | Ignored                         |
| 9   | A.A  | precision                    |                                 |
| 10  | x.x  | Antenna altitude             | Ignored                         |
| 11  | м    | Units of antenna altitude,   | Ignored                         |
| 11  | 141  | meter                        |                                 |
| 12  | x.x  | Geodial separation           | Ignored                         |
| 13  | М    | Units of geodial sep.        | Ignored                         |
| 14  | х.х  | Age of differential GPS data | Ignored                         |
| 1 5 |      | Differential reference       | Terreneral                      |
| 10  | XXXX | station ID                   | Ignorea                         |

## 9.1.4 GLL – Geographic position, latitude/longitude

| Field | Format  | Name            | Comment                                                                                                    |
|-------|---------|-----------------|----------------------------------------------------------------------------------------------------|
| 1     | GLL     | Sentence Id     | Used                                                                                                    |
| 2     | 1111.11 | Tatituda        | Used                                                                                                    |
| 3     | a       | Latitude        |                                                                                                    |
| 4     | уууу.уу | Longitudo       | Used                                                                                                    |
| 5     | a       | Longitude       | osed                                                                                                    |
| 6     | hhmmss. | ITC of position | UTC Second is used to indicate                                                                                                    |
| 0     | SS      | ole of posicion | Time Stamp                                                                                                    |
| 7     | А       | Status          | Used                                                                                                    |
| 8     | a       | Mode indicator  | NULL -> Message is ignored<br>A -> Position with Low Accuracy<br>D -> Position with High<br>Accuracy<br>E -> Dead Reckoning Mode with<br>Low Accuracy<br>M-> Manual Mode with Low<br>Accuracy<br>OTHER -> No Position |

\$--GLL,llll.ll,a,yyyy.yy,a,hhmmss.ss,A,a

## 9.1.5 GNS – GNSS fix data

If the Mode Indicator is a NULL field, the sentence is ignored.

\$--GNS,hhmmss.ss,llll.ll,a,yyyy.yy,a,c--c,xx,x.x,x.x,x.x,x.x,x.x

| Field | Format        | Name                       | Comment                                                                                                    |
|-------|---------------|----------------------------|----------------------------------------------------------------------------------------------------|
| 1     | GLL           | Sentence Id                | Used                                                                                                    |
| 2     | hhmmss.<br>ss | UTC of position            | UTC Second is used to indicate<br>Time Stamp                                                                                                    |
| 3     | 1111.11       | Tatituda                   | Used                                                                                                    |
| 4     | a             | Latitude                   |                                                                                                    |
| 5     | уууу.уу       | Longitudo                  | Used                                                                                                    |
| 6     | a             | Longitude                  |                                                                                                    |
| 7     | сс            | Mode indicator             | <pre>A, P -&gt; Position with low<br/>accuracy<br/>D, R, F -&gt; Position with high<br/>Accuracy<br/>E -&gt; Dead Reckoning Mode with<br/>Low accuracy<br/>M -&gt; Manual Mode with low<br/>accuracy<br/>OTHER -&gt; No Position</pre> |
| 8     | xx            | Total number of satellites | Used when the GPS source is the<br>internal GPS (used in<br>proprietary sentences)                                                                                                    |

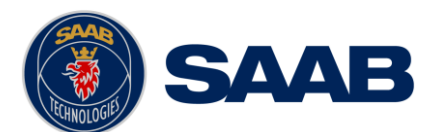

| 9  | X.X | HDOP                                 | Ignored |
|----|-----|--------------------------------------|---------|
| 10 | х.х | Antenna altitude, meter              | Ignored |
| 11 | х.х | Geodial separation                   | Ignored |
| 12 | х.х | Age of differential corrections      | Ignored |
| 13 | х.х | Differential reference<br>station ID | Ignored |

## 9.1.6 HDT - Heading, True

The use of this sentence is talker identifier dependent.

\$--HDT,x.x,T

| Field | Format | Name                   | Comment |
|-------|--------|------------------------|---------|
| 1     | HDG    | Sentence Id            | Used    |
| 2     | x.x    | Nooding dogroop true   | Used    |
| 3     | Т      | neading, degrees tille | useu    |

# NOTE: HDT input must be sent at least every 3 seconds for the R5 SUPREME to calculate ROT from the HDT input.

## 9.1.7 OSD – Own ship data

\$--OSD,x.x,A,x.x,a,x.x,a,x.x,x.x,a

| Field | Format | Name                        | Comment                       |
|-------|--------|-----------------------------|-------------------------------|
| 1     | OSD    | Sentence Id                 | Used                          |
| 2     | X.X    | Heading, degrees true       | Used if heading status is 'A' |
| 3     | A      | Heading status              | Used                          |
| 4     | x.x    | Vessel course, degrees true | Used as COG                   |
| 5     | a      | Course reference            | Used <sup>1</sup>             |
| 6     | x.x    | Vessel speed                | Used as SOG                   |
| 7     | a      | Speed reference             | Used <sup>1</sup>             |
| 8     | x.x    | Vessel set                  | Ignored                       |
| 9     | X.X    | Vessel drift                | Ignored                       |
| 10    | a      | Speed units                 | Used to convert SOG to knots  |

## 9.1.8 RMC – Recommended minimum specific GNSS data

\$--RMC,hhmmss.ss,A,llll.ll,a,yyyy.yy,a,x.x,x.x,xxxxx,x.x,a,a

| Field  | Format        | Name                                | Comment                                                                                                    |
|--------|---------------|-------------------------------------|----------------------------------------------------------------------------------------------------|
| 1      | RMC           | Sentence Id                         | Used                                                                                                    |
| 2      | hhmmss.<br>ss | UTC of position                     | UTC Second is used to indicate<br>Time Stamp                                                                                                    |
| 3      | A             | Status                              | Used                                                                                                    |
| 4<br>5 | 1111.11<br>a  | Latitude                            | Used                                                                                                    |
| 6<br>7 | уууу.уу<br>а  | Longitude                           | Used                                                                                                    |
| 8      | х.х           | Speed over ground, knots            | Used                                                                                                    |
| 9      | x.x           | Course over ground, degrees<br>true | Used                                                                                                    |
| 10     | XXXXXX        | Date                                | Ignored                                                                                                    |
| 11     | х.х           | Mennetie venietien                  | Ignored                                                                                                    |
| 12     | a             | Magnetic Variation                  |                                                                                                    |
| 13     | a             | Mode indicator                      | <pre>NULL -&gt; Message is ignored<br/>A -&gt; Position with low accuracy<br/>D -&gt; Position with high<br/>accuracy<br/>E -&gt; Dead Reckoning Mode with<br/>Low accuracy<br/>M -&gt; Manual Mode with low<br/>accuracy<br/>OTHER -&gt; No Position</pre> |

<sup>1</sup> SOG and COG are used if both COG reference and SOG reference are set to either: B, P, R INTERPRETATION OF INPUT SENTENCES

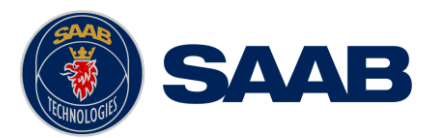

## 9.1.9 ROT – Rate of turn

The rate of turn value is only used if the talker identifier is TI. Otherwise the value will only be used to determine the direction, i.e. "Moving Right" or "Moving Left".

#### \$--ROT,x.x,A

| Field | Format | Name         | Comment                      |
|-------|--------|--------------|------------------------------|
| 1     | ROT    | Sentence Id  | Used                         |
| 2     | x.x    | Rate of turn | Used if Status is set to 'A' |
| 3     | A      | Status       | Used                         |

## 9.1.10 VBW - Dual Ground / Water Speed

The current position source must be external GPS, and heading must be available for the transponder to accept this sentence.

| Field | Format | Name                          | Comment                    |
|-------|--------|-------------------------------|----------------------------|
| 1     | ROT    | Sentence Id                   | Used                       |
| 2     | x.x    | Longitudinal water speed      | Ignored                    |
| 3     | x.x    | Transverse water speed        | Ignored                    |
| 4     | A      | Status: water speed           | Ignored                    |
| 5     | х.х    | Longitudinal ground speed     | Used if Status is set to A |
| 6     | х.х    | Transverse ground speed       | Used if Status is set to A |
| 7     | A      | Status: ground speed          | Used                       |
| 8     | х.х    | Stern transverse water speed  | Ignored                    |
| 9     | A      | Status stern water speed      | Ignored                    |
| 10    | х.х    | Stern transverse ground speed | Ignored                    |
| 11    | A      | Status stern ground speed     | Ignored                    |

#### \$--VBW,x.x,x.x,A,x.x,A,x.x,A,x.x,A

## 9.1.11 VTG – Course over ground and ground speed

#### \$--VTG,x.x,T,x.x,M,x.x,N,x.x,K,a

| Field | Format | Name                        | Comment     |
|-------|--------|-----------------------------|-------------|
| 1     | VTG    | Sentence Id                 | Used        |
| 2     | x.x    | Course over ground, degrees | Used        |
| 3     | Т      | true                        | osed        |
| 4     | X.X    | Course over ground, degrees | Tara a na d |
| 5     | М      | magnetic                    | Ignored     |
| 6     | x.x    | Speed over ground insta     | Head        |
| 7     | N      | speed over ground, knots    | osed        |
| 8     | x.x    | Speed over ground Im/h      | Taparad     |
| 9     | K      | speed over ground, km/m     | Ignored     |
| 10    | a      | Mode indicator              | Used        |

## 9.1.12 ZDA – Time and date

This message is only interpreted if it's received from the internal GPS (the time synchronisation source).

\$--ZDA,hhmmss.ss,xx,xx,xxx,xx,xx

| Field | Format  | Name               | Comment |
|-------|---------|--------------------|---------|
| 1     | ZDA     | Sentence Id        | Used    |
| 2     | hhmmss. | IITC               | Used    |
| 2     | SS      | 010                |         |
| 3     | XX      | Day (UTC)          | Used    |
| 4     | XX      | Month (UTC)        | Used    |
| 5     | XXXX    | Year (UTC)         | Used    |
| 6     | XX      | Local zone hours   | Ignored |
| 7     | XX      | Local zone minutes | Ignored |

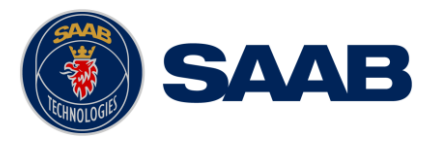

### 9.2 General Input Sentences

## 9.2.1 ACK – Acknowledge Alarm

## \$--ACK,xxx

| Field | Format | Name                   | Comment |
|-------|--------|------------------------|---------|
| 1     | ACK    | Sentence Id            | Used    |
| 2     | XXX    | ID of the alarm source | Used    |

## 9.2.2 EPV – Command or report equipment property value

\$--EPV,a,c--c,c--c,x.x,c--c,

| Field | Format | Name                        | Comment           |
|-------|--------|-----------------------------|-------------------|
| 1     | EPV    | Sentence Id                 | Used              |
| 2     | a      | Sentence status flag        | Used              |
| 3     | cc     | Destination equipment type  | Used, AI or STT   |
| 4     | cc     | Unique Identifier           | Used, may be null |
| 5     | X.X    | Property identifier         | Used              |
| 6     | cc     | Value of property to be set | Used              |

## 9.2.3 SPW – Security Password Sentence

#### \$--SPW,ccc,c--c,x,c--c

| Field | Format | Name                       | Comment           |
|-------|--------|----------------------------|-------------------|
| 1     | SPW    | Sentence Id                | Used              |
| 2     | ccc    | Password protected sentece | Used              |
| 3     | cc     | Unique Identifier          | Used, may be NULL |
| 4     | х      | Password level             | Used              |
| 5     | cc     | Password                   | Used              |

### 9.2.4 HBT – Heartbeat Supervision Sentence

## \$--HBT,x.x,A,x

| Field | Format | Name                              | Comment                  |
|-------|--------|-----------------------------------|--------------------------|
| 1     | SPW    | Sentence Id                       | Used                     |
| 2     | x.x    | Configured repeat interval        | Used (Limited to 60 sec) |
| 3     | A      | Equipment status                  | Used                     |
| 4     | х      | Sequential sentence<br>identifier | Ignored                  |

## 9.3 AIS Specific Input Sentences

#### 9.3.1 ABM – Addressed Binary and Safety-Related Message

#### !--ABM,x,x,x,xxxxxxx,x,x,x.s,-s,x

| Field | Format         | Name                          | Comment                                                                       |
|-------|----------------|-------------------------------|-------------------------------------------------------------------------------|
| 1     | ABM            | Sentence Id                   | Used                                                                          |
| 2     | х              | Total nr of sentences         | Used if in interval 19,<br>otherwise the sentence is<br>ignored               |
| 3     | x              | Sentence number               | Used if in interval 1total<br>sentences, otherwise the<br>sentence is ignored |
| 4     | х              | Sequential message identifier | Used if in interval 03,<br>otherwise the sentence is<br>ignored               |
| 5     | XXXXXXX<br>XXX | MMSI of Destination           | Used                                                                          |
| 6     | Х              | AIS Channel                   | Used                                                                          |
| 7     | x.x            | Message Id                    | Used if 6 or 12, otherwise the sentence is ignored                            |
| 8     | ss             | Encapsulated Data             | Used                                                                          |
| 9     | х              | Number of filled bits         | Used                                                                          |

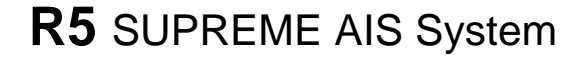

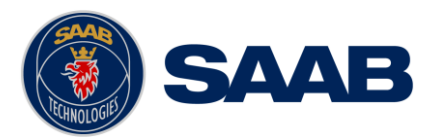

## 9.3.2 ACA – AIS Regional Channel Assignment Message

The zone created of this sentence must be accepted by the channel management rules (size of zone, distance to own position, valid channel number etc). If the zone isn't accepted, the zone will be ignored.

\$--ACA,x,llll.ll,a,yyyy.yy,a,llll.ll,a,yyyy.yy,a,x,xxxx,x,x,x,x,x,a,x, hhmmss.ss

| Field | Format        | Name                    | Comment |
|-------|---------------|-------------------------|---------|
| 1     | ACA           | Sentence Id             | Used    |
| 2     | x             | Sequence number         | Ignored |
| 3     | 1111.11       | NE latitude (2 fields)  | Used    |
| 4     | a             | NE IALICUUE (2 IIEIUS)  |         |
| 5     | уууу.уу       | NE longitude (2 fields) | Used    |
| 6     | a             |                         |         |
| 7     | 1111.11       | SW latitude (2 fields)  | Used    |
| 8     | a             |                         |         |
| 9     | уууу.уу       | SW longitude (2 fields) | Used    |
| 10    | a             |                         |         |
| 11    | x             | Transitional zone size  | Used    |
| 12    | XXXX          | Channel A               | Used    |
| 13    | x             | Channel A bandwidth     | Used    |
| 14    | XXXX          | Channel B               | Used    |
| 15    | x             | Channel B bandwidth     | Used    |
| 16    | х             | Tx/Rx mode              | Used    |
| 17    | х             | Power level             | Used    |
| 18    | a             | Information source      | Ignored |
| 19    | х             | In use flag             | Ignored |
| 20    | hhmmss.<br>ss | Time of In use change   | Ignored |

## 9.3.3 AIQ – Query Sentence

\$--AIQ,ccc

| Field | Format | Name                                                   | Comment                                                                                            |
|-------|--------|--------------------------------------------------------|----------------------------------------------------------------------------------------------------|
| 1     |        | Talker ID of requester                                 | Used                                                                                               |
| 2     | AIQ    | Talker ID for device                                   | Used                                                                                               |
| 3     | ccc    | Approved sentence formatter<br>of data being requested | It's possible to query the<br>following sentences:<br>ACA, ALR, EPV, LRI, SSD, TRL,<br>TXT and VSD |

## 9.3.4 AIR – AIS Interrogation Request

This sentence can also be used to do a "UTC Request".

\$--AIR,xxxxxxxx,x.x,x,x,x,x,x,xxxxxxx,x.x,x

| Field | Format  | Name                | Comment           |
|-------|---------|---------------------|-------------------|
| 1     | AIR     | Sentence Id         | Used              |
| 2     | XXXXXXX | MMSI 1              | Used              |
| 2     | XX      |                     |                   |
| 3     | X.X     | Message ID 1.1      | Used              |
| 4     | х       | Message sub section | Ignored           |
| 5     | х.х     | Message ID 1.2      | Used, may be NULL |
| 6     | х       | Message sub section | Ignored           |
| 7     | XXXXXXX | MMSI 2              | Used, may be NULL |
| 1     | XX      |                     |                   |
| 8     | X.X     | Message ID 2.1      | Used, may be NULL |
| 9     | х       | Message sub section | Ignored           |
| 10    | х       | Channel             | Used, may be NULL |

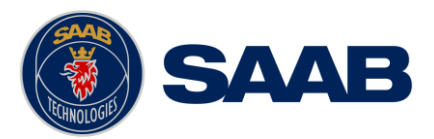

## 9.3.5 BBM – Broadcast Binary Message

\$--BBM,x,x,x,x,x.x,s--s,x

| Field | Format | Name                          | Comment                                                                   |
|-------|--------|-------------------------------|---------------------------------------------------------------------------|
| 1     | BBM    | Sentence Id                   | Used                                                                      |
| 2     | Х      | Total number of sentences     | Used if in interval 19, otherwise rejected                                |
| 3     | Х      | Sentence number               | Used if in interval 1total<br>number of sentences, otherwise<br>rejected. |
| 4     | Х      | Sequential message identifier | Used if in interval 09, otherwise rejected                                |
| 5     | Х      | AIS channel                   | Used                                                                      |
| 6     | х.х    | Message Id                    | Used if 8 or 14                                                           |
| 7     | s-s    | Encapsulated data             | Used                                                                      |
| 8     | Х      | Number of filled bits         | Used                                                                      |

# 9.3.6 SSD – Ship Static Data

\$--SSD,c--c,c--c,xxx,xxx,xx,xx,c,aa

| Field | Format | Name              | Comment                                                                              |
|-------|--------|-------------------|--------------------------------------------------------------------------------------|
| 1     | SSD    | Sentence Id       | Used                                                                                 |
| 2     | cc     | Call sign         | Used, may be NULL                                                                    |
| 3     | cc     | Name              | Used, may be NULL                                                                    |
| 4     | XXX    | Pos ref A         | Used to change position<br>reference for the position<br>source in use. May be NULL. |
| 5     | XXX    | Pos ref B         | Used to change position<br>reference for the position<br>source in use. May be NULL. |
| 6     | xx     | Pos ref C         | Used to change position<br>reference for the position<br>source in use. May be NULL. |
| 7     | xx     | Pos ref D         | Used to change position<br>reference for the position<br>source in use. May be NULL. |
| 8     | С      | DTE               | Ignored                                                                              |
| 9     | aa     | Source identifier | Used                                                                                 |

#### 9.3.7

## 9.3.8 VSD – Voyage Static Data

\$--VSD,x.x,x.x,x.x,c--c,hhmmss.ss,xx,xx,x.x,x.x

| Field | Format  | Name                       | Comment |
|-------|---------|----------------------------|---------|
| 1     | VSD     | Sentence Id                | Used    |
| 2     | X.X     | Type of ship and cargo     | Used    |
| 3     | X.X     | Maximum present draught    | Used    |
| 4     | X.X     | Persons on-board           | Used    |
| 5     | cc      | Destination                | Used    |
| 6     | hhmmss. | Est. UTC of arrival        | Used    |
| 0     | SS      |                            |         |
| 7     | Xx      | Est. day of arrival        | Used    |
| 8     | Xx      | Est. month of arrival      | Used    |
| 9     | X.X     | Navigational status        | Used    |
| 10    | X.X     | Regional application flags | Used    |

## 9.4 Long Range Input Sentences

## 9.4.1 On Long Range Port

The LR sentences can only be used with the Long Range interface port. INTERPRETATION OF INPUT SENTENCES

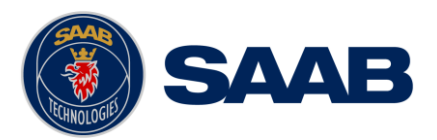

## 9.4.1.1 LRF – AIS long-range function

## \$--LRF,x,xxxxxxx,c--c,c--c,c---c

| Field | Format  | Name                  | Comment |
|-------|---------|-----------------------|---------|
| 1     | LRF     | Sentence Id           | Used    |
| 2     | х       | Sequence number       | Used    |
| 3     | XXXXXXX | MMSI of requestor     | Used    |
| 5     | XX      |                       |         |
| 4     | cc      | Name of requestor     | Used    |
| 5     | cc      | Function request      | Used    |
| 6     | cc      | Function reply status | Used    |

## 9.4.1.2 LRI – AIS long-range interrogation

## \$--LRI,x,a,xxxxxxxxxxxxxxxxxx,llll.ll,a,yyyyy.yy,a,llll.ll,a,yyyyy.yy,a

| Field | Format        | Name                | Comment |
|-------|---------------|---------------------|---------|
| 1     | LRI           | Sentence Id         | Used    |
| 2     | х             | Sequence number     | Used    |
| 3     | XXXXXXX<br>XX | MMSI of requestor   | Used    |
| 4     | XXXXXXX<br>X  | MMSI of destination | Used    |
| 5     | 1111.11       | Latitude            | Used    |
| 6     | a             | N / S               | Used    |
| 7     | ууууу•у<br>у  | Longitude           | Used    |
| 8     | a             | E / W               | Used    |

## 9.4.2 On Other Input Ports

#### 9.4.2.1 LRF – AIS long-range function

\$--LRF,x,xxxxxxx,c--c,c--c,c--c

| Field | Format  | Name                  | Comment |
|-------|---------|-----------------------|---------|
| 1     | LRF     | Sentence Id           | Used    |
| 2     | х       | Sequence number       | Used    |
| 3     | XXXXXXX | MMSI of requestor     | Used    |
| 5     | XX      |                       |         |
| 4     | cc      | Name of requestor     | Used    |
| 5     | cc      | Function request      | Used    |
| 6     | cc      | Function reply status | Used    |

#### 9.5 **Proprietary Input Sentences**

All Saab TransponderTech Proprietary Sentences will have talker ID PSTT.

## 9.5.1 **Proprietary Query message PSTT,101**

\$PSTT,101,c--c,

| Field | Format | Name                                        | Comment |
|-------|--------|---------------------------------------------|---------|
| 1     | PSTT   | Proprietary SAAB<br>TranspondeTech Septence | Used    |
| 2     | 101    | Sentence Query                              | Used    |
| 3     | CC     | Proprietary sentence to query               | Used    |

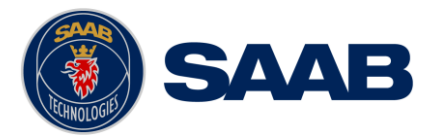

# **10 INTERPRETATION OF OUTPUT SENTENCES**

## **10.1 Proprietary Output Sentences (PSTT)**

In addition to the standardized IEC sentences, the R5 SUPREME System is able to output the proprietary sentences listed below. All Saab TransponderTech Proprietary Sentences have talker ID "PSTT".

## 10.1.1 \$PSTT,10A – UTC Date and Time

This sentence provides UTC Date and Time, i.e. R5 SUPREME system time (based on internal GNSS time). It is output approximately once every 10 seconds  $(\pm 1 \text{ s})$ .

\$PSTT,10A,YYYYMMDD,HHMMSS

| Field | Format   | Name        | Comment                                                                     |
|-------|----------|-------------|-----------------------------------------------------------------------------|
| 1     | 10A      | Sentence Id | 10A always                                                                  |
| 2     | YYYYMMDD | Date        | Year, month and day in decimal<br>notation.<br>(00000000 = Not available)   |
| 3     | HHMMSS   | Time        | Hour, minute and second in<br>decimal notation.<br>(999999 = Not available) |

Example: \$PSTT,10A,20121028,135230\*<FCS><CR><LF>

| = Date | October 28, | 2012 |
|--------|-------------|------|
|--------|-------------|------|

= Time 13:52:30 UTC

#### 10.1.2 **\$PSTT,10C – Data Link Status**

This sentence provides information about the traffic on the VHF data link. It is output approximately once every 60 seconds. Traffic load is calculated over the last frame (i.e. 60 seconds). Number of units is derived from the internal user list and is generally the number of received units within the last few minutes.

\$PSTT,10C,C,LLL,NNNN

| Field | Format   | Name            | Comment                       |
|-------|----------|-----------------|-------------------------------|
| 1     | 10C      | Sentence Id     | 10C always                    |
| 2     | C        | Channel         | A = VDL Channel A             |
| 2     | C        |                 | B = VDL Channel B             |
| 2     | LLL      | Traffic Load    | Data link traffic load in     |
| 3     |          |                 | precent, 0-100.               |
| 4     | NINININI | Number of Units | Number of units occupying the |
| 4     | ININININ |                 | data link                     |

#### 10.1.3 \$PSTT,146 – System Operational Mode Status

This sentence reports the system operational mode. This sentence is output on change, periodically every minute and on request using PSTT,101.

| + - · · · · · · · · · · · · · · · · · · |
|-----------------------------------------|
|-----------------------------------------|

| Field | Format | Name          | Comment     |
|-------|--------|---------------|-------------|
| 1     | 146    | Sentence Id   | 146 always  |
| 2     | х      | 1 W Mode      | 0 = Default |
|       |        |               | 1 = 1 Watt  |
| 3     | х      | System Mode   | 0 = Class A |
|       |        |               | 1 = Inland  |
| 4     | х      | Transmit mode | 0 = Normal  |
|       |        |               | 1 = Silent  |

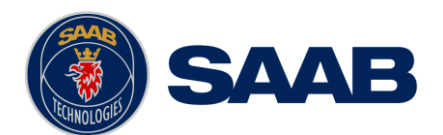

## 10.1.4 **\$PSTT**,1F3 – Transponder Restart

This sentence will be output when the transponder has restarted.

#### \$PSTT,1F3,R

| Field | Format | Name           | Comment                                                                         |
|-------|--------|----------------|---------------------------------------------------------------------------------|
| 1     | 1F3    | Sentence Id    | 1F3 always                                                                      |
| 2     | R      | Restart Reason | 0 = Unknown<br>1 = Cold Start<br>2 = General Protection Fault<br>3 = Power Fail |
|       |        |                | 4 = Warm Start                                                                  |

## **10.2 Long Range Output Sentences**

## 10.2.1 On Long Range Port

#### 10.2.1.1 LR1 – AIS long-range reply sentence 1

#### \$--LR1,x,xxxxxxxx,xxxxxxx,c—c,c—c,xxxxxxxxx

| Field | Format  | Name                     | Comment |
|-------|---------|--------------------------|---------|
| 1     | LR1     | Sentence Id              | Used    |
| 2     | х       | Sequence number          | Used    |
| 3     | XXXXXXX | MMSI of responder        | Used    |
| 5     | XX      |                          |         |
| 1     | XXXXXXX | MMSI of requestor (reply | Used    |
| T     | XX      | destination              |         |
| 5     | cc      | Ship's name              | Used    |
| 6     | CC      | Call sign                | Used    |
| 7     | XXXXXXX | IMO Number               | Used    |
| /     | XX      |                          |         |

#### 10.2.1.2 LR2 – AIS long-range reply sentence 2

#### \$--LR2,x,xxxxxxxx,xxxxxx,hhmmss.ss,llll.ll,a,yyyyy.yy,a,x.x,T,x.x,N

| Field | Format        | Name                 | Comment |
|-------|---------------|----------------------|---------|
| 1     | LR2           | Sentence Id          | Used    |
| 2     | х             | Sequence number      | Used    |
| 3     | XXXXXXX<br>XX | MMSI of responder    | Used    |
| 4     | XXXXXXX<br>X  | Date                 | Used    |
| 5     | hhmmss.<br>ss | UTC time of position | Used    |
| 6     | 1111.11       | Latitude             | Used    |
| 7     | a             | N / S                | Used    |
| 8     | УУУУУУ•У<br>У | Longitude            | Used    |
| 9     | a             | E / W                | Used    |
| 10    | х.х           | Course over ground   | Used    |
| 11    | Т             | Validity of COG      | Used    |
| 12    | х.х           | Speed over ground    | Used    |
| 13    | N             | Validity of SOG      | Used    |

## 10.2.1.3 LR3 – AIS long-range reply sentence 3

#### \$--LR3,x,xxxxxxxx,c—c,xxxxx,hhmmss.ss,x.x,x.x,x.x,x.x,x.x,x.x

#### Output rate: On event

| Field                            | Format | Name            | Comment |  |
|----------------------------------|--------|-----------------|---------|--|
| 1                                | LR3    | Sentence Id     | Used    |  |
| 2                                | х      | Sequence number | Used    |  |
| 3 xxxxxxx MMSI of responder Used |        |                 |         |  |
|                                  |        |                 |         |  |

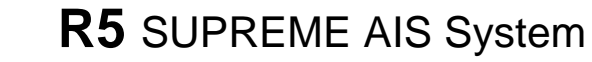

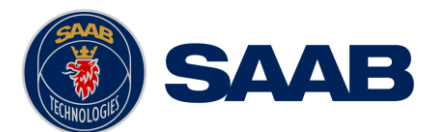

|    | XX      |                    |      |
|----|---------|--------------------|------|
| 4  | cc      | Voyage destination | Used |
| 5  | XXXXXXX | ETA Date           | Used |
| 5  | х       |                    |      |
| 6  | hhmmss. | ETA time           | Used |
| 0  | SS      |                    |      |
| 7  | x.x     | Draught            | Used |
| 8  | x.x     | Ship / Cargo       | Used |
| 9  | х.х     | Ship length        | Used |
| 10 | х.х     | Ship width         | Used |
| 11 | x.x     | Ship type          | Used |
| 12 | х.х     | Persons            | Used |

## 10.2.1.4 LRF – AIS long-range function

\$--LRF,x,xxxxxxx,c-c,c-c,c-c

Output rate: On event

| Field | Format  | Name                  | Comment |
|-------|---------|-----------------------|---------|
| 1     | LRF     | Sentence Id           | Used    |
| 2     | х       | Sequence number       | Used    |
| 3     | XXXXXXX | MMSI of requestor     | Used    |
| 5     | XX      |                       |         |
| 4     | cc      | Name of requestor     | Used    |
| 5     | cc      | Function request      | Used    |
| 6     | cc      | Function reply status | Used    |

## 10.2.2 On All Other Output Ports

#### 10.2.2.1 LRF – AIS long-range function

\$--LRF,x,xxxxxxx,c--c,c--c,c---c

#### Output rate: On event

| Field | Format  | Name                  | Comment |
|-------|---------|-----------------------|---------|
| 1     | LRF     | Sentence Id           | Used    |
| 2     | х       | Sequence number       | Used    |
| З     | XXXXXXX | MMSI of requestor     | Used    |
| 5     | XX      |                       |         |
| 4     | cc      | Name of requestor     | Used    |
| 5     | cc      | Function request      | Used    |
| 6     | сс      | Function reply status | Used    |

## 10.2.2.2 LRI – AIS long-range interrogation

### \$--LRI,x,a,xxxxxxxxxxxxxxxx,llll.ll,a,yyyyy.yy,a,llll.ll,a,yyyyy.yy,a

#### Output rate: On event

| Field | Format  | Name                | Comment |
|-------|---------|---------------------|---------|
| 1     | LRI     | Sentence Id         | Used    |
| 2     | х       | Sequence number     | Used    |
| З     | XXXXXXX | MMSI of requestor   | Used    |
| 5     | XX      |                     |         |
| Д     | XXXXXXX | MMSI of destination | Used    |
| -1    | х       |                     |         |
| 5     | 1111.11 | Latitude            | Used    |
| 6     | a       | N / S               | Used    |
| 7     | ууууу.у | Longitude           | Used    |
| /     | У       |                     |         |
| 8     | a       | E / W               | Used    |

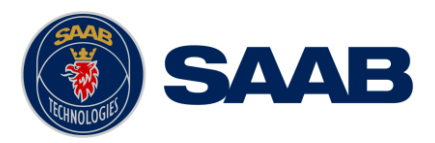

## **10.3 AIS Output Sentences**

## 10.3.1 ABK – AIS Addressed and binary broadcast acknowledgement

\$ -- ABK,xxxxxxxx,x,x.x,x,x

Output rate: On event.

| Field | Format | Name                           | Comment |
|-------|--------|--------------------------------|---------|
| 1     | ABK    | Sentence Id                    | Used    |
| 2     | *****  | MMSI of the addressed AIS unit | Used    |
| 3     | х      | AIS channel of reception       | Used    |
| 4     | х.х    | ITU - R M.1371 Message ID      | Used    |
| 5     | Х      | Message sequence number        | Used    |
| 6     | х      | Type of acknowledgement        | Used    |

## 10.3.2 ACA – AIS Regional Channel Assignment Message

\$--ACA,x,llll.ll,a,yyyy.yy,a,llll.ll,a,yyyy.yy,a,x,xxxx,x,x,x,x,x,a,x, hhmmss.ss

#### Output rate: On event. On request.

| Field | Format        | Name                    | Comment |
|-------|---------------|-------------------------|---------|
| 1     | ACA           | Sentence Id             | Used    |
| 2     | х             | Sequence number         | Ignored |
| 3     | 1111.11       | NE latitude (2 fields)  | Used    |
| 4     | a             | NE latitude (2 literas) |         |
| 5     | уууу.уу       | NE longitude (2 fields) | Used    |
| 6     | a             |                         |         |
| 7     | 1111.11       | SW latitude (2 fields)  | Used    |
| 8     | a             |                         |         |
| 9     | уууу.уу       | SW longitude (2 fields) | Used    |
| 10    | a             |                         |         |
| 11    | х             | Transitional zone size  | Used    |
| 12    | XXXX          | Channel A               | Used    |
| 13    | x             | Channel A bandwidth     | Used    |
| 14    | XXXX          | Channel B               | Used    |
| 15    | x             | Channel B bandwidth     | Used    |
| 16    | x             | Tx/Rx mode              | Used    |
| 17    | x             | Power level             | Used    |
| 18    | a             | Information source      | Ignored |
| 19    | х             | In use flag             | Ignored |
| 20    | hhmmss.<br>ss | Time of In use change   | Ignored |

## 10.3.3 ALR – Set alarm state

\$--ALR,hhmmss.ss,xxx,A, A,c--c

Output rate: On event, on request, and automatically. Output every 30s for active alarms and every 60s when no active alarms.

| Field | Format    | Name                                                   | Comment |
|-------|-----------|--------------------------------------------------------|---------|
| 1     | ALR       | Sentence Id                                            | Used    |
| 2     | hhmmss.ss | Time of alarm condition change, UTC                    | Used    |
| 3     | Ххх       | Unique alarm number<br>(identifier) at alarm<br>source | Used    |

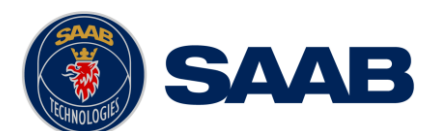

|   |    | Alarm condition           | Used |
|---|----|---------------------------|------|
| 4 | A  | A = threshold exceeded    |      |
|   |    | V = not exceeded          |      |
|   |    | Alarm's acknowledge state | Used |
| 5 | A  | A = acknowledged          |      |
|   |    | V = unacknowledged        |      |
| 6 | CC | Alarm's description text  | Used |

## **10.3.4 EPV – Command or report equipment property value**

\$--EPV,a,c--c,x.x,c--c

Output rate: On request.

| Field | Format | Name                       | Comment |
|-------|--------|----------------------------|---------|
| 1     | EPV    | Sentence Id                | Used    |
| 2     | a      | Sentence status flag       | Used    |
| 3     | cc     | Destination equipment type | Used    |
| 4     | cc     | Unique Identifier          | Used    |
| 5     | x.x    | Property identifier        | Used    |
| 6     | cc     | Value of property          | Used    |

## **10.3.5** NAK – Negative acknowledgement

\$--NAK,cc,ccc,c--c,x.x,c---c

Output rate: On event

| Field | Format Name          |                                             | Comment |  |
|-------|----------------------|---------------------------------------------|---------|--|
| 1     | NAK                  | Sentence Id                                 | Used    |  |
| 2     | cc Talker identifier |                                             | Used    |  |
| 3     | ccc                  | Affected sentence formatter                 | Used    |  |
| 4     | cc                   | Unique Identifier                           | Used    |  |
| 5     | х.х                  | Reason code for negative acknowledgement    | Used    |  |
| 6     | cc                   | Negative acknowledgement's descriptive text | Used    |  |

## 10.3.6 SSD – Ship Static Data

\$--SSD,c--c,c--c,xxx,xxx,xx,xx,c,aa

#### Output rate: On request.

|       | 1      |                   |                             |  |
|-------|--------|-------------------|-----------------------------|--|
| Field | Format | Name              | Comment                     |  |
| 1     | SSD    | Sentence Id       | Used                        |  |
| 2     | CC     | Call sign         | Used, may be NULL           |  |
| 3     | CC     | Name              | Used, may be NULL           |  |
|       |        | Pos ref A         | Used to change position     |  |
| 4     | XXX    |                   | reference for the position  |  |
|       |        |                   | source in use. May be NULL. |  |
|       |        | Pos ref B         | Used to change position     |  |
| 5     | XXX    |                   | reference for the position  |  |
|       |        |                   | source in use. May be NULL. |  |
|       |        | Pos ref C         | Used to change position     |  |
| 6     | XX     |                   | reference for the position  |  |
|       |        |                   | source in use. May be NULL. |  |
|       |        | Pos ref D         | Used to change position     |  |
| 7     | XX     |                   | reference for the position  |  |
|       |        |                   | source in use. May be NULL. |  |
| 8     | С      | DTE               | Ignored                     |  |
| 9     | aa     | Source identifier | Ignored                     |  |

## 10.3.7 TRL – AIS transmitter non functioning log

\$--TRL,x.x,x.x,x,xxxxxx,hhmmss.ss,xxxxxxx,hhmmss.ss,x

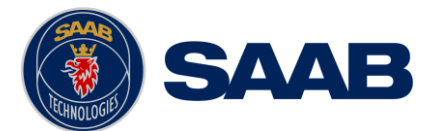

#### Output rate: On request. Up to 10 sentences in a burst.

| Field | Format    | Namo                             | Commont   |
|-------|-----------|----------------------------------|-----------|
| FIETO | FOIMAL    | Nallie                           | COMMIETIC |
| 1     | TRL       | Sentence Id                      | Used      |
| 2     | x.x       | Total number of log<br>entries   | Used      |
| 3     | X.X       | Log entry number                 | Used      |
| 4     | х         | Sequential message<br>identifier | Used      |
| 5     | XXXXXXXX  | Switch off date                  | Used      |
| 6     | hhmmss.ss | Switch off UTC time              | Used      |
| 7     | XXXXXXXX  | Switch on date                   | Used      |
| 8     | hhmmss.ss | Switch on UTC time               | Used      |
| 9     | Х         | Reason codel                     | Used      |

## 10.3.8 TXT – Text transmission

\$--TXT,xx,xx,xx,c--c

Output rate: On request, on event.

| Field | Format | Name                      | Comment |
|-------|--------|---------------------------|---------|
| 1     | TXT    | Sentence Id               | Used    |
| 2     | XX     | Total number of sentences | Used    |
| 3     | XX     | Sentence number           | Used    |
| 4     | XX     | Text identifier           | Used    |
| 5     | cc     | Text message              | Used    |

## 10.3.9 VDM – AIS VHF data-link message

!--VDM,x,x,a,s—s,x

Only output on serial port when baudrate is 38400 bps or higher.

Output rate: On VHF message receive event.

| Field | Format Name |                                                                | Comment |
|-------|-------------|----------------------------------------------------------------|---------|
| 1     | VDM         | Sentence Id                                                    | Used    |
| 2     | Х           | Total number of sentences<br>needed to transfer the<br>message | Used    |
| 3     | Х           | Sentence number                                                | Used    |
| 4     | Х           | Sequential message identifier                                  | Used    |
| 5     | A           | AIS channel                                                    | Used    |
| 6     | s—s         | Encapsulated ITU-R M.1371 radio message                        | Used    |
| 7     | Х           | Number of fill bits                                            | Used    |

## 10.3.10 VDO – AIS VHF data-link own-vessel report

!--VDO,x,x,x,a,s—s,x

Only output on serial port when baudrate is 38400 bps or higher.

Output rate: On VHF transmission event. "Dummy" messages once per second.

| Field | Format | Name                                                           | Comment                                                                    |  |
|-------|--------|----------------------------------------------------------------|----------------------------------------------------------------------------|--|
| 1     | VDO    | Sentence Id                                                    | Used                                                                       |  |
| 2     | х      | Total number of sentences<br>needed to transfer the<br>message | Used                                                                       |  |
| 3     | Х      | Sentence number                                                | Used                                                                       |  |
| 4     | Х      | Sequential message identifier                                  | Used                                                                       |  |
| 5     | А      | AIS channel                                                    | Used for transmission event.<br>Not used for "dummy" position<br>messages. |  |
| 6     | s-s    | Encapsulated ITU-R M.1371                                      | Used                                                                       |  |

# R5 SUPREME AIS System

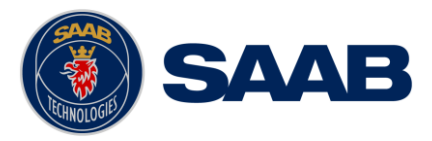

|   |   | radio message       |      |
|---|---|---------------------|------|
| 7 | Х | Number of fill bits | Used |

# 10.3.11 VSD – Voyage Static Data

\$--VSD,x.x,x.x,x.x,c--c,hhmmss.ss,xx,xx,x.x,x.x

Output rate: On request.

| Field | Format  | Name                       | Comment |
|-------|---------|----------------------------|---------|
| 1     | VSD     | Sentence Id                | Used    |
| 2     | x.x     | Type of ship and cargo     | Used    |
| 3     | х.х     | Maximum present draught    | Used    |
| 4     | x.x     | Persons on-board           | Used    |
| 5     | cc      | Destination                | Used    |
| 6     | hhmmss. | Est. UTC of arrival        | Used    |
| 0     | SS      |                            |         |
| 7     | Xx      | Est. day of arrival        | Used    |
| 8     | Xx      | Est. month of arrival      | Used    |
| 9     | x.x     | Navigational status        | Used    |
| 10    | x.x     | Regional application flags | Used    |

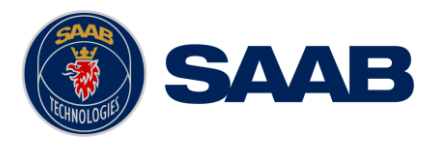

# **11 ALTERNATE SYSTEM SETUPS**

## 11.1 Dual CDU

Additional R5 CDU units can be connected to the same R5 SUPREME transponder, if connected to the same network.

NOTE: If using two or more CDU units connected to the same transponder, it is important to only do AIS configuration from one unit at a time. Failure to do so may result in unexpected results.

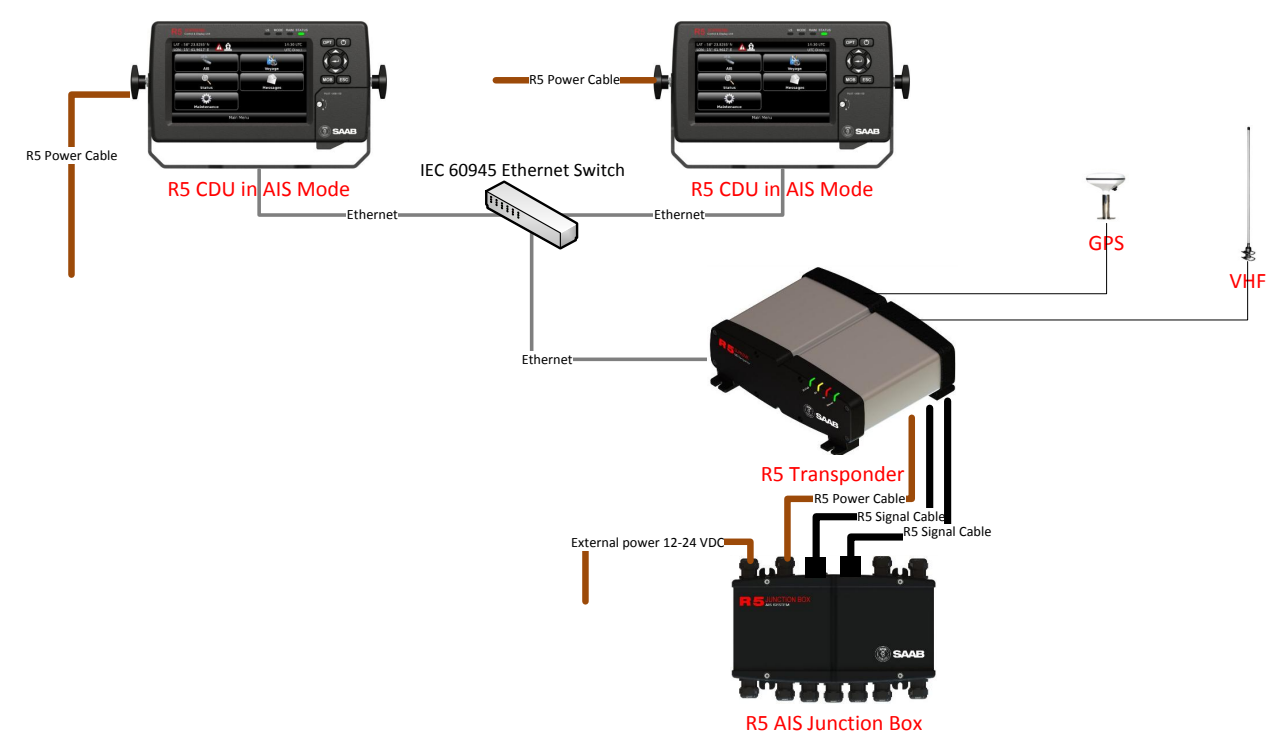

#### HW Parts in addition to a standard R5 SUPREME AIS kit:

R5 CDU - 7000 118-530 R5 Power Cable, 2m - 7000 118-077 2 x R5 SUPREME Ethernet Cable, 5m - 7000 000-525 Ethernet switch

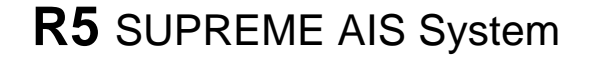

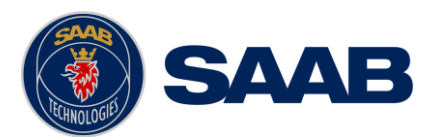

## 11.2 Combined AIS and Navigation system setup

Below details how to install a combined AIS MKD and Navigation system, using one CDU.

The CDU can act as both AIS MKD and Navigation system at the same time. The initial system setup wizard will activate the correct dialogs and menus.

Running the CDU in this mode will activate many more functions and views in the system, not detailed in this manual. For information about navigation functions and setup, please see the navigation system manual: 7000 118-301, R5 SUPREME Navigation System manual.

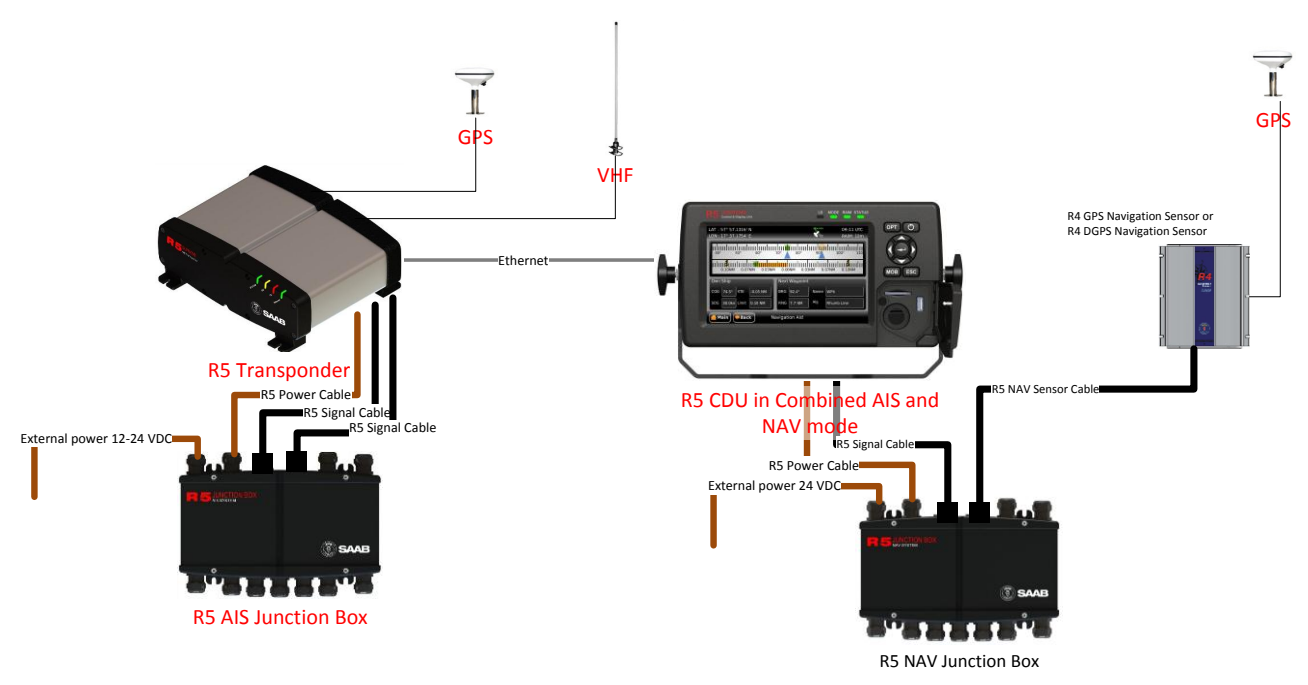

Figure 44- Combined AIS and Navigation system

#### HW Parts in addition to a standard R5 SUPREME AIS kit:

R4 Navigation sensor. 7000 109-141(GPS) or 7000 109-140 (DGPS) R4 Navigation sensor antenna 7000 000-263 (GPS) or 7000 000-359 (DGPS) R5 NAV Junction box - 7000 118-121 (Optional)

#### With R5 Nav Junction Box only:

R5 Navigation Sensor Power and Signal Cable, 2m - 7000 118-122

R5 Signal cable DSUB-DSUB, 2m - 7000 118-286

#### Without R5 Nav Junction Box only:

R4 Navigation Sensor Power and Signal Cable, 2m - 7000 109-011 R5 Signal cable DSUB-OPEN, 2m - 7000 118-078

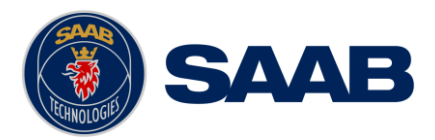

# **12 ELECTRICAL INTERFACES**

For details in RS-422 Baud rates and Sensor input priority please see section 3.12.1 "Input port priority"

# **12.1** Transponder interface details

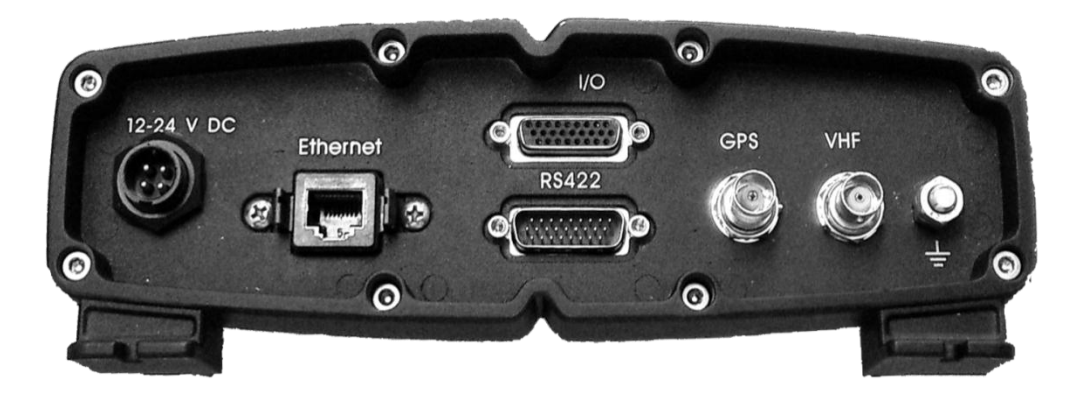

12.1.1 RS422 port - 26-pole H.D.D-SUB Male

| Pin | In/Out | Signal Name          | Signal Type |
|-----|--------|----------------------|-------------|
| 1   | Out    | ECDIS - TxB (+)      | RS422       |
| 2   | Out    | ECDIS - TxA (-)      | RS422       |
| 3   | In     | Sensor1 - RxB (+)    | RS422       |
| 4   | In     | Sensor1 - RxA (-)    | RS422       |
| 5   | In     | Sensor2 - RxB (+)    | RS422       |
| 6   | In     | Sensor2 - RxA (-)    | RS422       |
| 7   | In     | Long Range - RxB (+) | RS422       |
| 8   | In     | Long Range - RxA (-) | RS422       |
| 9   | -      | Long Range - GND     | RS422       |
| 10  | -      | ECDIS - GND          | RS422       |
| 11  | In     | ECDIS – RxB (+)      | RS422       |
| 12  | In     | ECDIS – RxA (-)      | RS422       |
| 13  | -      | Sensor1 – GND        | RS422       |
| 14  | -      | Sensor2 – GND        | RS422       |
| 15  | In     | Sensor3 – RxB (+)    | RS422       |
| 16  | In     | Sensor3 – RxA (-)    | RS422       |
| 17  | Out    | Long Range – TxB (+) | RS422       |
| 18  | Out    | Long Range – TxA (-) | RS422       |
| 19  | -      | Alarm Relay – GND    | -           |
| 20  | Out    | Alarm Relay – Out    | -           |
| 21  | -      | GND                  | -           |
| 22  | -      | -                    | -           |
| 23  | -      | Sensor3 – GND        | RS422       |
| 24  | -      | Alarm Relay - VCC    | -           |
| 25  | -      | -                    | -           |
| 26  | -      | -                    | -           |

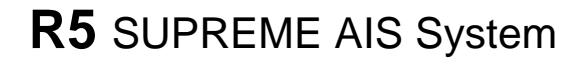

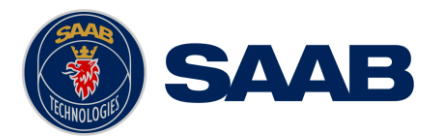

Table 12 – Transponder RS422 Port

## 12.1.2 I/O port - 26-pole H.D.D-SUB Female

| Pin | In/Out | Signal Name              | Signal Type      |
|-----|--------|--------------------------|------------------|
| 1   | Out    | Sensor 1 – TxB (+) RS422 |                  |
| 2   | Out    | Sensor 1 – TxA (-)       | RS422            |
| 3   | -      | GND                      | -                |
| 4   | -      | GND                      | -                |
| 5   | Out    | Sensor 2 – TxA (-)       | RS422            |
| 6   | Out    | Sensor 2 – TxB (+)       | RS422            |
| 7   | Out    | Sensor 3 – TxA (-)       | RS422            |
| 8   | Out    | Sensor 3 – TxB (+)       | RS422            |
| 9   | In     | SW LOAD                  | Binary           |
| 10  | -      | GND                      | -                |
| 11  | In/Out | USB Host (-)             | Differential USB |
| 12  | In/Out | USB Host (+)             | Differential USB |
| 13  | -      | USB Host VCC -           |                  |
| 14  | -      | GND -                    |                  |
| 15  | In     | Pilot Port – RxA (-)     | RS422            |
| 16  | In     | Pilot Port – RxB (+)     | RS422            |
| 17  | Out    | Pilot Port – TxA (-)     | RS422            |
| 18  | Out    | Pilot Port – TxB (+)     | RS422            |
| 19  | In     | General I/O 3 – In       | Binary           |
| 20  | Out    | General I/O 0 – Out      | Binary           |
| 21  | In     | General I/O 2 – In       | Binary           |
| 22  | Out    | General I/O 1 – Out      | Binary           |
| 23  | In     | General I/O 1 – In       | Binary           |
| 24  | Out    | General I/O 2 – Out      | Binary           |
| 25  | Out    | General I/O 3 – Out      | Binary           |
| 26  | In     | General I/O 0 – In       | Binary           |

Table 13 – I/O Transponder Port

#### 12.1.3 Power port

| Pin | In/Out | Signal Name  | Signal Type |
|-----|--------|--------------|-------------|
| 1   | In     | PWR +        | 24 VDC      |
| 2   | In     | PWG GND      | 0 VDC       |
| 3   | In     | Ext Switch R | See instr.  |
| 4   | In     | Ext Switch F | See instr.  |

12.1.4 Ethernet port – RJ-45 100 MBit – IEC 61162-450

12.1.5 GPS port - TNC (Female) - 5 VDC

12.1.6 VHF port - BNC (Female)

12.1.7 GND Screw – M6

# **R5** SUPREME AIS System

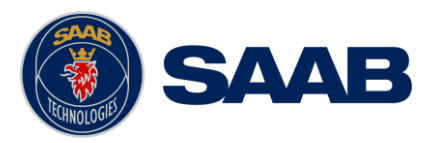

## 12.2 R5 AIS Junction box Interfaces

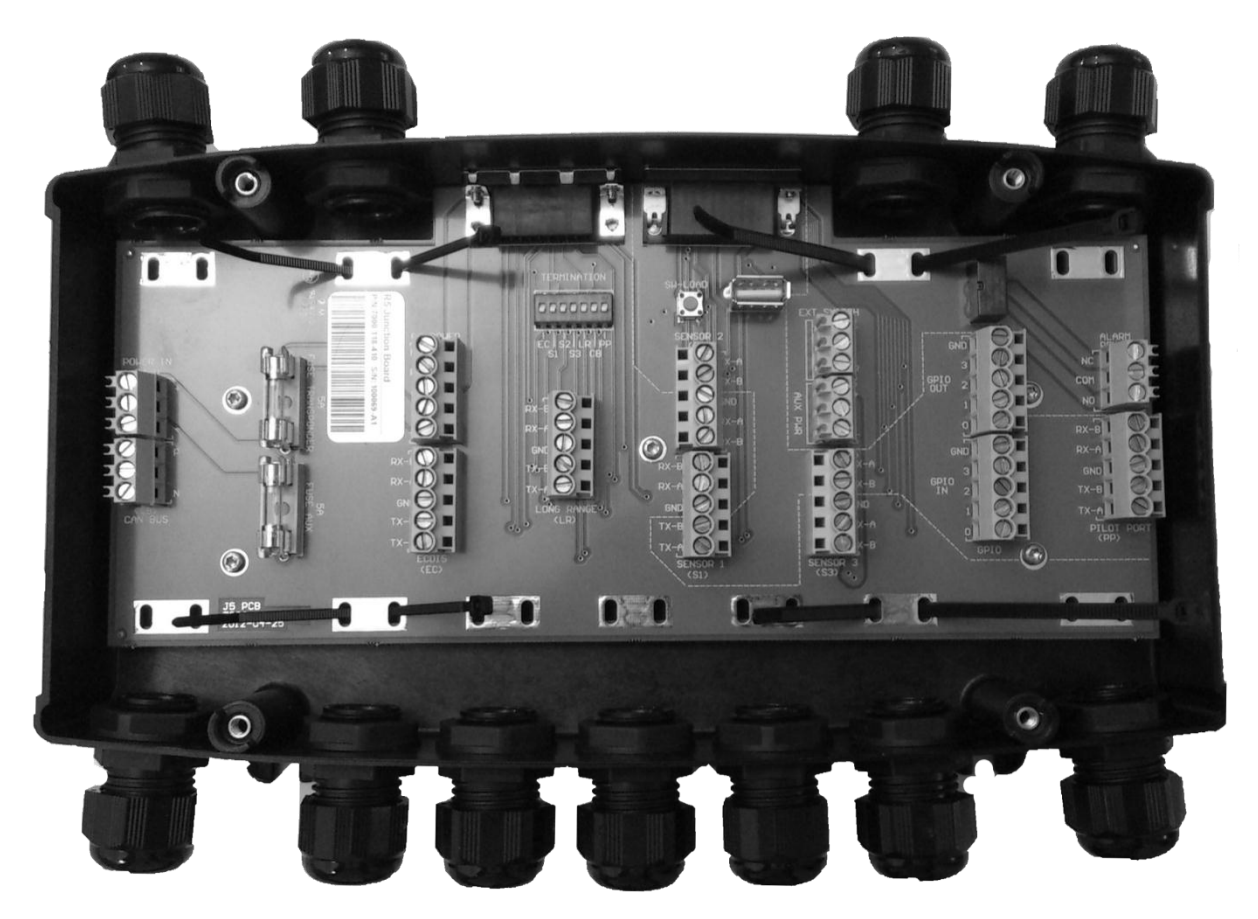

Figure 45 – R5 AIS Junction box

## 12.2.1 External ports:

12.2.1.1.1 26 pin DSUB Female port:

Connects R5 Signal Cable DSUB-DSUB to Transponder "RS422"

12.2.1.1.2 26 pin DSUB Male port:

Connects reversed R5 Signal Cable DSUB-DSUB to Transponder "I/O"

12.2.1.1.3 Cable gland ports:

M20: Will fit 6-12 mm cables. For larger cables please unscrew the cable gland. See description of internal connectors below.

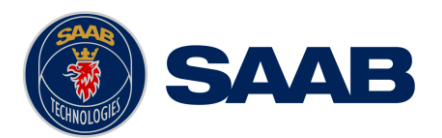

# 12.2.2 Internal Screw terminals and components

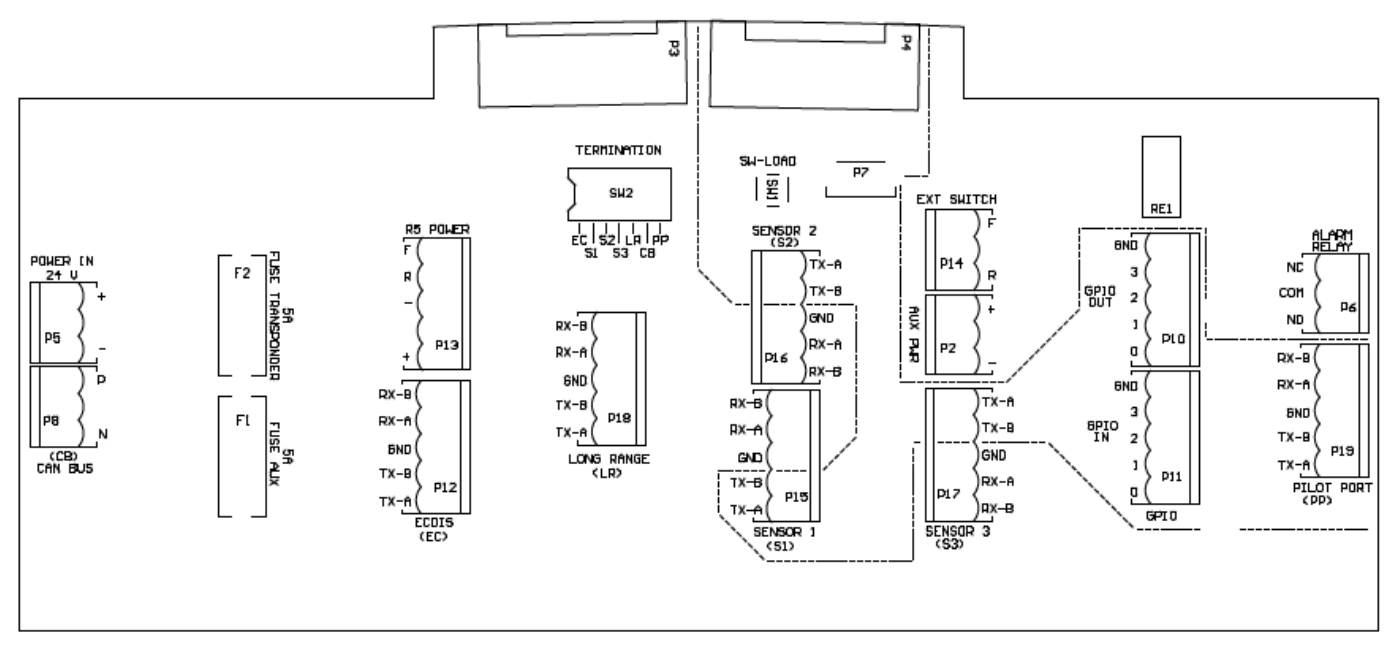

Figure 46 – Circuit Board Layout and markings

The table below details all the screw terminal connections when connected with two R5 Signal Cables to an R5 SUPREME Transponder

| Item <sup>1</sup> | Terminal<br>Marking | Pin<br>Marking | Signal                          | Connects to              |
|-------------------|---------------------|----------------|---------------------------------|--------------------------|
| P2                | AUX PWR             | +              | Ext Power In by<br>AUX PWR FUSE | CDU R5 Power Cable Red   |
|                   |                     | -              | Power In -                      | CDU R5 Power Cable Black |
| P5                |                     | +              | Ext Power In +                  | External power           |
|                   | POWER IN            | -              | Ext Power In -                  | External power           |
| De                |                     | NC             | Alarm Relay NC                  | Junction box Alarm relay |
| Po                | ALARM RELAY         | COM            | Alarm Relay COM                 | Junction box Alarm relay |
|                   |                     | NO             | Alarm Relay NO                  | Junction box Alarm relay |
| P8                | CAN BUS             | Р              | CAN Bus P                       | R5 <b>RS422 Pin 25</b>   |
|                   |                     | Ν              | CAN Bus N                       | R5 <b>RS422 Pin 26</b>   |
| P10               | GPIO OUT            | 0              | GPIO OUT 0                      | R5 <b>I/O Pin 20</b>     |
|                   |                     | 1              | GPIO OUT 1                      | R5 <b>I/O Pin 22</b>     |
|                   |                     | 2              | GPIO OUT 2                      | R5 <b>I/O Pin 24</b>     |
|                   |                     | 3              | GPIO OUT 3                      | R5 <b>I/O Pin 25</b>     |
|                   |                     | GND            | GPIO OUT GND                    | R5 <b>I/O Pin 3</b>      |
|                   | GPIO IN             | 0              | GPIO IN 0                       | R5 <b>I/O Pin 26</b>     |
| P11               |                     | 1              | GPIO IN 1                       | R5 <b>I/O Pin 23</b>     |
|                   |                     | 2              | GPIO IN 2                       | R5 <b>I/O Pin 21</b>     |
|                   |                     | 3              | GPIO IN 3                       | R5 <b>I/O Pin 19</b>     |
|                   |                     | GND            | GPIO IN GND                     | R5 <b>I/O Pin 3</b>      |
| P12               | ECDIS               | TX-A           | ECDIS TX-A                      | R5 <b>RS422 Pin 2</b>    |

## ELECTRICAL INTERFACES

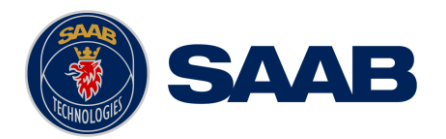

| Item <sup>1</sup> | Terminal   | Pin     | Signal          | Connects to                         |
|-------------------|------------|---------|-----------------|-------------------------------------|
|                   | Marking    | Marking |                 |                                     |
|                   |            | TX-B    | ECDIS TX-B      | R5 RS422 Pin 1                      |
|                   |            | GND     | ECDIS GND       | R5 RS422 Pin 10                     |
|                   |            | RX-A    | ECDIS RX-A      | R5 <b>RS422 Pin</b>                 |
|                   |            | RX-B    | ECDIS RX-B      | R5 <b>RS422 Pin</b>                 |
|                   |            | +       | R5 Power +      | Transponder R5 Power Cable Red      |
|                   |            | -       | R5 Power -      | Transponder R5 Power Cable Black    |
| P13               | R5 POWER   | R       | R5 Power R      | Transponder R5 Power Cable<br>Brown |
|                   |            | F       |                 | Transponder R5 Power Cable          |
|                   |            |         | R5 Power F      | Orange                              |
|                   |            | F       | Fut Quitab F    | Terminal                            |
| P14               | EXT SWITCH |         | Ext Switch F    | R5 power <b>F</b>                   |
|                   |            | R       | Ext Switch D    | Terminal                            |
|                   |            |         | Ext Switch R    | R5 power <b>R</b>                   |
|                   |            | TX-A    | Sensor 1 TX-A   | R5 <b>I/O pin 2</b>                 |
| D15               |            | TX-B    | Sensor 1 TX-B   | R5 <b>I/O pin 1</b>                 |
| FID               | SENSOR 1   | GND     | Sensor 1 GND    | R5 RS422 Pin 13                     |
|                   |            | RX-A    | Sensor 1 RX-A   | R5 <b>RS422 Pin 4</b>               |
|                   |            | RX-B    | Sensor 1 RX-B   | R5 <b>RS422 Pin 3</b>               |
|                   |            | TX-A    | Sensor 2 TX-A   | R5 <b>I/O pin 5</b>                 |
| D16               |            | TX-B    | Sensor 2 TX-B   | R5 <b>I/O pin 6</b>                 |
| FIO               | SENSOR 2   | GND     | Sensor 2 GND    | R5 RS422 Pin 14                     |
|                   |            | RX-A    | Sensor 2 RX-A   | R5 <b>RS422 Pin 6</b>               |
|                   |            | RX-B    | Sensor 2 RX-B   | R5 <b>RS422 Pin 5</b>               |
|                   |            | TX-A    | Sensor 3 TX-A   | R5 <b>I/O pin 7</b>                 |
| D17               |            | TX-B    | Sensor 3 TX-B   | R5 <b>I/O pin 8</b>                 |
| F 17              | SENSOK 3   | GND     | Sensor 3 GND    | R5 RS422 Pin 23                     |
|                   |            | RX-A    | Sensor 3 RX-A   | R5 <b>RS422 Pin 16</b>              |
|                   |            | RX-B    | Sensor 3 RX-B   | R5 <b>RS422 Pin 15</b>              |
|                   | LONG RANGE | TX-A    | Long Range TX-A | R5 RS422 Pin 18                     |
| D18               |            | TX-B    | Long Range TX-B | R5 <b>RS422 Pin 17</b>              |
| FIO               |            | GND     | Long Range GND  | R5 <b>RS422 Pin 9</b>               |
|                   |            | RX-A    | Long Range RX-A | R5 RS422 Pin 8                      |
|                   |            | RX-B    | Long Range RX-B | R5 RS422 Pin 7                      |
|                   | PILOT PORT | TX-A    | Pilot Port TX-A | R5 <b>I/O pin 17</b>                |
| P10               |            | TX-B    | Pilot Port TX-B | R5 <b>I/O pin 18</b>                |
| 119               |            | GND     | Pilot Port GND  | R5 <b>I/O pin 4</b>                 |
|                   |            | RX-A    | Pilot Port RX-A | R5 <b>I/O pin 15</b>                |
|                   |            | RX-B    | Pilot Port RX-B | R5 <b>I/O pin 16</b>                |

Table 14 - Screw terminals

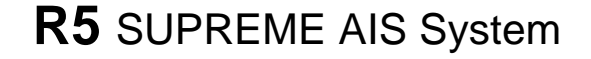

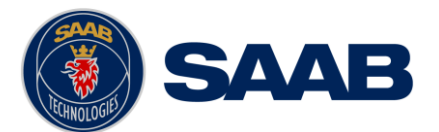

Below table details additional components in the Junctionbox

| ltem | Description                                                                                      |
|------|--------------------------------------------------------------------------------------------------|
| SW2  | Termination Switches for ECDIS, Sensor 1, Sensor 2, Sensor 3, Long Range, CAN Bus and Pilot Port |
| SW1  | Push-button for Software Load                                                                    |
| P3   | D-SUB Connector for R5 Signal Cable connected to transponder port <b>RS422</b>                   |
| P4   | D-SUB Connector for R5 Signal Cable connected to transponder port <b>I/O</b>                     |
| P7   | USB connector for Software Upgrade of Transponder                                                |
| F1   | 5A fuse for AUX PWR                                                                              |
| F2   | 5A fuse for R5 POWER                                                                             |

Table 15 - Additional Junction box components

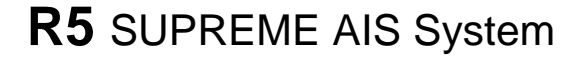

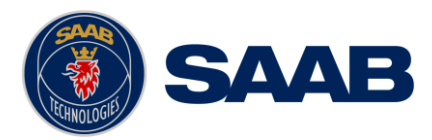

## 12.3 CDU Interfaces:

12.3.1 CDU Back:

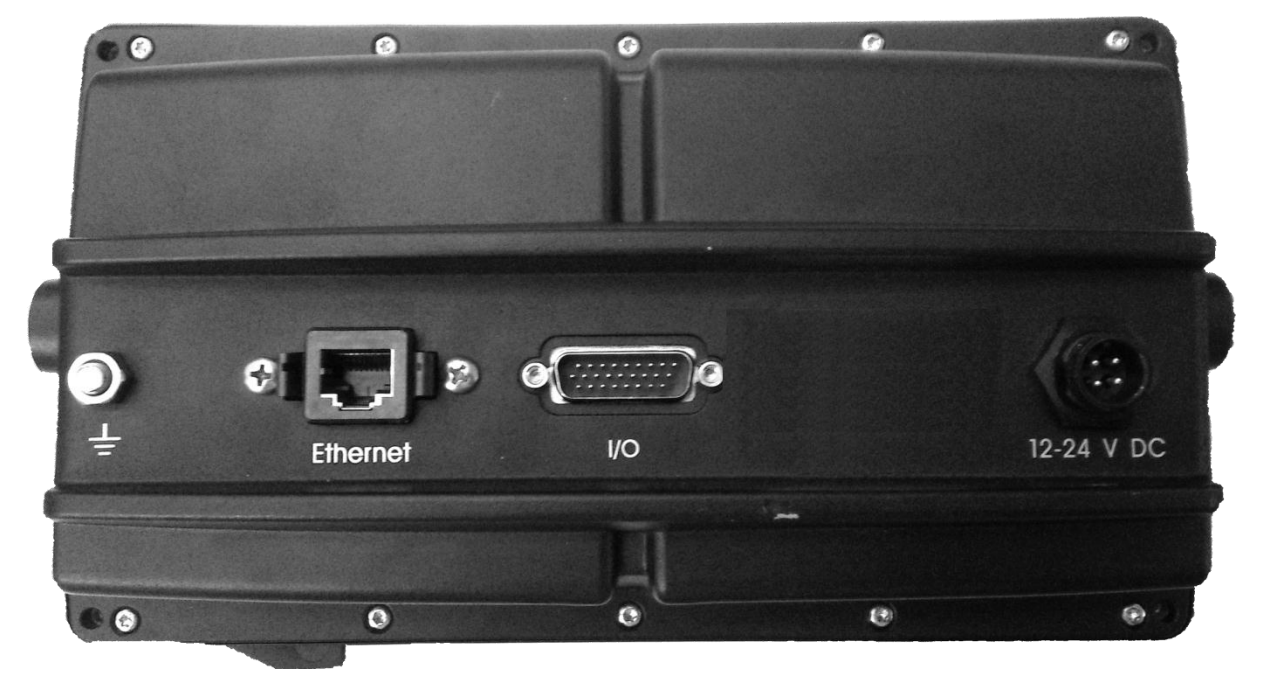

12.3.1.1 Ethernet port – RJ-45 100 MBit – IEC 61162-450

12.3.1.2 I/O port - 26-pole H.D.D-SUB Female

Only used in Combination with R4 Navigation Sensor installations.

12.3.1.3 GND Screw – M6

| Pin | In/Out | Signal Name | Signal Type |
|-----|--------|-------------|-------------|
| 1   | In     | PWR +       | 24 VDC      |
| 2   | In     | PWG GND     | 0 VDC       |

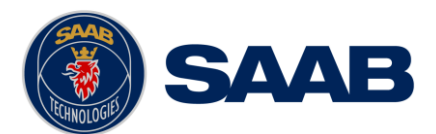

# 12.3.2 CDU Front hatch:

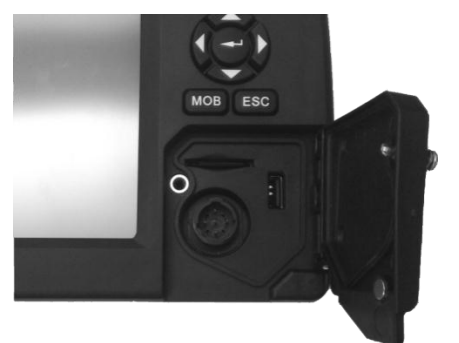

## Figure 47- CDU Front ports

12.3.2.1 USB Host Type A USB 2.0.

12.3.2.2 CDU Pilot Plug RS-422

This bi-directional port is routed over ethenet to the Transpodner.

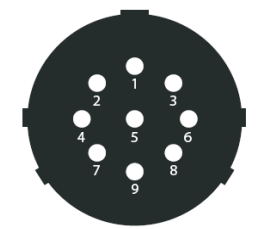

Figure 48 - CDU Pilot plug pin numbering

| Pilot plug | Signal Type |
|------------|-------------|
| PIN 9      | RS-422 GND  |
| PIN 1      | RS-422 TX-A |
| PIN 5      | RS-422 RX-A |
| PIN 4      | RS-422 TX-B |
| PIN 6      | RS-422 RX-B |

Table 16 – CDU Pilot port signals

## 12.3.3 Secure Digital Card Reader

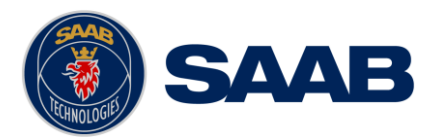

# **13 MECHANICAL DRAWINGS**

# 13.1 Transponder Physical Size and Mechanical Drawing

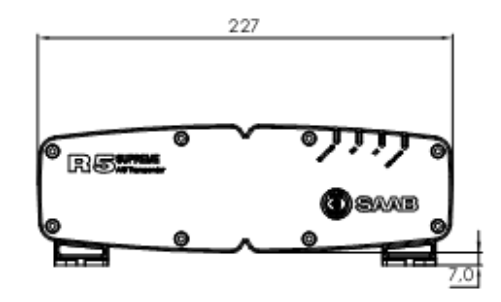

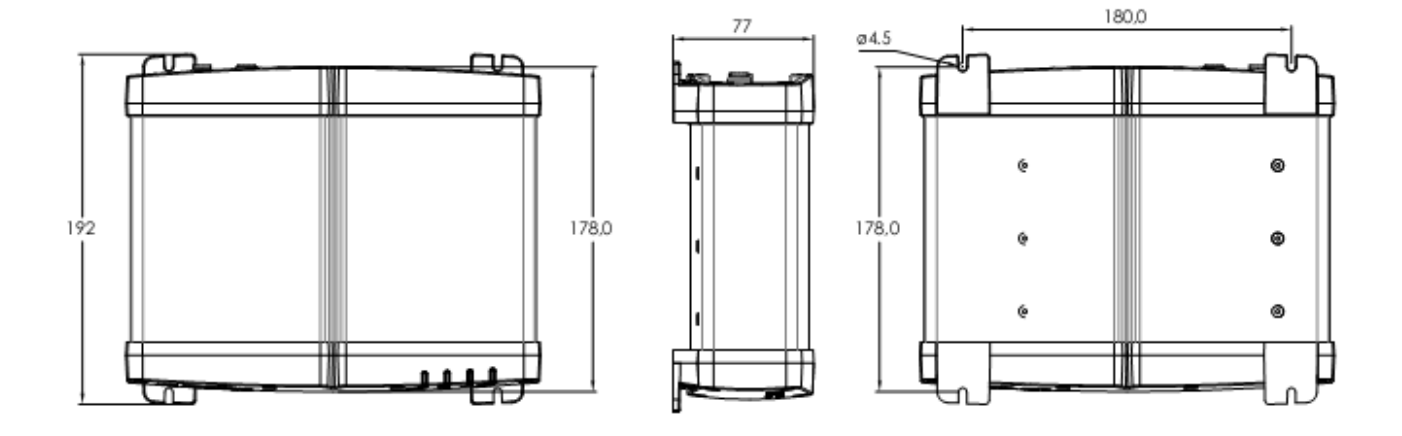

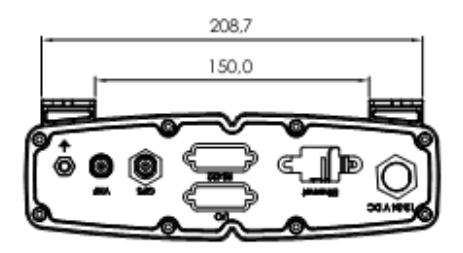

Figure 49 – R5 SUPREME Transponder, Dimensions

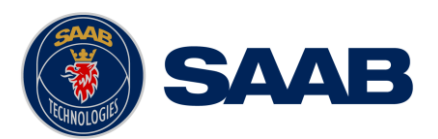

# 13.2 CDU Physical Size and Mechanical Drawing

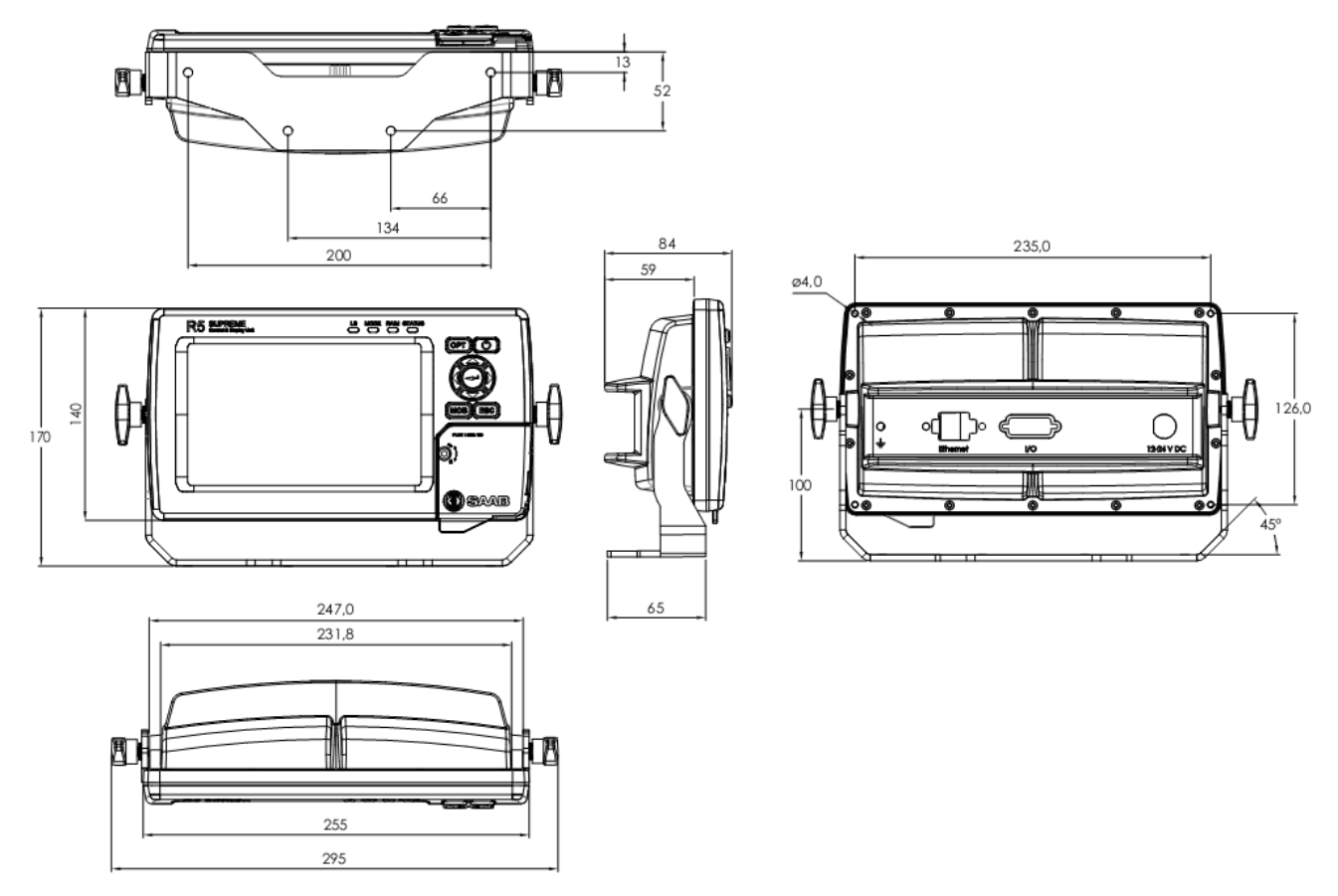

Figure 50 – R5 SUPREME CDU Mechanical Drawing (mm)

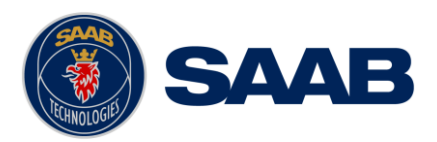

# 13.3 CDU Gimbal Mount Physical Size and Mechanical Drawing

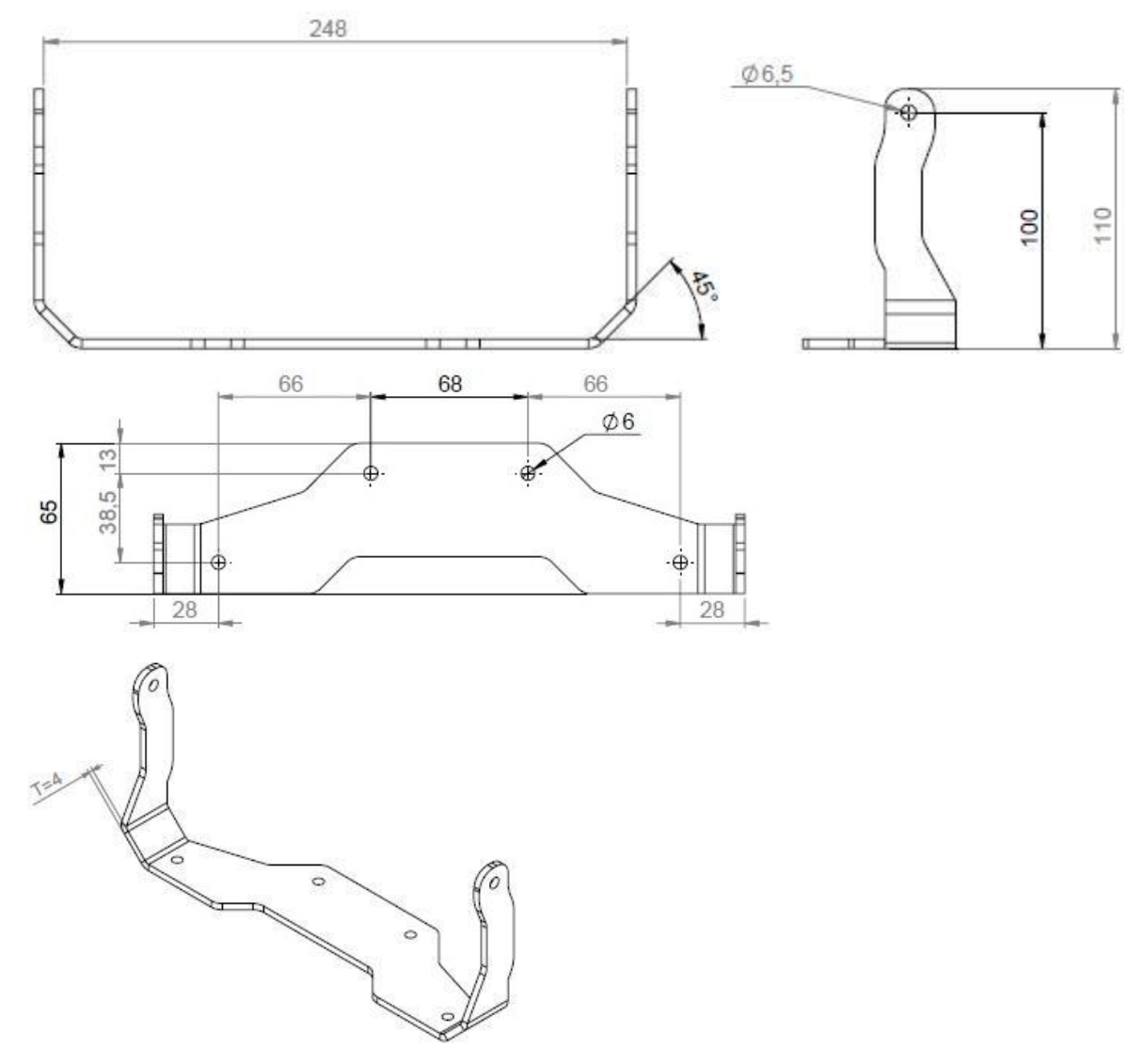

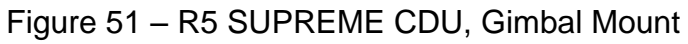

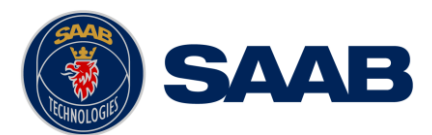

# 13.4 CDU Cutout Measurements for Panel Mount

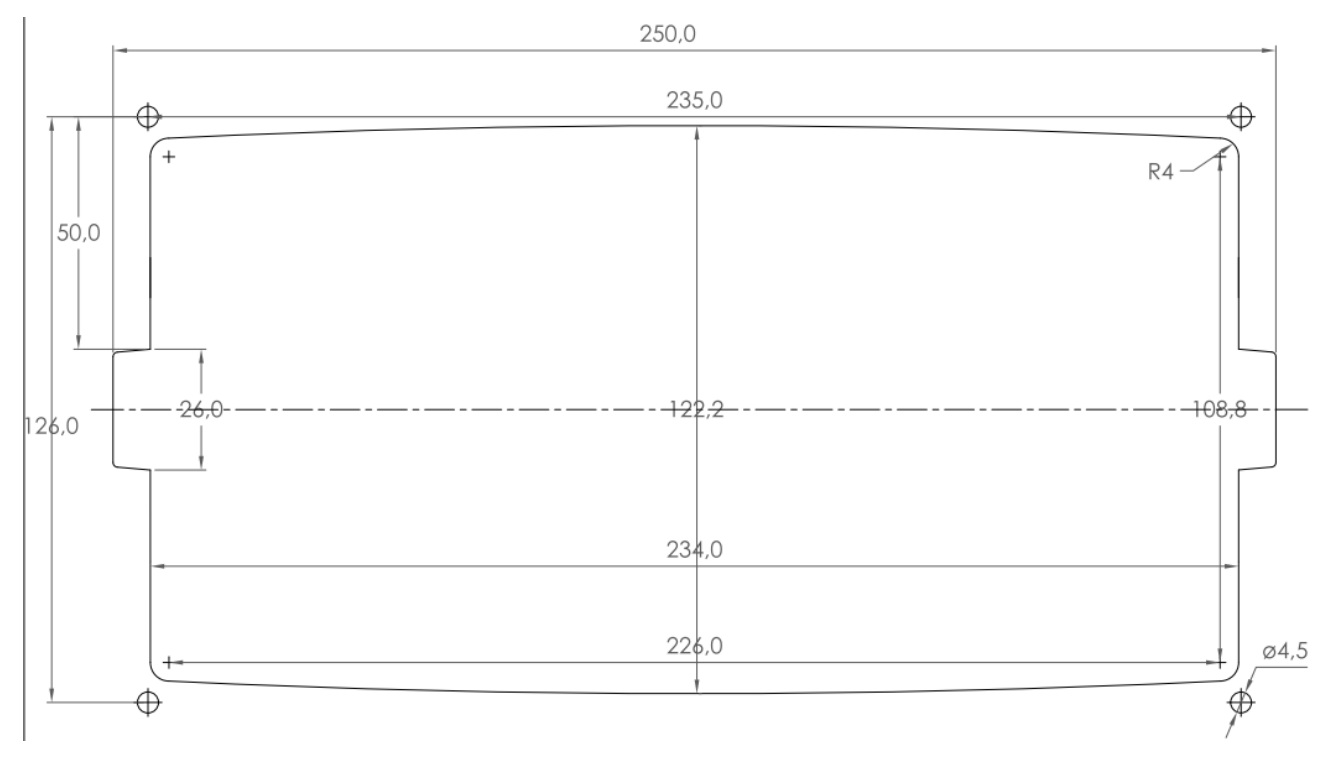

Figure 52 - R5 SUPREME CDU, Cutout Measurements for Panel Mount [mm]

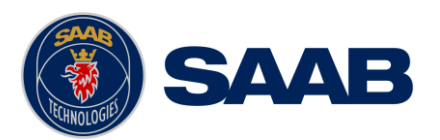

# 13.5 CDU Mounting Frame cutout and dimensions

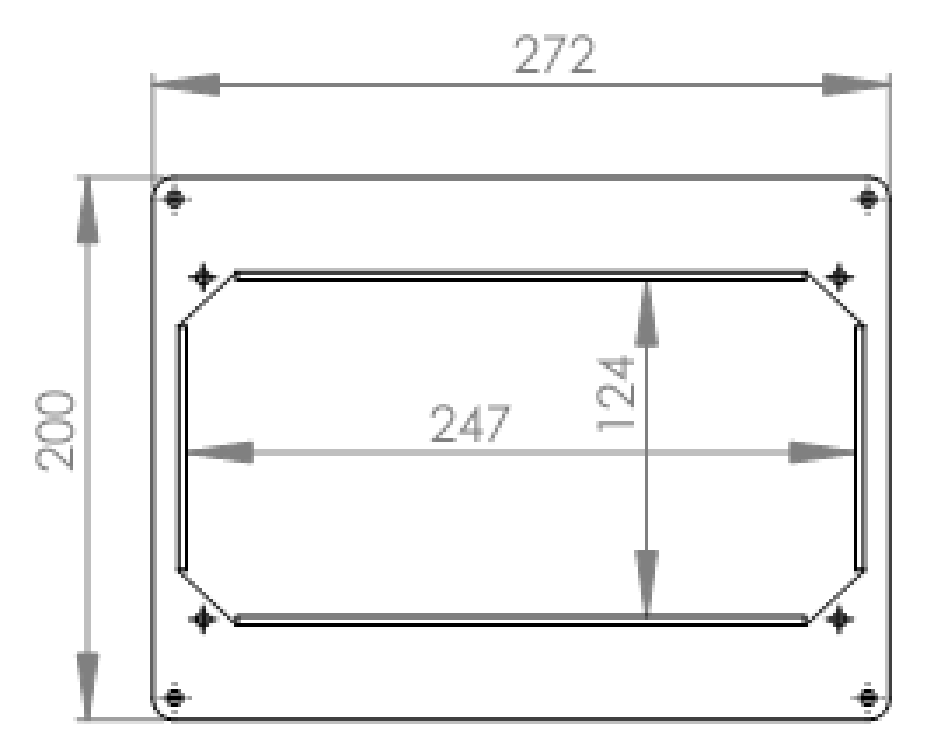

Figure 53 – R5 SUPREME CDU, Mounting frame dimensions

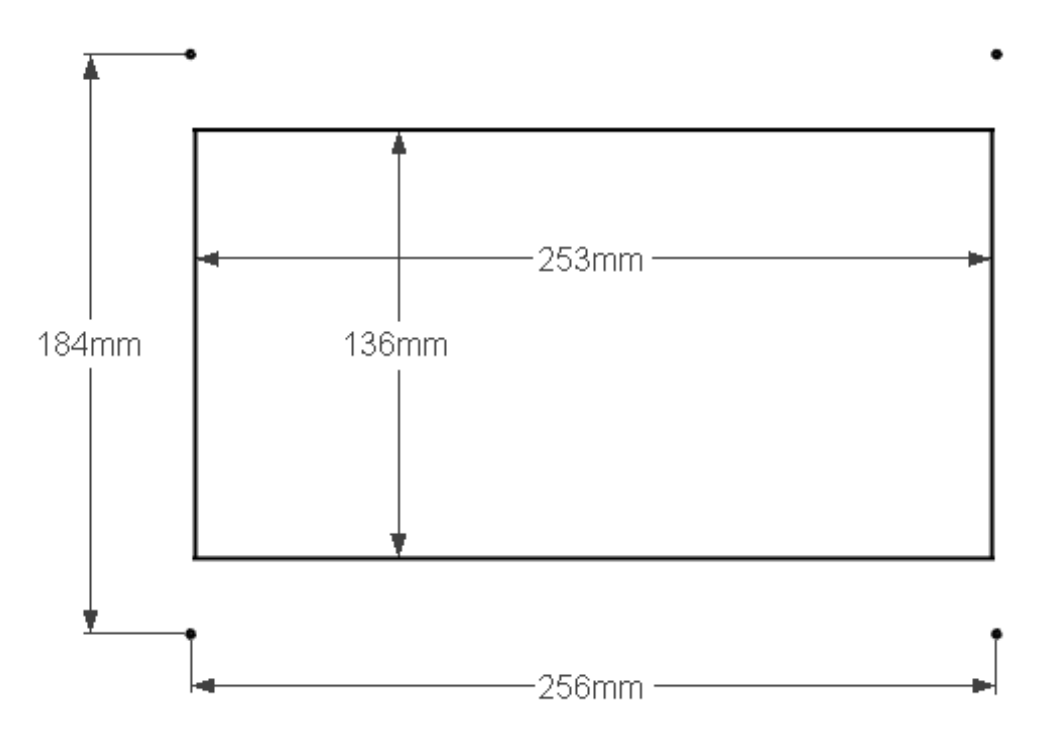

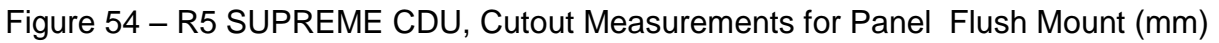

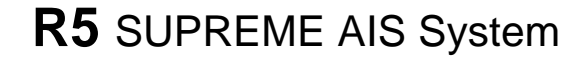

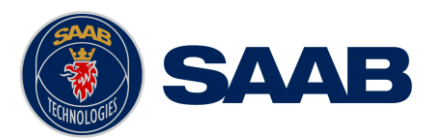

# 13.6 R5 AIS Junction Box Physical Size and Mechanical Drawing

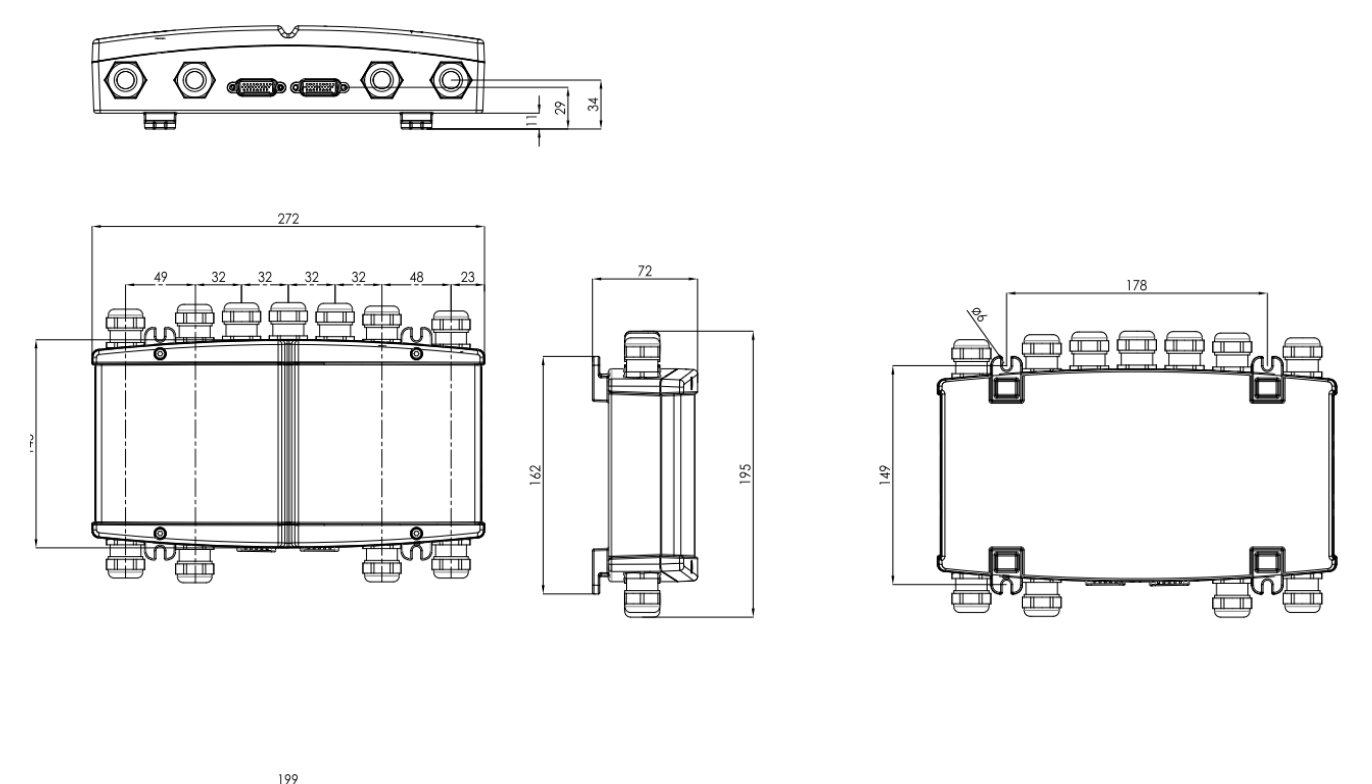

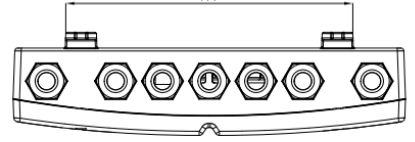

Figure 55 – R5 AIS Junction Box, Dimensions (mm)

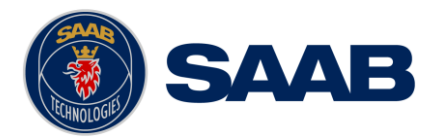

# 13.7 GPS Antenna – Physical Size and Mechanical Drawing

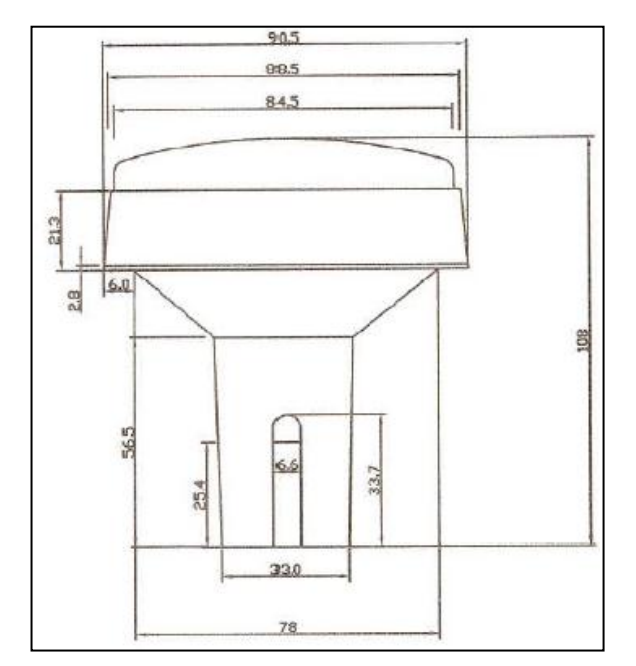

Figure 56 – GPS Antenna – MA700

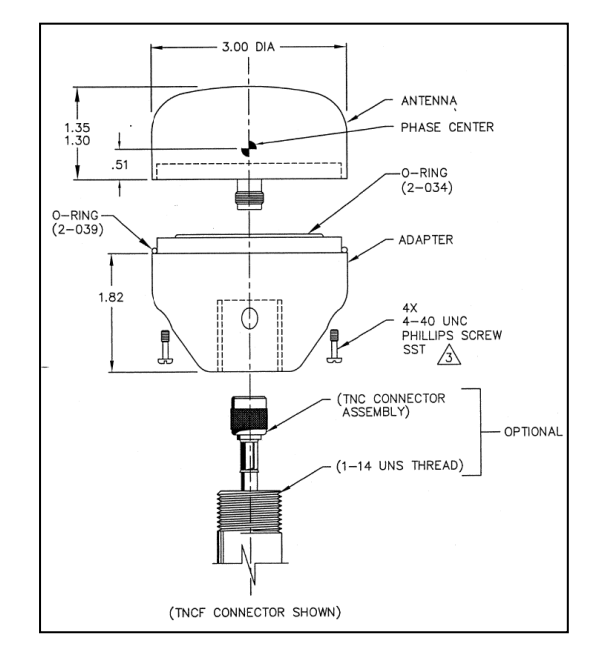

Figure 57 – GPS Antenna – AT575-68

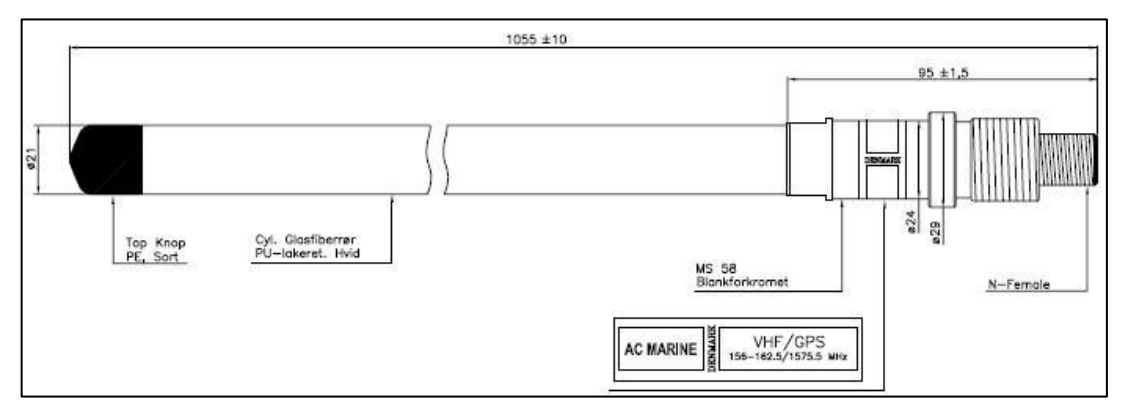

Figure 58 - Combined VHF / GPS Antenna - AC Marine
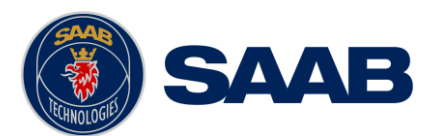

# 14 GLOSSARY

| ACK     | Acknowledgement                                     |
|---------|-----------------------------------------------------|
| AFSK    | Audio Frequency Shift Keying                        |
| AIS     | Automatic Identification System                     |
| Ant     | Antenna                                             |
| Арр     | Application                                         |
| ARPA    | Automatic Radar Plotting Aid                        |
| BRG     | Bearing                                             |
| BS      | Base Station                                        |
| CDU     | Control and Display Unit                            |
| Ch      | Channel                                             |
| COG     | Course Over Ground                                  |
| Comm    | Communication                                       |
| DGNSS   | Differential Global Navigational Satellite System   |
| Disp    | Display                                             |
| DTE     | Data Terminal Equipment                             |
| DSC     | Digital Selective Calling                           |
| ECDIS   | Electronic Chart Display and Information System     |
| EGNOS   | European Geostationary Navigation Overlay Service   |
| EPFS    | Electronic Position Fixing System                   |
| ETA     | Estimated Time of Arrival                           |
| Ext     | External                                            |
| GALILEO | European GNSS                                       |
| GLONASS | Russian GNSS                                        |
| GMSK    | Gaussian Minimum Shift Keying                       |
| GNSS    | Global Navigational Satellite System                |
| GPS     | Global Positioning System                           |
| HDG     | Heading                                             |
| HDOP    | Horizontal Dilution Of Precision                    |
| H/W     | Hardware                                            |
| IALA    | International Association of Lighthouse Authorities |
| ID      | Identifier                                          |
| IEC     | International Electrotechnical Commission           |
| IMO     | International Maritime Organization                 |
| Int     | Internal                                            |
| IP      | Internet Protocol (adress)                          |
| ITU     | International Telecommunications Union              |
| LAT     | Latitude                                            |

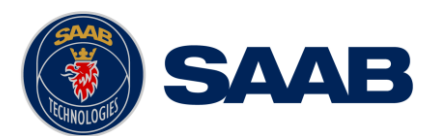

| LED    | Light Emitting Diode                                                                                                  |
|--------|----------------------------------------------------------------------------------------------------|
| LOC    | Local                                                                                                    |
| LON    | Longitude                                                                                                    |
| LR     | Long Range                                                                                                    |
| LWE    | Light Weight Ethernet                                                                                                 |
| Msg    | Message                                                                                                    |
| MKD    | Minimum Keyboard and Display                                                                                          |
| MSAS   | MTSAT Satellite Augmentation System (Japan)                                                                           |
| NMEA   | National Marine Electronics Association                                                                               |
| MMSI   | Maritime Mobile Service Identity                                                                                      |
| N/A    | Not available                                                                                                    |
| NE     | North East                                                                                                    |
| No     | Number                                                                                                    |
| NVM    | Non-Volatile Memory                                                                                                   |
| PoB    | Persons on board                                                                                                    |
| Pos    | Position                                                                                                    |
| RAIM   | Receiver Autonomous Integrity Monitoring                                                                              |
| RNG    | Range                                                                                                    |
| RATDMA | Random Access Time Division Multiple Access                                                                           |
| ROT    | Rate Of Turn                                                                                                    |
| RTA    | Recommended Time of Arrival                                                                                           |
| Rx     | Receive                                                                                                    |
| SAR    | Search And Rescue                                                                                                    |
| SART   | Search And Rescue Transmitter                                                                                         |
| SBAS   | Satellite Based Augmentation System                                                                                   |
| SNR    | Signal to Noise Ratio                                                                                                 |
| SOG    | Speed Over Ground                                                                                                    |
| SRM    | Safety Related Message                                                                                                |
| Sync   | Synchronization                                                                                                    |
| SW     | South West                                                                                                    |
| S/W    | Software                                                                                                    |
| TDMA   | Time Division Multiple Access                                                                                         |
| Transp | Transponder                                                                                                    |
| Tx     | Transmit                                                                                                    |
| UN     | United Nations                                                                                                    |
| UTC    | Universal Time Coordinated                                                                                            |
| VHF    | Very High Frequency                                                                                                   |
| VSWR   | Voltage Standing Wave Ratio. (A low value indicates a problem with the antenna or connections/cables to the antenna.) |

## GLOSSARY

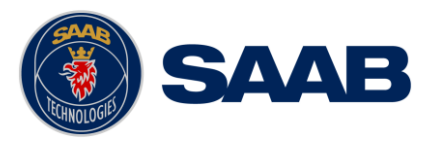

WAAS

Wide Area Augmentation System (United States)

## 14.1 Units

| Bits per second       |
|-----------------------|
| Watt                  |
| Meter                 |
| Kilo Hertz            |
| Decibel-Hertz         |
| Nautical Mile         |
| Kilometer             |
| Statute Mile          |
| Knots                 |
| Kilometer per Hour    |
| Miles per Hour        |
| month-day hour:minute |
| hours:minutes:seconds |
|                       |

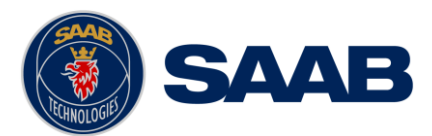

### **15 APPENDIX A – LICENSE**

The R5 SUPREME AIS Transponder System runs on a Linux operating system which is licensed with GNU General Public License. The source code of the linux kernel can be obtained by contacting Saab TransponderTech AB:

Saab TransponderTech Låsblecksgatan 3 589 31 Linköping Sweden

Email: <u>support.transpondetech@saabgroup.com</u>

### 15.1 Copy of the GNU General Public License

GNU GENERAL PUBLIC LICENSE

Version 2, June 1991

Copyright (C) 1989, 1991 Free Software Foundation, Inc. 51 Franklin St, Fifth Floor, Boston, MA 02110-1301 USA

Everyone is permitted to copy and distribute verbatim copies of this license document, but changing it is not allowed.

#### Preamble

The licenses for most software are designed to take away your freedom to share and change it. By contrast, the GNU General Public License is intended to guarantee your freedom to share and change free software-to make sure the software is free for all its users. This General Public License applies to most of the Free Software Foundation's software and to any other program whose authors commit to using it. (Some other Free Software Foundation software is covered by the GNU Library General Public License instead.) You can apply it to your programs, too.

When we speak of free software, we are referring to freedom, not price. Our General Public Licenses are designed to make sure that you have the freedom to distribute copies of free software (and charge for this service if you wish), that you receive source code or can get it if you want it, that you can change the software or use pieces of it in new free programs; and that you know you can do these things.

To protect your rights, we need to make restrictions that forbid anyone to deny you these rights or to ask you to surrender the rights. These restrictions translate to certain responsibilities for you if you distribute copies of the software, or if you modify it.

For example, if you distribute copies of such a program, whether gratis or for a fee, you must give the recipients all the rights that you have. You must make sure that they, too, receive or can get the source code. And you must show them these terms so they know their rights.

We protect your rights with two steps: (1) copyright the software, and (2) offer you this license which gives you legal permission to copy, distribute and/or modify the software.

Also, for each author's protection and ours, we want to make certain that everyone understands that there is no warranty for this free software. If the software is modified by someone else and passed on, we want its recipients to know that what they have is not the original, so that any problems introduced by others will not reflect on the original authors' reputations.

Finally, any free program is threatened constantly by software patents. We wish to avoid the danger that redistributors of a free program will individually obtain patent licenses, in effect making the program proprietary. To prevent this, we have made it clear that any patent must be licensed for everyone's free use or not licensed at all.

The precise terms and conditions for copying, distribution and modification follow.

#### GNU GENERAL PUBLIC LICENSE

#### TERMS AND CONDITIONS FOR COPYING, DISTRIBUTION AND MODIFICATION

0. This License applies to any program or other work which contains a notice placed by the copyright holder saying it may be distributed under the terms of this General Public License. The "Program", below, refers to any such program or work, and a "work based on the Program" means either the Program or any derivative work under copyright law: that is to say, a work containing the Program or a portion of it, either verbatim or with modifications and/or translated into another language. (Hereinafter, translation is included without limitation in the term "modification".) Each licensee as "you".

Activities other than copying, distribution and modification are not covered by this License; they are outside its scope. The act of running the Program is not restricted, and the output from the Program is covered only if its contents constitute a work based on the Program (independent of having been made by running the Program). Whether that is true depends on what the Program does.

1. You may copy and distribute verbatim copies of the Program's source code as you receive it, in any medium, provided that you conspicuously and appropriately publish on each copy an appropriate copyright notice and disclaimer of warranty; keep intact all the notices that refer to this License and to the absence of any warranty; and give any other recipients of the Program a copy of this License along with the Program.

You may charge a fee for the physical act of transferring a copy, and you may at your option offer warranty protection in exchange for a fee.

2. You may modify your copy or copies of the Program or any portion of it, thus forming a work based on the Program, and copy and distribute such modifications or work under the terms of Section 1 above, provided that you also meet all of these conditions:

- i. You must cause the modified files to carry prominent notices stating that you changed the files and the date of any change.
- ii. You must cause any work that you distribute or publish, that in whole or in part contains or is derived from the Program or any part thereof, to be licensed as a whole at no charge to all third parties under the terms of this License.
- iii. If the modified program normally reads commands interactively when run, you must cause it, when started running for such interactive use in the most ordinary way, to print or display an announcement including an appropriate copyright notice and a notice that there is no warranty (or else, saying that you provide a warranty) and that users may redistribute the program under these conditions, and telling the user how to view a copy of this License. (Exception: if the Program itself is interactive but does not normally print such an announcement, your work based on the Program is not required to print an announcement.)

These requirements apply to the modified work as a whole. If identifiable sections of that work are not derived from the Program, and can be reasonably considered independent and separate works in themselves, then this License, and its terms, do not apply to those sections when you distribute them as separate works. But when you distribute the same sections as part of a whole which is a work based on the Program, the distribution of the whole must be on the terms of this License, whose permissions for other licensees extend to the entire whole, and thus to each and every part regardless of who wrote it.

# **R5** SUPREME AIS System

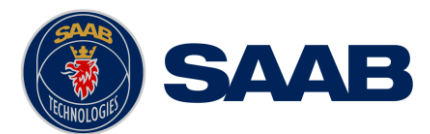

Thus, it is not the intent of this section to claim rights or contest your rights to work written entirely by you; rather, the intent is to exercise the right to control the distribution of derivative or collective works based on the Program.

In addition, mere aggregation of another work not based on the Program with the Program (or with a work based on the Program) on a volume of a storage or distribution medium does not bring the other work under the scope of this License.

3. You may copy and distribute the Program (or a work based on it, under Section 2) in object code or executable form under the terms of Sections 1 and 2 above provided that you also do one of the following:

- a) Accompany it with the complete corresponding machine-readable source code, which must be distributed under the terms of Sections 1 and 2 above on a medium customarily used for software interchange; or,
- b) Accompany it with a written offer, valid for at least three years, to give any third party, for a charge no more than your cost of physically performing source distribution, a complete machine-readable copy of the corresponding source code, to be distributed under the terms of Sections 1 and 2 above on a medium customarily used for software interchange; or,
- c) Accompany it with the information you received as to the offer to distribute corresponding source code. (This alternative is allowed only for noncommercial distribution and only if you received the program in object code or executable form with such an offer, in accord with Subsection b above.)

The source code for a work means the preferred form of the work for making modifications to it. For an executable work, complete source code means all the source code for all modules it contains, plus any associated interface definition files, plus the scripts used to control compilation and installation of the executable. However, as a special exception, the source code distributed need not include anything that is normally distributed (in either source or binary form) with the major components (compiler, kernel, and so on) of the operating system on which the executable runs, unless that component itself accompanies the executable.

If distribution of executable or object code is made by offering access to copy from a designated place, then offering equivalent access to copy the source code from the same place counts as distribution of the source code, even though third parties are not compelled to copy the source along with the object code.

4. You may not copy, modify, sublicense, or distribute the Program except as expressly provided under this License. Any attempt otherwise to copy, modify, sublicense or distribute the Program is void, and will automatically terminate your rights under this License. However, parties who have received copies, or rights, from you under this License will not have their licenses terminated so long as such parties remain in full compliance.

5. You are not required to accept this License, since you have not signed it. However, nothing else grants you permission to modify or distribute the Program or its derivative works. These actions are prohibited by law if you do not accept this License. Therefore, by modifying or distributing the Program (or any work based on the Program), you indicate your acceptance of this License to do so, and all its terms and conditions for copying, distributing or modifying the Program or works based on it.

6. Each time you redistribute the Program (or any work based on the Program), the recipient automatically receives a license from the original licensor to copy, distribute or modify the Program subject to these terms and conditions. You may not impose any further restrictions on the recipients' exercise of the rights granted herein. You are not responsible for enforcing compliance by third parties to this License.

7. If, as a consequence of a court judgment or allegation of patent infringement or for any other reason (not limited to patent issues), conditions are imposed on you (whether by court order, agreement or otherwise) that contradict the conditions of this License, they do not excuse you from the conditions of this License. If you cannot distribute so as to satisfy simultaneously your obligations under this License and any other pertinent obligations, then as a consequence you may not distribute the Program at all. For example, if a patent license would not permit royalty-free redistribution of the Program by all those who receive copies directly or indirectly through you, then the only way you could satisfy both it and this License would be to refrain entirely from distribution of the Program.

If any portion of this section is held invalid or unenforceable under any particular circumstance, the balance of the section is intended to apply and the section as a whole is intended to apply in other circumstances.

It is not the purpose of this section to induce you to infringe any patents or other property right claims or to contest validity of any such claims; this section has the sole purpose of protecting the integrity of the free software distribution system, which is implemented by public license practices. Many people have made generous contributions to the wide range of software distributed through that system in reliance on consistent application of that system; it is up to the author/donor to decide if he or she is willing to distribute software through any other system and a licensee cannot impose that choice.

This section is intended to make thoroughly clear what is believed to be a consequence of the rest of this License.

8. If the distribution and/or use of the Program is restricted in certain countries either by patents or by copyrighted interfaces, the original copyright holder who places the Program under this License may add an explicit geographical distribution limitation excluding those countries, so that distribution is permitted only in or among countries not thus excluded. In such case, this License incorporates the limitation as if written in the body of this License.

9. The Free Software Foundation may publish revised and/or new versions of the General Public License from time to time. Such new versions will be similar in spirit to the present version, but may differ in detail to address new problems or concerns.

Each version is given a distinguishing version number. If the Program specifies a version number of this License which applies to it and "any later version", you have the option of following the terms and conditions either of that version or of any later version published by the Free Software Foundation. If the Program does not specify a version number of this License, you may choose any version ever published by the Free Software Foundation.

10. If you wish to incorporate parts of the Program into other free programs whose distribution conditions are different, write to the author to ask for permission. For software which is copyrighted by the Free Software Foundation, write to the Free Software Foundation; we sometimes make exceptions for this. Our decision will be guided by the two goals of preserving the free status of all derivatives of our free software and of promoting the sharing and reuse of software generally.

#### NO WARRANTY

11. BECAUSE THE PROGRAM IS LICENSED FREE OF CHARGE, THERE IS NO WARRANTY FOR THE PROGRAM, TO THE EXTENT PERMITTED BY APPLICABLE LAW. EXCEPT WHEN OTHERWISE STATED IN WRITING THE COPYRIGHT HOLDERS AND/OR OTHER PARTIES PROVIDE THE PROGRAM "AS IS" WITHOUT WARRANTY OF ANY KIND, EITHER EXPRESSED OR IMPLIED, INCLUDING, BUT NOT LIMITED TO, THE IMPLIED WARRANTIES OF MERCHANTABILITY AND FITNESS FOR A PARTICULAR PURPOSE. THE ENTIRE RISK AS TO THE QUALITY AND PERFORMANCE OF THE PROGRAM IS WITH YOU. SHOULD THE PROGRAM PROVE DEFECTIVE, YOU ASSUME THE COST OF ALL NECESSARY SERVICING, REPAIR OR CORRECTION.

12. IN NO EVENT UNLESS REQUIRED BY APPLICABLE LAW OR AGREED TO IN WRITING WILL ANY COPYRIGHT HOLDER, OR ANY OTHER PARTY WHO MAY MODIFY AND/OR REDISTRIBUTE THE PROGRAM AS PERMITTED ABOVE, BE LIABLE TO YOU FOR DAMAGES, INCLUDING ANY GENERAL, SPECIAL, INCIDENTAL OR CONSEQUENTIAL DAMAGES ARISING OUT OF THE USE OR INABILITY TO USE THE PROGRAM (INCLUDING BUT NOT LIMITED TO LOSS OF DATA OR DATA BEING RENDERED INACCURATE OR LOSSES SUSTAINED BY YOU OR THIRD PARTIES OR A FAILURE OF THE PROGRAM TO OPERATE WITH ANY OTHER PROGRAMS), EVEN IF SUCH HOLDER OR OTHER PARTY HAS BEEN ADVISED OF THE POSSIBILITY OF SUCH DAMAGES.

#### END OF TERMS AND CONDITIONS

#### How to Apply These Terms to Your New Programs

If you develop a new program, and you want it to be of the greatest possible use to the public, the best way to achieve this is to make it free software which everyone can redistribute and change under these terms.

To do so, attach the following notices to the program. It is safest to attach them to the start of each source file to most effectively convey the exclusion of warranty; and each file should have at least the "copyright" line and a pointer to where the full notice is found.

<one line to give the program's name and a brief idea of what it does.>
Copyright (C) <year> <name of author>

This program is free software; you can redistribute it and/or modify it under the terms of the GNU General Public License as published by the Free Software Foundation; either version 2 of the License, or (at your option) any later version.

### **APPENDIX A – LICENSE**

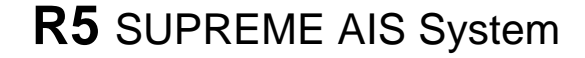

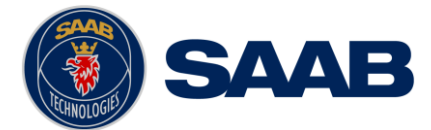

This program is distributed in the hope that it will be useful, but WITHOUT ANY WARRANTY; without even the implied warranty of MERCHANTABILITY or FITNESS FOR A PARTICULAR PURPOSE. See the GNU General Public License for more details.

You should have received a copy of the GNU General Public License along with this program; if not, write to the Free Software Foundation, Inc., 51 Franklin St, Fifth Floor, Boston, MA 02110-1301 USA

Also add information on how to contact you by electronic and paper mail.

If the program is interactive, make it output a short notice like this when it starts in an interactive mode:

Gnomovision version 69, Copyright (C) year name of author Gnomovision comes with ABSOLUTELY NO WARRANTY; for details type `show w'. This is free software, and you are welcome to redistribute it under certain conditions; type `show c' for details.

The hypothetical commands 'show w' and 'show c' should show the appropriate parts of the General Public License. Of course, the commands you use may be called something other than 'show w' and 'show c', they could even be mouse-clicks or menu items--whatever suits your program.

You should also get your employer (if you work as a programmer) or your school, if any, to sign a "copyright disclaimer" for the program, if necessary. Here is a sample; alter the names:

Yoyodyne, Inc., hereby disclaims all copyright interest in the program Gnomovision' (which makes passes at compilers) written by James Hacker.

<signature of Ty Coon>, 1 April 1989 Ty Coon, President of Vice

This General Public License does not permit incorporating your program into proprietary programs. If your program is a subroutine library, you may consider it more useful to permit linking proprietary applications with the library. If this is what you want to do, use the GNU Library General Public License instead of this License.